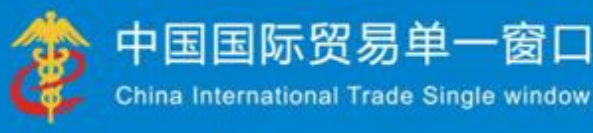

# "单一窗口"标准版用户手册

# 铁路舱单申报篇

# 中国电子口岸数据中心 2018年9月

| 第− | -篇                                      | 前言                                                                                                    | 3                                                                    |
|----|-----------------------------------------|----------------------------------------------------------------------------------------------------|----------------------------------------------------------------------|
| 第二 | ニ篇                                      | 使用须知                                                                                                    | 4                                                                    |
|    | 门户<br>系统                                | <sup>1</sup> 网站<br>还环境                                                                                                    | 4<br>4                                                               |
| 第三 | Ξ篇                                      | 铁路舱单申报介绍                                                                                                    | 5                                                                    |
|    | 功能<br>术语                                | 简介<br><del>;</del> 定义                                                                                                    | 5<br>5                                                               |
|    | 重要                                      | i提醒                                                                                                    | 5                                                                    |
| 第四 | <b>]篇</b>                               | 进入或退出系统                                                                                                    | 7                                                                    |
| 第王 | ī篇                                      | 通用功能                                                                                                    | . 10                                                                 |
| 第7 | 、篇                                      | 铁路舱单申报系统                                                                                                    | . 12                                                                 |
|    | 第一                                      | ·章 原始舱单                                                                                                    | 12                                                                   |
|    |                                         | 1.1 原始舱单                                                                                                    | 12                                                                   |
|    |                                         | 1.2 原始舱单变更申请                                                                                                    | 15                                                                   |
|    |                                         | 1.3 原始舱单删除申请                                                                                                    | 17                                                                   |
|    | 第二                                      | <u>:</u> 章 预配舱单                                                                                                    | 20                                                                   |
|    |                                         | 2.1 预配舱单                                                                                                    | 20                                                                   |
|    |                                         | 2.2 预配舱单变更申请                                                                                                    | 24                                                                   |
|    |                                         | 2.3 预配舱单删除申请                                                                                                    | 26                                                                   |
|    | 第三                                      |                                                                                                    | 20                                                                   |
|    |                                         | _早                                                                                                    | <b>29</b>                                                            |
|    |                                         | <b>二章                                    </b>                                                                                                    | <b> 29</b><br>29                                                     |
|    |                                         | <b>- 単                                   </b>                                                                                                    | <b>29</b><br>29<br>32                                                |
|    |                                         | <b>2 2 2 5 1 1 1 1 1 1 1 1 1 1</b>                                                                                                    | <b>29</b><br>29<br>32<br>34                                          |
|    |                                         | 上口理货报告                                                                                                    | <b>29</b><br>29<br>32<br>34<br>36                                    |
|    | 第四                                      | 2       建页报日         3.1 进口理货报告                                                                                                    | 20<br>29<br>32<br>34<br>36<br><b>38</b>                              |
|    | 第四                                      | 上口理货报告         3.1 进口理货报告         3.2 出口理货报告         3.3 进口理货删除申请         3.4 出口理货删除申请 <b>1章 运抵报告</b> 4.1 出口运抵报告                                                                                                    | 29<br>29<br>32<br>34<br>36<br>38<br>38                               |
|    | 第四                                      | 上口理货报告                                                                                                    | 29<br>29<br>32<br>34<br>36<br>38<br>38<br>41                         |
|    | 第四第五                                    | 早 年 0 秋日         3.1 进口理货报告         3.2 出口理货报告         3.3 进口理货删除申请         3.4 出口理货删除申请         1章 运抵报告         4.1 出口运抵报告         4.2 出口运抵报告删除申请                                                                                                    | 20<br>29<br>32<br>34<br>36<br><b>38</b><br>38<br>41<br><b>44</b>     |
|    | 第四第五                                    | 2       建页报日         3.1 进口理货报告       3.2 出口理货报告         3.3 进口理货删除申请       3.3 进口理货删除申请         3.4 出口理货删除申请       3.4 出口理货删除申请         1章 运抵报告       4.1 出口运抵报告         4.2 出口运抵报告删除申请       4.2 出口运抵报告删除申请         5.1 进境运单分票       4.1 出口运送                                                                                                    | 20<br>29<br>32<br>34<br>36<br>38<br>38<br>41<br>44<br>44             |
|    | 第二二章                                    | 2       建页取白         3.1 进口理货报告                                                                                                    | 29<br>29<br>32<br>34<br>36<br>38<br>38<br>41<br>44<br>44             |
|    | 第二第二第二十二十二十二十二十二十二十二十二十二十二十二十二十二十二十二十二十 | 2       建页取日         3.1 进口理货报告       3.2 出口理货报告         3.3 进口理货删除申请       3.3 进口理货删除申请         3.4 出口理货删除申请       3.4 出口理货删除申请         1章 运抵报告       4.1 出口运抵报告         4.1 出口运抵报告       4.2 出口运抵报告删除申请         5.1 进境运单分票       5.1 进境运单分票         5.2 进境运单分票       4.2 出口运输运算         5.1 进境运单分票       4.2 出口运输运算         5.2 进境运单分票       4.2 出口运输运算         5.3 计       5.1 计传运单目         5.1 计       5.1 计传运单句 | 20<br>29<br>32<br>34<br>36<br>38<br>38<br>41<br>44<br>47<br>49<br>50 |

| 6.2 进境运单归并删除申请     | 52 |
|--------------------|----|
| 第七章 内陆口岸直通申请       | 54 |
| 7.1 进境直通申请         | 54 |
| 7.2 出境直通申请         |    |
| 7.3 进境直通删除申请       | 62 |
| 7.4 出境直通删除申请       | 64 |
| 第八章 到货信息           |    |
| 8.1 进口到货信息         | 66 |
| 8.2 出口到货信息         | 69 |
| 8.3 进口到货删除申请       | 73 |
| 8.4 出口到货删除申请       | 75 |
| 第九章 离港信息           | 77 |
| 9.1 离港信息           | 77 |
| 9.2 离港信息删除申请       | 80 |
| 第十章 中哈关铁通数据交换申请    |    |
| 10.1 中哈关铁通数据交换申请   |    |
| 10.2 中哈关铁通数据交换删除申请 | 86 |
| 第十一章 综合查询          |    |
| 11.1 综合查询          |    |

# 第一篇 前言

目前,国际贸易通关过程中所涉及的大多数部门都开发了业务信息化系统,实现了各自 部门业务申请、办理、回复的电子化和网络化。但是在各部门系统间缺乏协同互动、未实现 充分的数据共享,因此企业在口岸通关过程中需要登录不同的系统填报数据,严重影响了口 岸通关效率。

近年来部分发达地区的口岸管理部门已经尝试在地方层面建立"单一窗口",实现企业 一次录入数据后向多个管理部门的系统进行申报,并取得了良好的应用效果。为贯彻落实党 中央、国务院关于我国国际贸易单一窗口(简称"单一窗口")建设的一系列决策部署,统 筹推进"单一窗口"建设,在总结沿海地区"单一窗口"建设试点成果基础上,结合我国口 岸管理实际,并充分借鉴国际上单一窗口成熟经验,建设"单一窗口"标准版。

"单一窗口"标准版依托中国电子口岸平台,申报人通过"单一窗口"标准版一点接入、一次性提交满足口岸管理和国际贸易相关部门要求的标准化单证和电子信息,实现共享数据信息、实施职能管理,优化通关业务流程。

通过"单一窗口"标准版可以提高申报效率,缩短通关时间,降低企业成本,促进贸易 便利化,以推动国际贸易合作对接。

# 第二篇 使用须知

# 门户网站

"单一窗口"标准版为网页形式,用户打开浏览器输入 http://www.singlewindow.cn 即可访问。

# 系统环境

#### • 操作系统

Windows 7 或 10(32 位或 64 位操作系统均可) 不推荐 windows XP 系统

#### 浏览器

Chrome 20 及以上版本

若用户使用 windows 7 及以上操作系统(推荐使用 Chrome 50 及以上版本) 若用户使用 windows XP 系统(推荐使用 Chrome 26 版本的浏览器) IE 9 及以上版本(推荐使用 IE 10 或 11 版本)

# 第三篇 铁路舱单申报介绍

# 功能简介

电子口岸铁路舱单申报系统作为海关铁路舱单管理系统的企业申报端通过客户端预录 入方式,为企业提供铁路口岸进出口过程中进口包括原始舱单、进口理货报告、进境运单分 票、进境运单归并;出口包括预配舱单、运抵报告、出口理货报告申报功能,接收海关审批 回执和监管指令,为企业提供回执查询和转发功能。

通过该系统的实施,实现对铁路舱单数据的规范管理,建立全国统一的路铁进出口舱单 管理平台,实现铁路进出口舱单及相关单证的企业规范化申报,实现海关的接单、审核、放 行核销等一系列电子化的业务管理过程,建立舱单的风险分析,提高铁路口岸的物流监控水 平。

# 术语定义

无

# 重要提醒

#### • 关于录入要求

本文仅对"单一窗口"标准版电子口岸铁路舱单申报的界面与基本功能进行指导性介绍。各业务字段的详细录入规范,请参见"单一窗口"标准版门户网站标准规范栏目中的 《单一窗口海关特殊监管区域申报单据数据格式》。

#### 关于界面

界面中带有黄色输入框的字段,为必填项。

因相关业务数据有严格的填制规范,如在系统录入数据的过程中,字段右侧弹出红色提示,代表您当前录入的数据有误,请根据要求重新录入。

界面中带有置灰输入框的字段,为不可修改项。

5 / 89

点击界面上方蓝色按钮(如下图)所进行的操作,将影响当前整票申报的数据。

+新増 🕒 暂存 🗋 删除 🖌 申报

点击界面中的各类白色按钮 (如下图)进行的操作,所影响的数据仅为当前涉及的页签 或字段。

+ 新増 🖺 保存 💼 删除 💿 复制 + 汇总

## • 关于键盘操作

"单一窗口"标准版界面中的部分功能可使用键盘进行快捷操作。

Tab

点击该键,可使界面光标自动跳转至下一字段的录入框中。

空格键

数据项为下来菜单选择时,点击该键,引申出下拉菜单

↓ ↑ (上下方向)

点击该键,可在界面下拉菜单中的参数中进行选择。

Enter (回车)

点击该键,可将当前选中的下拉菜单中的参数自动返填到字段录入框中。

录入完当前输入框数据项后,点击该键,可使界面光标自动跳转至下一字段的录入框中。

Backspace

点击该键,可将当前录入框中的内容进行删除操作。

# 第四篇 进入或退出系统

打开"单一窗口"标准版门户网站(如图门户网站),在页面右上角点击"登录"字样, 或点击门户网站"我要办事"页签,选择相应地区,进入统一登录界面(如图"单一窗口" 标准版登录)。

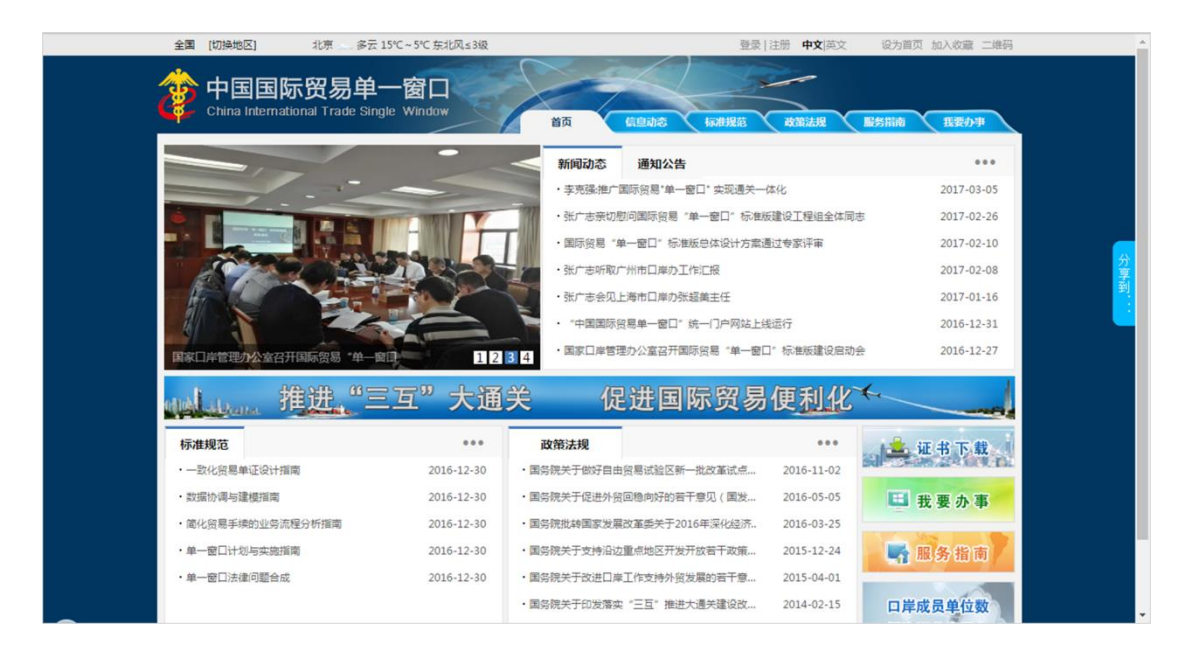

图 门户网站

| 际贸易单一窗口<br>national Trade Single Window | 中国国际<br>China Internation |  |
|-----------------------------------------|---------------------------|--|
|                                         | <b>오</b> 用户名              |  |
|                                         | 合 密码                      |  |
| mr 6D                                   | 1 验证码                     |  |
| 登录                                      | 登                         |  |
| 忘记密码                                    | 立即注册                      |  |
| 🙄 卡控件下载                                 | □ 卡介质                     |  |

图 "单一窗口"标准版登录

在 图 "单一窗口"标准版登录 中输入已注册成功的用户名、密码与验证码,点击登

录。如果您的电脑中已安装好读卡器或拥有 Ikey 等介质,可点击"卡介质"进行快速登录。 进入铁路舱单申报系统的界面如下图。点击界面右上角"退出"字样,可安全退出系统。

| 👌 中国 (陕西) 国际贸<br>China International Trade Single W    | 易单一译<br><sup>Indow</sup> | <b>第日</b> | 铁路舱单系统 | 5                     |      | 👌 Xiee, (  | 中国大恒(集团)有限公司 89500000 | 97166 | Ċ | )退出   |
|--------------------------------------------------------|--------------------------|-----------|--------|-----------------------|------|------------|-----------------------|-------|---|-------|
| 🖶 铁路舱单系统 💦 🔨                                           | ≡ «                      | 首页        |        |                       |      |            |                       | H     |   | 关闭操作▼ |
| ● 原始舱单 〈                                               |                          |           |        |                       | 系统公告 |            |                       |       |   |       |
| <ul> <li>● 換重規準</li> <li>◆ 理货报告</li> </ul>             |                          |           |        |                       |      |            |                       |       |   |       |
| •)         运抵报告            •)         进境运单分票           |                          |           |        | 标题                    |      | 发布日期       | 发布者                   |       |   |       |
| <ul> <li>● 进境运单归并 &lt;</li> <li>● 内陆口岸面涌申请 </li> </ul> |                          |           | •      | 汪洋出席全国通关一体化工作推进现场会并讲话 |      | 2018/07/11 | 中国电子口岸数据中心            |       |   |       |
| ● 到货信息 〈                                               |                          |           |        |                       |      |            |                       |       |   |       |
| <ul> <li>→ 因為信息</li> <li>→ 综合查询</li> </ul>             |                          |           |        |                       |      |            |                       |       |   |       |
|                                                        |                          |           |        |                       |      |            |                       |       |   |       |
|                                                        |                          |           |        |                       |      |            |                       |       |   |       |
|                                                        |                          |           |        |                       |      |            |                       |       |   |       |
|                                                        |                          |           |        |                       |      |            |                       |       |   |       |

#### 图 铁路舱单申报系统主界面

①小提示:

## 用户注册(登录)相关功能介绍,请参见《"单一窗口"标准版用户手册(用户管理 篇)》。

铁路舱单申报系统支持企业账户登录操作,其他账户: 个人用户登录后无法操作,登录后根据不同用户出现页面显示:

个人用户登录菜单栏不显示,如下图所示:

| 中国 (陕西) 国际贸易单一窗口     China International Trade Single Window | 铁路舱单系统                |            | 😪 XXXXXXXX , ruan882165   🕛 誠出 |
|--------------------------------------------------------------|-----------------------|------------|--------------------------------|
| ≡ 📢 苗页                                                       |                       |            | ▶ 关闭操作▼                        |
|                                                              |                       | 系统公告       |                                |
|                                                              | 标题                    | 发布日期       | 发布者                            |
|                                                              | 汪洋出席全国通关一体化工作推进现场会并讲话 | 2018/07/11 | 中国电子口岸数据中心                     |
|                                                              |                       |            |                                |
|                                                              |                       |            |                                |
|                                                              |                       |            |                                |
|                                                              |                       |            |                                |
|                                                              |                       |            |                                |
|                                                              |                       |            |                                |
|                                                              |                       |            |                                |
|                                                              |                       |            |                                |

企业用户登录菜单栏全部显示,如下图所示:

"单一窗口"标准版用户手册(铁路舱单申报篇)

| 中国(陕西)国<br>China International Trade S            | 际贸易<br>iingle Wind | 单一窗口    | 铁路舱单系统   | 5                     |               | 😽 欢迎悠,北京就料厂 ruan882164 | 10 | )通出   |
|---------------------------------------------------|--------------------|---------|----------|-----------------------|---------------|------------------------|----|-------|
| 铁路舱单系统                                            | ۲                  | ■ 44 首页 |          |                       |               |                        | ₩  | 关闭操作。 |
| ● 原始触单                                            | <                  |         |          |                       | 系统八年          |                        |    |       |
| ● 预数舱单                                            | <                  |         |          |                       | <b>水坑</b> 厶 曰 |                        |    |       |
| <ul> <li>建筑报告</li> <li>新 法新報告</li> </ul>          | <<br><             |         |          |                       |               |                        |    |       |
| <ul> <li>→ 送焼运单分票</li> </ul>                      | <                  |         |          | 标题                    | 发布日期          | 发布者                    |    |       |
| ● 进境运单归并                                          | <                  |         | <b>Ŧ</b> | 汪洋出席全国通关一体化工作推进现场会并讲话 | 2018/07/11    | 中国电子口岸数据中心             |    |       |
| 内陆口岸直通申请                                          | <                  |         |          |                       |               |                        |    |       |
| <ul> <li>         ・         ・         ・</li></ul> | <                  |         |          |                       |               |                        |    |       |
| <ul> <li>4) 综合查询</li> </ul>                       | ,                  |         |          |                       |               |                        |    |       |
|                                                   |                    |         |          |                       |               |                        |    |       |
|                                                   |                    |         |          |                       |               |                        |    |       |
|                                                   |                    |         |          |                       |               |                        |    |       |
|                                                   |                    |         |          |                       |               |                        |    |       |
|                                                   |                    |         |          |                       |               |                        |    |       |
|                                                   |                    |         |          |                       |               |                        |    |       |
|                                                   |                    |         |          |                       |               |                        |    |       |
|                                                   |                    |         |          |                       |               |                        |    |       |

# 第五篇 通用功能

## • 移动页签

如打开的页签较多,点击界面 < 或 💌 图标,可将页签名称进行左右移动选择。

#### • 折叠/展开菜单

点击右侧展示区左上角 ■ 图标,将左侧菜单栏进行折叠或展开的操作。折叠或者展开 后的菜单栏显示效果如下图'展开菜单栏'和图'折叠菜单栏'。

| 参中国(陕西)国际<br>China International Trade S   | 示贸易单<br>ingle Window | ▲一窗口         | 铁路舱单系统   | ē                     |      |            | 😸 欢迎您,北京染料厂 ruan88216 | 4   凸 退出 |
|--------------------------------------------|----------------------|--------------|----------|-----------------------|------|------------|-----------------------|----------|
| 🖶 铁路舱单系统                                   | < ≡                  | <b>41</b> 首页 |          |                       |      |            |                       | ▶ 关闭操作▼  |
| +1 原始能单                                    | <                    |              |          |                       | 亥纮小牛 |            |                       |          |
| ● 预配能单                                     | <                    |              |          |                       | がれる百 |            |                       |          |
| <ul> <li>■ 珪成酸合</li> <li>● 运抵服告</li> </ul> | è.                   |              |          |                       |      |            |                       |          |
| <ul> <li>进境运单分票</li> </ul>                 | <                    |              |          | 标题                    |      | 发布日期       | 发布者                   |          |
| ● 进境运单归并                                   | <                    |              | <b>Ŧ</b> | 汪洋出席全国通关一体化工作推进现场会并讲话 |      | 2018/07/11 | 中国电子口岸数据中心            |          |
| ♣) 内陆口岸直通申请                                | <                    |              |          |                       |      |            |                       |          |
| ➡ 到货信息                                     | <                    |              |          |                       |      |            |                       |          |
| <ul> <li>) 高港信息</li> </ul>                 | <                    |              |          |                       |      |            |                       |          |
| ● 综合查询                                     | <                    |              |          |                       |      |            |                       |          |
|                                            |                      |              |          |                       |      |            |                       |          |
|                                            |                      |              |          |                       |      |            |                       |          |
|                                            |                      |              |          |                       |      |            |                       |          |
|                                            |                      |              |          |                       |      |            |                       |          |
|                                            |                      |              |          |                       |      |            |                       |          |
|                                            |                      |              |          |                       |      |            |                       |          |
|                                            |                      |              |          |                       |      |            |                       |          |
|                                            |                      |              |          |                       |      |            |                       |          |

图 展开菜单栏

| 2 | 中国(陕西)国际贸易单一窗口<br>Chria International Trade Single Window | 铁路舱单系统                |            | 🔗 欢迎您,北京梁料 | <sup></sup> ruan882164   ひ 退出 |
|---|-----------------------------------------------------------|-----------------------|------------|------------|-------------------------------|
|   | ≡ 🕊 首页                                                    |                       |            |            | ▶ 关闭操作+                       |
|   |                                                           | 系統                    | 统公告        |            |                               |
|   |                                                           | 标题                    | 发布日期       | 发布者        |                               |
|   |                                                           | 汪洋出席全国通关一体化工作推进现场会并讲话 | 2018/07/11 | 中国电子口岸数据中心 |                               |
|   |                                                           |                       |            |            |                               |
|   |                                                           |                       |            |            |                               |
|   |                                                           |                       |            |            |                               |
|   |                                                           |                       |            |            |                               |
|   |                                                           |                       |            |            |                               |
|   |                                                           |                       |            |            |                               |
|   |                                                           |                       |            |            |                               |

图 折叠菜单栏

## • 选择显示列

点击右侧展示区中的 图标, 弹出下拉菜单(如下图), 可勾选界面列表中显示的字段, 去掉勾选将该字段进行隐藏。

| 中国(陕西)国际贸<br>China International Trade Single | 【易单一窗口   铁路舱单系统       |                | -                                        | 😪 欢迎您,北京获料厂 ruan882164   😃 退出 |
|-----------------------------------------------|-----------------------|----------------|------------------------------------------|-------------------------------|
| 🖶 铁路舱单系统 💦 🔨                                  |                       |                |                                          | 关闭操作▼                         |
| ● 原始能单 >                                      | 基本信息                  |                |                                          |                               |
| 原始舱单                                          | 航次号                   | 运单号            | 进境关区代码                                   | 单证状态 朱暂存                      |
| 原始納单查面由法                                      | 进境口库代码                | 车次号            | 预计抵达时间<br>yyyyyMMddHHmm                  | 运输方式代码 铁路运输 rail transport    |
| TTA A A ANNA A DUA                            | 承运人代码                 | 运输工具代理企业<br>代码 | 传输企业备案关区 深圳海关                            | 舱单传输人代码 101850063             |
| 历史进尽早制际中请                                     | 托运货物件数                | 包装种类           | 街物总毛重(KG)                                | 货物海关状态代码                      |
| ● 预配舱单 〈                                      | 境内收货人名称               |                | 境内收货人地址                                  |                               |
| ● 理货报告                                        | 境外发货人名称               | Ō              | 境外发货人地址                                  |                               |
| ➡ 运抵报告 <                                      | 通知人名称                 |                | 通知人代码                                    | 急险品联系人姓名 📃                    |
| ● 进境运单分票                                      | 运需支付方法                | 装货地代码          | 即货地代码                                    | 托运地点或国家代码                     |
| ● 进境运单归并 <                                    | 货物体积(M3)              | 托运货物价值         | 金额类型代码                                   | 运输条款代码                        |
| ● 内陆口岸直通申请                                    | 分批到/发货标识              | 运输工具名称         | 途径国家代码                                   | 重改版图代码                        |
| ••• 到你信息 〈                                    | 香注                    |                |                                          |                               |
|                                               | 集装箱(器)信息              |                |                                          |                               |
| ● 満宿信息 、                                      | (+新増) (22 保存) (言語)(金) |                |                                          |                               |
| → 新学会重调 く                                     |                       | 装箱(器)编号        | 集装箱(器)尺寸和类型                              | 重箱/空箱标识                       |
|                                               |                       | 265            | 「「「「「「」」の「「「」」「「」」「「」」「」」「」」「」」「」」「」」「」」 |                               |
|                                               |                       |                |                                          |                               |
|                                               |                       |                |                                          |                               |
|                                               |                       |                |                                          |                               |
|                                               |                       |                |                                          |                               |
|                                               |                       |                |                                          |                               |
|                                               | 集装箱(器)编号              | 尺寸和类型          | 重箱/空箱标识                                  | 封志伯恩                          |

#### 图 选择显示列

## • 关闭选项卡

点击右侧展示区右上角 图标,弹出下拉菜单(如下图)。选择"关闭全部选项 卡"则将当前展示区内打开的所有页签选项卡全部关闭;如选择"关闭其他选项卡",则除 当前停留显示的页签选项卡之外,关闭其他打开过的选项卡。

|   | ₩    | 关闭操作▼ |
|---|------|-------|
| × | 闭全部  | 选项卡   |
| × | 闭其他试 | 先项卡   |

#### 图 关闭选项卡操作

# 第六篇 铁路舱单申报系统

# 第一章 原始舱单

铁路原始舱单功能模块实现进境原始舱单的新增、暂存、申报、删除、变更等功能,主要内容包括申报企业基本信息,进口货物信息如:提运单、集装箱、商品信息项等;

## 1.1 原始舱单

企业可自行录入或者委托代理企业完成原始舱单的数据录入,录入完成申报后向海关发送申报信息。海关收到原始舱单信息后,由关员进行审核,审核后将审核结果发送到铁路舱 单申报系统。企业可通过铁路舱单申报系统查询审核结果。原始舱单功能模块包括舱单数据 录入、暂存、删除、申报功能。

#### 1.1.1 表头-提运单

#### ①小提示:

界面中,带有黄色输入框的字段为必填项,否则可能无法继续进行暂存或申报等操 作。

点击 **图铁路舱单申报系统—原始舱单**界面中"原始舱单",右侧区域展示录入界面(如下图)。界面分为表头、和表体:提运单(提运单+集装箱+商品信息项)。

| 李中国(陕西)国<br>China International Trade | <b>际贸易</b><br>e Single W | 単一窗口   铁距<br>indow    | 路舱单系统       |                             |                  |                      | 💡 欢迎您,北京染料厂 ruan882164                       | <b>ሮ</b> ። |
|---------------------------------------|--------------------------|-----------------------|-------------|-----------------------------|------------------|----------------------|----------------------------------------------|------------|
| ₩ 铁路舱单系统                              | ĸ                        | 三代 前页 原始              | 能单 🛛        |                             |                  |                      |                                              | ▶ 关闭       |
|                                       |                          | + 2647 (11            | BIR (1 1084 |                             |                  |                      |                                              | <b>A</b> # |
|                                       | - T                      | 基本信息                  |             | i an a                      | 10000            | T (BID               | MiTHE THE                                    |            |
| 原始脸单                                  |                          | 10人ち 注意口告代四           |             | 山市市                         | 辺境大              | CATURE VVVVMMrddHHmm | 単位(AC) PARTY<br>PRACTICAL  単発伝統 rail transpo | ort        |
| 原始舱单变更申请                              |                          | · 承运人代码               |             | 二十八回<br>运输工具代理企业代 4位关区+9位组织 | UO(155 (940-1-16 | · 盛美区 深圳海关           | 約第6%的人代码 101850063                           |            |
| 原始舱单删除申请                              |                          |                       |             | 19                          |                  |                      |                                              |            |
| ●) 预备能能                               | <                        | 托运货物件数                |             | 包装种类                        | 货物总毛             | 1 (KG)               | 货物海关状态代码                                     |            |
|                                       |                          | 编内收货人名称               |             |                             | 填内收损             | 人地址                  |                                              |            |
| →建筑服吉                                 |                          | 境外发货人名称               |             |                             | 境外发货             | 人地址                  |                                              |            |
| <ul> <li>词 运抵报告</li> </ul>            | <                        | 通知人名称                 |             |                             | <u></u>          | 1人代码                 | 危险品联系人姓名                                     |            |
| ➡) 进境运单分票                             | <                        | 运费支付方法<br>(54W#EI(M2) |             | 1727-15444(A)28             | 10/0             | 007000               | 行為市場の設備率におり                                  |            |
| ●) 进境运单归并                             | <                        | 日本市(円3)               |             | ISHTER I                    |                  | 100 MISSING          | JENESSEN OF                                  |            |
| ◆) 内陆口岸直通由造                           | <                        | 領注                    |             | Children                    |                  |                      |                                              |            |
|                                       |                          | 和認識(25)(24)           |             |                             |                  |                      |                                              |            |
| -0 300010-00                          |                          |                       | 1 DITA      |                             |                  |                      |                                              |            |
| ◆) 萬港信息                               | <                        | - BB                  | () ano.     | (新( <b>因)</b> 编号            | 集装箱(器)尺寸         | 和类型                  | 重箱/空箱标识                                      |            |
| ♣) 综合查询                               | <                        |                       |             |                             | 无匹配数据            |                      |                                              |            |
|                                       |                          |                       |             |                             |                  |                      |                                              |            |
|                                       |                          | 集装箱(器)))得号            |             | 尺寸和类型                       | 重稿/空             | 2箱标识                 |                                              | 5542.0     |
|                                       |                          | 商品项信息                 |             |                             |                  |                      |                                              |            |
|                                       |                          | +新増 🖺 保存              | 1 Hile      |                             |                  |                      |                                              |            |
|                                       |                          |                       | 商品购家号       | 货物件数                        | 包装种类             | 货物毛亚(KG)             | 告物語雲描述                                       |            |

#### 图 铁路舱单申报系统——原始舱单

点击界面上方蓝色按钮(如下图)所进行的操作,将影响当前的整票数据。

|            | () () () () () () () () () () () () () ( | <b>1</b> 00 |
|------------|------------------------------------------|-------------|
| 38:3:10:00 |                                          |             |
|            |                                          |             |
|            |                                          |             |
|            |                                          |             |

#### ▶ 新增

1、界面各录入字段中,带黄色输入框的字段为必填项,置灰输入框的字段为系统反填 项或不可修改项。(注:此规则适用于所有业务,且各字段输入框颜色标识会随着数据状态 的不同的而变化。)

2、暂存前航次号、运单号、进境关区代码、传输企业备案关区、舱单传输人代码为必 填,如果输入表体,则表体的业务主键必填,否则不可暂存。

3、系统根据企业备案信息自动返填该企业的"备案关区、舱单传输人名称"。

4、表头信息录入完成后,点击暂存按钮,系统保存表头数据,然后可以依次录入表体 信息,表头信息不暂存时,表体信息仍可录入。

5.表头的单证状态自动反填该票数据的状态,格式为:报文功能+单证状态。

▶ 暂存

点击暂存按钮,可对当前录入的内容进行保存,系统弹出提示框提示暂存成功, 如下图所示

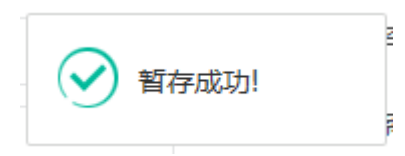

#### ▶ 删除

可删除整票加工贸易账册数据。点击 图 铁路舱单申报系统—原始舱单 上方"删除" 蓝色按钮,系统将提示用户是否删除当前数据,删除的数据将不可恢复,需重新录入,请谨 慎操作。

#### ①小提示:

当原始舱单暂存成功后,"删除和复制"按钮方可激活,可点击操作。

▶ 复制

可对数据进行复制操作。点击图 铁路舱单申报系统—原始舱单 上方的"复制"按 钮,业务主键会清空,单证状态变为"未暂存",其他数据保持不变。

#### ▶ 申报

原始舱单数据录入完毕,可点击右上方的"**申报**"蓝色按钮进行申报。 如图提示

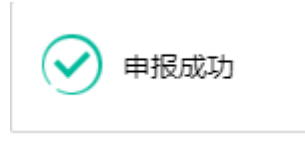

①小提示:

- 1. 申报即意味着您的数据已向相关业务主管部门进行发送,并等待其审批。
- 2. 申报时,表头和表体中的必填项必须录入相关数据,才能申报成功。

#### 1.1.2 表体—集装箱

#### ◆ 提运单一集装箱

 在集装箱表体中录入相关信息后,点击"新增或保存"按钮或输入完成最后一个数据 项后,点击封志信息按钮,可输入对应集装箱的封志信息。 2,在集装箱表体列表中选择一条集装箱信息后,点击"删除"按钮,则删除当前集装箱信息,直接点击"删除"按钮则出现如下图所示:

| 提示      |       | ×  | 980<br>410 |
|---------|-------|----|------------|
| () 请勾选需 | 删除的数据 | ł  | Z          |
|         | 确定    | 取消 |            |

#### 1.1.3 提运单—商品项

1,在商品项表体中录入相关信息后,点击"新增或保存"按钮或输入完成最后一个数据 项后点击 Enter (回车) 键,则增加一条商品项信息,每增加一条商品项信息,商品 项序号自动递增匹配;

2,在商品项表体列表中选择一条商品项信息后,点击"删除"按钮,则删除当前商品项信息,直接点击"删除"按钮则出现如下图所示:

| 提示          | ×  |
|-------------|----|
| ! 请勾选需删除的数据 | ž  |
| 确定          | 取消 |

# 1.2 原始舱单变更申请

企业对已经申报的原始舱单进行变更申请,如若没有录入过原始舱单数据可以直接通过 变更申请进行申报。完成申报后向海关发送申报信息。海关收到原始舱单变更申请信息后, 由关员进行审核,审核后将审核结果发送到铁路舱单申报系统。企业可通过铁路舱单申报系 统查询审核结果,原始舱单变更申请包括:录入、申报功能;

#### 1.2.1 表头

#### ①小提示:

界面中,带有黄色输入框的字段为必填项,否则可能无法继续进行申报操作。

点击 **图铁路舱单申报系统一原始舱单变更申请**界面中"原始舱单变更申请",右侧区 域展示录入界面(如下图)。界面分为表头、和表体:提运单(集装箱+商品信息项)。

| 参中国(陕西)国<br>China International Trad | 际贸易<br>e Single W | <mark>单一窗口</mark>   铁路舱单系统 |                                       |                     | 😽 第0回版,北京锦科厂 ruan882164 📔 😃 退出        |
|--------------------------------------|-------------------|----------------------------|---------------------------------------|---------------------|---------------------------------------|
| ₩ 铁路舱单系统                             | <                 |                            |                                       |                     | ▶ 关闭操作-                               |
|                                      | ÷                 | (+ 357)                    |                                       |                     | (2) 中服                                |
| 47 1001051t                          |                   | 基本信息                       | 运输音                                   | 讲读关区代码              | 单证状态 宋暂存                              |
| 原設設理                                 |                   | 进境口库代码                     | 年次号                                   | 预计抵达时间 yyyyMMddHHmm | 运输方式代码 铁路运输 rail transport            |
| 原始能单变更申请                             |                   | 承运人代码                      | 运输工具代理企业代 4位美区+9位组织机构代码               | 停销企业备案关区 深圳海关       | 舱单传输人代码 101850063                     |
| 原始舱单删除申请                             |                   |                            | <b>時</b>                              |                     |                                       |
| <ul> <li>30838000</li> </ul>         | <                 | 托运货物件数                     | 包装种类                                  | 货物总毛重(KG)           | 货物海关状态代码                              |
| - materia                            |                   | 墙内收货人名称                    | 9                                     | 编内收损人地址             |                                       |
| ■ 建筑银吉                               |                   | 境外发技人名称                    |                                       | 境外发货人地址             |                                       |
| <ul> <li></li></ul>                  | <                 | 通知人名称                      |                                       | 通知人代码               | 危险品联系人姓名                              |
| → 进境运单分票                             | <                 | 运费支付方法                     | · · · · · · · · · · · · · · · · · · · | 即放地代码               | 托运地点或国家代码                             |
| ● 进境运单归并                             | <                 | 2010/##H(M3)               | HARMONIE                              | E STATE STATE       | I I I I I I I I I I I I I I I I I I I |
|                                      |                   | 75% av (2,00) vr           | Engladate                             | BUCDHERY (4H)       | SELUCION (VE)                         |
|                                      |                   | 44-74-94 (2014)            |                                       |                     |                                       |
| <ul> <li>-3 到货信息</li> </ul>          | <                 | Moneter ( Kin Jawa M       |                                       |                     |                                       |
| →) 高港信息                              | <                 | (+新增)(監保存)(普册除)            | ali 2+44/70 \ LA.Cl                   |                     | aliat (Atatiliz)                      |
| ◆3 综合查询                              | <                 | - 89                       | 朱永明(太)第5<br>千匹                        | 気液明(な)べり和天空<br>春秋根  | 重制/至制945                              |
|                                      |                   |                            | AL:                                   | alla van            |                                       |
|                                      |                   |                            |                                       |                     |                                       |
|                                      |                   |                            |                                       |                     |                                       |
|                                      |                   |                            |                                       |                     |                                       |
|                                      |                   |                            |                                       |                     |                                       |
|                                      |                   |                            |                                       |                     |                                       |
|                                      |                   | <b>集装箱(</b> 額)编号           | 尺寸和类型                                 | 重稿/空稿标识             | 封志信息                                  |
|                                      |                   | 商品项信息                      |                                       |                     |                                       |
|                                      |                   | +新増 (2)保存) (2) 組織          |                                       |                     |                                       |
|                                      |                   | 商品现实号                      | 货物件数 如装种类                             | 货物毛亚(KG)            | 货物造资描述                                |
|                                      |                   |                            |                                       | ET4NED              |                                       |

#### 图 铁路舱单申报系统一原始舱单变更申请

点击界面上方蓝色按钮(如下图)所进行的操作,将影响当前的整票数据。

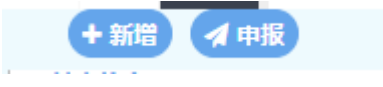

#### ▶ 新增

原始舱单变更申请新增数据操作请参考原始舱单数据新增,详见原始舱单1.1.1章节。

#### ▶ 申报

1,重新录入原始舱单数据完毕,点击右上方的"申报"蓝色按钮进行申报。

2,对于已经申报过的原始舱单,通过在**图铁路舱单申报系统一原始舱单变更申请**表头页面输入业务主键"航次号"、"运单号"、"进境关区代码",点击 Enter(回车)键

16 / 89

返填己申报的原始舱单数据,更改部分舱单数据后,点击点击右上方的"**申报**"蓝色按钮进行申报。

3, 申报成功, 出现弹窗提示, 如下图所示:

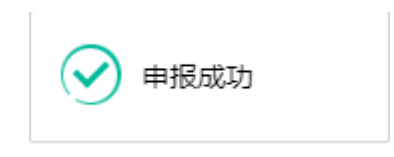

#### 1.2.2 表体—集装箱

**原始舱单变更申请集装箱操作可参考原始舱单部分进行操作,详见原始舱单 1.1.2**章节。

#### 1.2.3 表体一商品项

**原始舱单变更申请商品项操作可参考原始舱单部分进行操作,详见原始舱单 1.1.3**章节。

## 1.3 原始舱单删除申请

企业对已经申报的原始舱单进行删除申请,如若没有录入过原始舱单数据可以直接通过 删除申请进行申报。完成申报后向海关发送申报信息。海关收到原始舱单删除申请信息后, 由关员进行审核,审核后将审核结果发送到铁路舱单申报系统。企业可通过铁路舱单申报系 统查询审核结果,原始舱单删除申请包括:录入、申报功能;

#### 1.3.1 表头

## ①小提示:

界面中,带有黄色输入框的字段为必填项,否则可能无法继续进行申报操作。

点击 **图 铁路舱单申报系统——原始舱单删除申请** 界面中"原始舱单删除申请",右侧 区域展示录入界面(如下图)。界面分为表头、和表体:提运单(集装箱+商品信息项)。

| 🙋 中国 (陕西) 国际<br>China International Trade            | <mark>际贸易</mark><br>Single W | <mark>单一窗口</mark>   铁路舱单系   | 统                                    |                                                                                                    | 😸 欢回悠,北京染料厂 ruan882164   😃 退出     |
|------------------------------------------------------|------------------------------|-----------------------------|--------------------------------------|----------------------------------------------------------------------------------------------------|-----------------------------------|
| 🖶 铁路舱单系统                                             | <                            | ☰ 📢 首页 原始能单变更申请             | 原始能单删除申请 🔾                           |                                                                                                    | ▶ 关闭操作+                           |
|                                                      |                              | + 25/27                     |                                      |                                                                                                    | ▲ 申报                              |
| ● 原始肥单                                               | ~                            | 基本信息                        |                                      |                                                                                                    | +754                              |
| 原始舱单                                                 |                              | 航火号                         | 这单号                                  | 进境关区代码                                                                                                    | 单证状态 本前仔                          |
| 原始舱单变更申请                                             |                              | 田道口岸代码                      |                                      | 预计推进算机 yyyymmoonnm                                                                                                    | 15%/55CH66 example fail transport |
| 网络帕兰利哈田语                                             |                              | 302/109                     | 這種工業化準防加化 Manager automation and the | 传输企业省集关区 (赤叶)海大                                                                                                    | 約mi440人代約 1010000003              |
|                                                      |                              | 托运货物件数                      | 包装种类                                 | 皆物慈毛重(KG)                                                                                                    | 货物毒关状态代码                          |
| -J 1988-00-00                                        |                              | 编内收货人名称                     |                                      | 墙内收货人地址                                                                                                    |                                   |
| <ul> <li>         ·)         ·)         ·)</li></ul> | <                            | 境外发货人名称                     |                                      | 境外发货人地址                                                                                                    |                                   |
| <ul> <li>⑤ 运抵报告</li> </ul>                           | <                            | 遥知人名称                       |                                      | 濾知人代码                                                                                                    | 危险品联系人姓名                          |
| ◆) 讲境运单分票                                            | <                            | 运费支付方法                      | 装造地代码                                | 卸货地代码                                                                                                    | 托运地点或国家代码                         |
|                                                      |                              | 货物体积(M3)                    | 托运运物价值                               | 金额类型代码                                                                                                    | 运输条款代码                            |
| 1 进现运半归并                                             |                              | 分裁型/发货标识                    | 运输工具名称                               | 进名国家代码                                                                                                    | 東政統同代码                            |
| 内陆口岸直通申请                                             | <                            | 備注                          |                                      |                                                                                                    |                                   |
| <ul> <li>到货信息</li> </ul>                             | ۲.                           | 集装稿(器)信息                    |                                      |                                                                                                    |                                   |
| → 高港信息                                               | <                            | (十 新唱) (11 保存) (11 船段)      |                                      |                                                                                                    |                                   |
| •) 综合查询                                              | <                            | ■ 序号                        | 生装箱(器)编号                             | 集装箱(器)尺寸和类型                                                                                                    | 重箱/空箱标识                           |
| 40 MACHENN                                           |                              |                             | 无四                                   | REMOTINE CONTRACTOR OF CONTRACTOR OF |                                   |
|                                                      |                              |                             |                                      |                                                                                                    |                                   |
|                                                      |                              |                             |                                      |                                                                                                    |                                   |
|                                                      |                              |                             |                                      |                                                                                                    |                                   |
|                                                      |                              |                             |                                      |                                                                                                    |                                   |
|                                                      |                              |                             |                                      |                                                                                                    |                                   |
|                                                      |                              | 集装箱(器)))信号                  | 尺寸和类型                                | 重稿/空轴示归                                                                                                    |                                   |
|                                                      |                              | 商品项信息                       |                                      |                                                                                                    |                                   |
|                                                      |                              | (A 20-00 (B) (D-4) (B 2016) |                                      |                                                                                                    |                                   |
|                                                      |                              | 市品頃内号                       | 货物件数 如装种类                            | 货物毛垂(KG)                                                                                                    | 后物隐蒙描述                            |
|                                                      |                              |                             |                                      | 副数据                                                                                                    |                                   |

#### 图 铁路舱单申报系统—原始舱单删除申请

点击界面上方蓝色按钮(如下图)所进行的操作,将影响当前的整票数据。

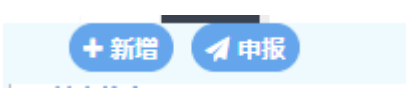

#### ▶ 新增

原始舱单删除申请新增数据操作请参考原始舱单数据新增,详见原始舱单1.1.1章节。

#### ▶ 申报

1,重新录入原始舱单数据完毕,点击右上方的"申报"蓝色按钮进行申报。

2,对于已经申报过的原始舱单,通过在**图铁路舱单申报系统一原始舱单删除申请**表头页面输入业务主键"航次号"、"运单号"、"进境关区代码",点击 Enter(回车)键 返填已申报的原始舱单数据,更改部分舱单数据后,点击点击右上方的"**申报**"蓝色按钮进行申报。

3, 申报成功, 出现弹窗提示, 如下图所示:

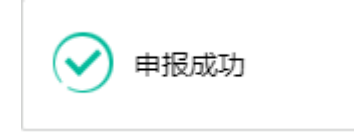

#### 1.3.2 表体—集装箱、商品项

原始舱单删除申请只能新增和修改提运单号,集装箱和商品项信息表体皆置灰显示,不 能做任何操作,如下图所示:

| 伊国(陕西)国     China International Trad | <b>际贸</b><br>le Single | <mark>易单一窗口</mark>   铁路舱 | 单系统              |               |       |              | 😽 欢迎您,北京染料厂 ru     | an882164   <b>신</b> 退出 |
|--------------------------------------|------------------------|--------------------------|------------------|---------------|-------|--------------|--------------------|------------------------|
| ■ 铁路舱单系统                             | <                      | ■ 《 首页 原始能单变             | 更申请 🛛 原始能单删除申请 🔇 | 原始能单 0 综合查询 0 |       |              |                    | → 关闭操作-                |
| +9 原始總单                              | ۲                      | (AND PRODUCT)            |                  |               |       |              | 201403727211 VAP   |                        |
| ◆ 預配給单                               | <                      | 319280 2031 661          |                  | E30L13(130)   |       | 100111041081 | 2504PH             |                        |
| <ul> <li>理货报告</li> </ul>             | <                      | 集装箱(器)信息                 |                  |               |       |              |                    |                        |
| ➡1 运抵报告                              | <                      | (+ 新電) (2 保存) (2 日)      | 8)               |               |       |              |                    |                        |
| •) 进境运单分票                            | <                      | ■ #5                     | 集装稿(器)编号         |               | 2     | i装箱(器)尺寸和类型  | 重和/空和标志            | t                      |
| ● 进境运单归并                             | <                      |                          |                  |               | 无匹配数3 | ž            |                    |                        |
| <ul> <li>) 内陆口岸直通申请</li> </ul>       | <                      |                          |                  |               |       |              |                    |                        |
| <ul> <li>到俗信息</li> </ul>             | <                      |                          |                  |               |       |              |                    |                        |
| <ul> <li></li></ul>                  | <                      |                          |                  |               |       |              |                    |                        |
| ● 综合查询                               | ~                      |                          |                  |               |       |              |                    |                        |
| 综合查询                                 |                        | 集沃碚(器)编号                 |                  | 尺寸和英型         |       | 重稿/空箱标识      |                    | 31444.9                |
|                                      |                        | 商品项信息                    |                  |               |       |              |                    |                        |
|                                      |                        | (+ 新電) 💽 保存) 💼 田田        | 9                |               |       |              |                    |                        |
|                                      |                        | 前品                       | 副與序号             | 貨物件数          | 包装种类  | 货物毛重(K       | G) 資物調整            | ü <u>ند</u>            |
|                                      |                        |                          |                  |               | 无匹配数  | R            |                    |                        |
|                                      |                        |                          |                  |               |       |              |                    |                        |
|                                      |                        |                          |                  |               |       |              |                    |                        |
|                                      |                        |                          |                  |               |       |              |                    |                        |
|                                      |                        |                          |                  |               |       |              |                    |                        |
|                                      |                        | 商品语序号                    |                  | 活物件数          |       | 包装种类         | 価物毛屬 (KG)          |                        |
|                                      |                        | 货物简要描述                   |                  |               |       | 危险品调号        | (14) Gal(14)<br>暖头 |                        |
|                                      |                        | 货物描述补充信息                 |                  |               |       | 海关手续代码       | 海关6位税则编号           |                        |

# 第二章 预配舱单

铁路预配舱单功能模块实现出境原始舱单的新增、修改、申报、删除、变更等功能,主要内容包括申报企业基本信息,进口货物信息如:提运单、集装箱、商品信息项等;

## 2.1 预配舱单

企业可自行录入或者委托代理企业完成预配舱单的数据录入,录入完成申报后向海关发送申报信息。海关收到预配舱单信息后,由关员进行审核,审核后将审核结果发送到铁路舱 单申报系统。企业可通过铁路舱单申报系统查询审核结果。预配舱单功能模块包括舱单数据 录入、暂存、删除、申报功能。

#### 2.1.1 表头

#### ①小提示:

界面中,带有黄色输入框的字段为必填项,否则可能无法继续进行暂存或申报等操 作。

点击 **图铁路舱单申报系统一预配舱单**界面中"预配舱单",右侧区域展示录入界面(如下图)。界面分为表头、和表体:提运单(集装箱+商品信息项)。

| き 中国 (陕西) 国际 の China International Trade | 【易单一窗口   铁路舱单系统<br>Single Window             |                          |                     | 🖏 201829 . :15953894/ ruan882164   🖒 1835 |
|------------------------------------------|----------------------------------------------|--------------------------|---------------------|-------------------------------------------|
| ■ 铁路舱单系统 〈                               | ■ (4) 前页 那始能单题除申请 ○ 预配能单○                    |                          |                     | >>> 关闭操作-<br>【 #08                        |
| ● 問始触単 <                                 | 基本信息                                         |                          |                     |                                           |
| ● 預配給单 ~                                 | 部次导                                          | 运单导                      | 进境关区代码              | 单证状态                                      |
| 新配約伸                                     | 港境口 #代码                                      | 车次号                      | 预计统达时间 VYYYMMddHHmm | 运输方式代码 無路运输 rail transport                |
| 预期始终会面由该                                 | 承述人代码                                        | 运输工具代理企业代码 图位无区+9位组织形态代码 | 传输企业备案关区 深圳海关       | 能单传统人代码 101850063                         |
| Kaling                                   | 托运统物件数                                       | 包装种类                     | 透物恭毛邈(KG)           | 仿物毒矢状态代码                                  |
| 加加加非常的中心                                 | 境内政治人名称                                      | ×                        | 境内改造人地址             |                                           |
| ● 建货服告 《                                 | 現外友信人為存<br>運動1/200                           | 8                        | ·福介发育人地址            | elefter ( + 7                             |
| <ul> <li>) 這紙服告</li> </ul>               | (注意会计方法)<br>(注意会计方法)                         | 神教的代码                    | 1000/1091           | 新活動業務の項目                                  |
| ● 进境运单分票 <                               | 源物体积(M3)                                     | 托西清教公園                   | 金額面型代码              | 法输生时代码                                    |
| ● 进境运单日并 《                               | 分裁别/发货标识                                     | EWIESB                   | 法公司承代码              | EXERTS                                    |
| ● 内陆日岸直通中資                               | 量注                                           |                          |                     |                                           |
| <ul> <li>副時位期</li> </ul>                 | 朱装箱(器)信息                                     |                          |                     |                                           |
|                                          | (+ 8/12) (2) (8/7) (2) 859                   |                          |                     |                                           |
|                                          | ■ /永号 集装数(                                   | 周)编号                     | 集装稿(器)尺寸和类型         | <b>业箱/空稿</b> 标款                           |
| • 1923au •                               |                                              | 无                        | 四副数据                |                                           |
|                                          |                                              |                          |                     |                                           |
|                                          | 集技稿(目)编号                                     | 尺寸和典型                    | 重稿/空稿标识             | M4602                                     |
|                                          | <b>向品版实</b> 点                                |                          |                     |                                           |
|                                          | (十 新道) (2 (2 (2 ))) (1 ) (2 ) (2 ) (2 ) (2 ) |                          |                     |                                           |
|                                          | ■ 商品地泳号                                      | 受物件数 包装种类                | 受物毛里(KG)            | 實物論委員述                                    |
|                                          |                                              | π                        | 200000              |                                           |
|                                          |                                              |                          |                     |                                           |
|                                          |                                              |                          |                     |                                           |
|                                          |                                              |                          |                     |                                           |
|                                          |                                              |                          |                     |                                           |
|                                          |                                              |                          |                     |                                           |

#### 图 铁路舱单申报系统——预配舱单

**4**#8

点击界面上方蓝色按钮(如下图)所进行的操作,将影响当前的整票数据。

+ 20 (535) (22) (22)

▶ 新增

1、界面各录入字段中,带黄色输入框的字段为必填项,置灰输入框的字段为系统反填 项或不可修改项。(注:此规则适用于所有业务,且各字段输入框颜色标识会随着数据状态 的不同的而变化。)

2、暂存前航次号、运单号、出境关区代码、传输企业备案关区、舱单传输人代码为必 填,如果输入表体,则表体的业务主键必填,否则不可暂存。

3、系统根据企业备案信息自动返填该企业的"备案关区、舱单传输人名称"。

4、表头信息录入完成后,点击暂存按钮,系统保存表头数据,然后可以依次录入表体信息,表头信息不暂存时,表体信息仍可录入。

▶ 暂存

点击暂存按钮,可对当前录入的内容进行保存,系统弹出提示框提示暂存成功, 如下图所示

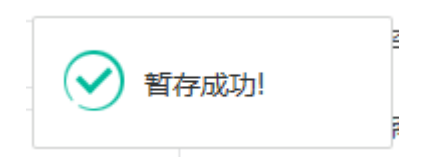

#### ▶ 复制

可对数据进行复制操作。点击**图 铁路舱单申报系统一预配舱单** 上方的"复制"按 钮,业务主键会清空,单证状态变为"未暂存",其他数据保持不变。

▶ 删除

可删除整票加工贸易账册数据。点击 图 铁路舱单申报系统一预配舱单 上方"删除" 蓝色按钮,系统将提示用户是否删除当前数据,删除的数据将不可恢复,需重新录入,请谨 慎操作。

#### ①小提示:

当预配舱单暂存成功后,"删除和复制"按钮方可激活,可点击操作。

▶ 申报

预配舱单数据录入完毕,可点击右上方的"**申报**"蓝色按钮进行申报。 如图提示

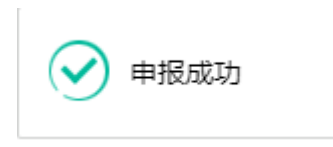

①小提示:

- 1. 申报即意味着您的数据已向相关业务主管部门进行发送,并等待其审批。
- 2. 申报时,表头和表体中的必填项必须录入相关数据,才能申报成功。

#### 2.1.2 表体---集装箱

◆ 集装箱--新增

集装箱表体录入信息后,点击 **图 铁路舱单申报系统一预配舱单** 界面中提运单的"新 增"白色按钮,集装箱列表中新增一条集装箱信息。

**1**. 录入集装箱信息时,应该先录入信息再点击"新增"按钮,直接点击"新增"按钮则提示"集装箱编号不能为空",如下图所示:

| 提示          | ×  |
|-------------|----|
| ! 集装箱编号不能为空 |    |
|             | 确定 |

点击集装箱表体中的"封志信息"按钮,弹出封志信息填写框,输入封志信息,点击回车或者点击"保存""新增按钮",封志信息就会添加到下方表体中,如下图:

| 装箱封志信息           |           |         |               | 3 |
|------------------|-----------|---------|---------------|---|
| 封志类型             | 封志号码      |         | 施加封志人         |   |
| + 新増 🕒 保存 (前 删除) | +++-X/200 | ***-877 | description 1 |   |
|                  | 没有        | 找到匹配的记录 | Sumos ov C    |   |
|                  |           |         |               |   |
|                  |           |         |               |   |
|                  |           |         |               |   |
|                  |           |         |               |   |

◆ 集装箱--删除

在 图 铁路舱单申报系统一预配舱单集装箱表体中只是选择一条集装箱信息,点击"删 除"的白色按钮,点击"确定",将删除本条表体数据。如未选择则出现如下图提示:

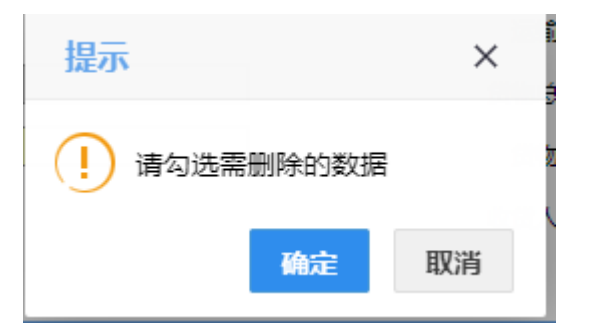

◆ 集装箱-修改

在 **图 铁路舱单申报系统一预配舱单** 集装箱列表中选某条集装箱,当前集装箱信息回 显在输入框中,直接在输入框进行修改,修改完成后点击"新增或保存"按钮,则成功修改 当前集装箱信息。如果要修改集装箱的封志信息,需要选中想要修改的封志信息,删除后重 新录入。

#### 2.1.3 表体--商品项

◆ 提运单—商品信息项

1.在商品项表体中录入相关信息后,点击"新增或保存"按钮或输入完成最后一个数据项后点击 Enter (回车) 键,则增加一条商品项信息,每增加一条商品项信息,商品项 序号自动递增匹配;

2.在商品项表体列表中选择一条商品项信息后,点击"删除"按钮,则删除当前商品项信息,直接点击"删除"按钮则出现如下图所示:

| 提示          | ×  |
|-------------|----|
| ! 请勾选需删除的数据 | ·  |
| 确定          | 取消 |

## 2.2 预配舱单变更申请

企业对已经申报的预配舱单进行变更申请,如若没有录入过预配舱单数据可以直接通过 变更申请进行申报。完成申报后向海关发送申报信息。海关收到预配舱单变更申请信息后, 由关员进行审核,审核后将审核结果发送到铁路舱单申报系统。企业可通过铁路舱单申报系 统查询审核结果,预配舱单变更申请包括:录入、申报功能;

2.2.1 表头

①小提示:

界面中,带有黄色输入框的字段为必填项,否则可能无法继续进行申报操作。

点击 **图铁路舱单申报系统一预配舱单变更申请**界面中"预配舱单变更申请",右侧区 域展示录入界面(如下图)。界面分为表头、和表体:提运单(集装箱+商品信息项)。

| 🎓 中国(陕西)国际                                            | <b>▼贸易单一窗口   铁路舱单系统</b>    |                          |                     | 😞 欢迎恕 , 北京教科厂 ruan882164 📔 付 退出 |
|-------------------------------------------------------|----------------------------|--------------------------|---------------------|---------------------------------|
| <ul> <li>China International Trad</li> <li></li></ul> | te Single Window <         | ahû≢ ○ 预配舱单支更申请 O        |                     | ※ 关闭操作<br>(す m)k                |
| ◆) 原始給単                                               | < 基本信息                     |                          |                     |                                 |
| <ul> <li>FOR 40.00.</li> </ul>                        | 載次号                        | 运单号                      | 出境关区代码              | 单证状态 未留存                        |
| NUMBER OF                                             | 离境口岸代码                     | <b>车</b> 次号              | 預计出境时间 yyyyMMddHHmm | 运输方式代码 鞋路运输 rail transport      |
| 加加那里                                                  | 承运人代码                      | 這端工具代理企业代码 4位关区+9位组织机构代码 | 传输企业备案关区 深圳海关       | 能華传統人代码 101850063               |
| 预配舱单变更申请                                              | 托运货物件数                     | 包装种类                     | 货物总毛重(KG)           | 活物海关状态代码                        |
| 预配舱单删除申请                                              | 境外收损人名称                    | •                        | 境外收损人地址             |                                 |
| A) 18464825                                           | 境内发货人名称                    |                          | 境内发货人地址             |                                 |
|                                                       | 通知人名称                      |                          | 遭如人代码               | 危险暴联系人姓名 📃                      |
| <ul> <li>运紙报告</li> </ul>                              | く 运費文付方法                   | 装饰地代码                    | 郭博她代码               | 托运地卓或国家代码                       |
| ◆) 进境运单分票                                             | < 货物煤积(M3)                 | 托运活物价值                   | 全额类型代码              | 运输条数代码                          |
|                                                       | 分批到/发货标识                   | S@IRX#                   | 地名阿林代码              | 重改版同代码                          |
| •0 20.96040-9-171                                     | 香注                         |                          |                     |                                 |
| ◆)内陆山岸直通申請                                            | 朱装幀(器)信息                   |                          |                     |                                 |
| ◆) 到货信息                                               | < (+ 812) (5) (27) (1 813) |                          |                     |                                 |
| <ul> <li>) 南港信息</li> </ul>                            | < R3 R3 R3                 | 順(第)編号                   | 集装稿(講)尺寸和类型         | 重和/空積極限                         |
| -                                                     |                            | 无匹                       | 紀教/編                |                                 |
|                                                       |                            |                          |                     |                                 |
|                                                       | 東洲橋(語)病等                   | 尺寸和純整                    | <b>服稿/空箱</b> 标识     | 55569                           |
|                                                       | REAL RIAN                  |                          |                     |                                 |
|                                                       | (+ 新理) (2) 保存) (2) 影响)     | 1011-14 ID. 81-11-14     | #####(US)           |                                 |
|                                                       | PanL00/9-19                | 实现作款 包装件关<br>工作          | 实现七里(KG)            | 实物最贫困迷                          |
|                                                       |                            | AB                       | 57.01               |                                 |

图 铁路舱单申报系统一预配舱单变更申请

点击界面上方蓝色按钮(如下图)所进行的操作,将影响当前的整票数据。

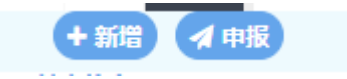

▶ 新增

预配舱单变更申请新增数据操作请参考原始舱单数据新增,详见预配舱单 2.1.1 章节。

#### ▶ 申报

1,重新录入预配舱单数据完毕,点击右上方的"申报"蓝色按钮进行申报。

2,对于已经申报过的预配舱单,通过在**图铁路舱单申报系统一预配舱单变更申请**表头页面输入业务主键"航次号"、"运单号"、"出境关区代码",点击 Enter(回车) 键 返填已申报的预配舱单数据,更改部分舱单数据后,点击点击右上方的"**申报**"蓝色按钮进行申报。

3, 申报成功, 出现弹窗提示, 如下图所示:

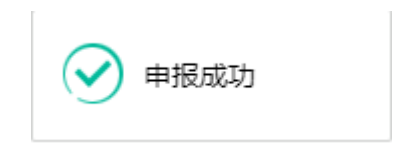

#### 2.2.2 表体—集装箱

预配舱单变更申请集装箱操作可参考预配舱单部分进行操作,详见原始舱单 2.1.2 章节。

#### 2.2.3 表体-商品项

预配舱单变更申请商品项操作可参考预配舱单部分进行操作,详见原始舱单 2.1.3 章 节。

## 2.3 预配舱单删除申请

企业对已经申报的预配舱单进行删除申请,如若没有录入过预配舱单删除申请数据可以 直接通过删除申请进行申报。完成申报后向海关发送申报信息。海关收到预配舱单删除申请 信息后,由关员进行审核,审核后将审核结果发送到铁路舱单申报系统。企业可通过铁路舱 单申报系统查询审核结果,预配舱单删除申请包括:录入、申报功能;

#### 2.3.1 表头

#### ①小提示:

#### 界面中,带有黄色输入框的字段为必填项,否则可能无法继续进行申报操作。

点击 **图 铁路舱单申报系统一预配舱单删除申请** 界面中"预配舱单删除申请",右侧 区域展示录入界面(如下图)。界面分为表头、和表体:提运单(集装箱+商品信息项)。

| 2 中国(陕西)国际贸易<br>China International Trade               | <mark>9单一窗口</mark>   铁路舱单系统<br>Single Window             |                                 |                                                                                                    | 👶 XXXXXX . 327533447 rusen882164   🖒 3833            |
|---------------------------------------------------------|----------------------------------------------------------|---------------------------------|----------------------------------------------------------------------------------------------------|------------------------------------------------------|
| ₩ 铁路舱单系统 〈                                              | <ul> <li>● ● ● ● ● ● ● ● ● ● ● ● ● ● ● ● ● ● ●</li></ul> |                                 |                                                                                                    | >> ys∂min<br>≪™E                                     |
| +0 25008240 <                                           | 基本信息                                                     |                                 |                                                                                                    | 10110                                                |
| <ul> <li>•) \$1868344</li> <li></li></ul>               | 航次卷                                                      | 运单等                             | 出境关区代码                                                                                                    | 単道状态 本留伊<br>株開連載 rol transport                       |
| 预配给单                                                    | 展現口厚代時                                                   |                                 | 設计出現时间 医交叉性神经的神经神经                                                                                                    | 运输方式代码 massian ran cransport                         |
| 预配舱单变更申请                                                | · 建运入代码                                                  | 运输工具代理企业代码 (MDDADLY PRODUCTION) | 伊留企业書業失区は利用年大                                                                                                    | 20年後年人代始 はなならののの3                                    |
| 预配舱单删除申请                                                | 北正対称中央                                                   | 52112                           | 1月初日七重(KG)                                                                                                    | 反応増大式公式時                                             |
| <ul> <li>) 理信報告</li> </ul>                              |                                                          |                                 | 1077KBL/304                                                                                                    |                                                      |
| •) 运搬服物 《                                               | 境内发统人名称                                                  |                                 | 境内发现人地址                                                                                                    |                                                      |
| <ul> <li>・・・・・・・・・・・・・・・・・・・・・・・・・・・・・・・・・・・・</li></ul> | 遭知人名称                                                    |                                 | 通知人代码                                                                                                    | 倍给品联系人姓名                                             |
|                                                         | •                                                        |                                 |                                                                                                    | 9                                                    |
|                                                         | 运费支付方法                                                   | 带顶地代码                           | 卸货地代码                                                                                                    | 托造地与威国家代码                                            |
|                                                         | 日地体积(M3)                                                 | 民造貨幣价值                          | 金額映型代码                                                                                                    | 运输关款代码<br>第34 10 10 10 10 10 10 10 10 10 10 10 10 10 |
| • Manage (                                              | 7142/2017                                                | Earthya                         | 2 CONNET US                                                                                                    | Reconter                                             |
| ◆) 南港信息 <                                               | (0.3320) (31) (0.01                                      |                                 |                                                                                                    |                                                      |
| ● 综合重词                                                  |                                                          |                                 |                                                                                                    |                                                      |
|                                                         | - 18-5                                                   | 朱装销(票)编号                        | 集装箱(器)尺寸和类型                                                                                                    | 重新/空箱标识                                              |
|                                                         |                                                          | Æ                               | 「「「「「」」の「「」」「「」」の「「」」「「」」の「「」」「」」の「「」」の「」」の「」」。」。」。」。 |                                                      |
|                                                         |                                                          |                                 |                                                                                                    |                                                      |
|                                                         |                                                          |                                 |                                                                                                    |                                                      |
|                                                         | 果該環(器)编号                                                 | 尺寸和地型                           | 重模/空模标识                                                                                                    |                                                      |
|                                                         | 0.0000                                                   |                                 | STOCK!!                                                                                                    |                                                      |
|                                                         | Party Dist                                               |                                 |                                                                                                    |                                                      |
|                                                         | ● 内払い水村                                                  | 货物件数 包装种类                       | 赁物毛细(KG)                                                                                                    | 突物曲表描述                                               |
|                                                         |                                                          | 无                               | 匹配救援                                                                                                    |                                                      |
|                                                         |                                                          |                                 |                                                                                                    |                                                      |
|                                                         |                                                          |                                 |                                                                                                    |                                                      |
|                                                         |                                                          |                                 |                                                                                                    |                                                      |
|                                                         |                                                          |                                 |                                                                                                    |                                                      |
|                                                         |                                                          |                                 |                                                                                                    |                                                      |

图 铁路舱单申报系统一预配舱单删除申请

点击界面上方蓝色按钮(如下图)所进行的操作,将影响当前的整票数据。

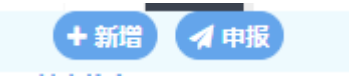

▶ 新增

预配舱单删除申请新增数据操作请参考预配舱单数据新增,详见预配舱单 2.1.1 章节。

#### ▶ 申报

1,重新录入预配舱单数据完毕,点击右上方的"申报"蓝色按钮进行申报。

2,对于已经申报过的预配舱单,通过在**图铁路舱单申报系统—预配舱单删除申请**表头页面输入业务主键"航次号"、"运单号"、"出境关区代码",点击 Enter(回车)键 返填已申报的预配舱单数据,更改部分舱单数据后,点击点击右上方的"**申报**"蓝色按钮进行申报。

3, 申报成功, 出现弹窗提示, 如下图所示:

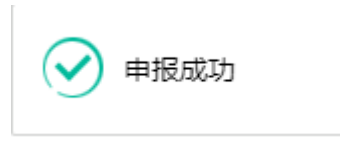

#### 2.3.2 表体—集装箱、商品项

预配舱单删除申请只能新增和修改提运单号,集装箱和商品项信息表体皆置灰显示,不 能做任何操作,如下图所示:

| 中国(陕西)国际贸<br>China International Trad | 易单一窗口   铁路舱单系统                                                                                                    |                                    |                                                                                                    | 😸 XGB181. #27K\$A##/「ruan882164   🖒 교환원 |  |  |
|---------------------------------------|----------------------------------------------------------------------------------------------------|------------------------------------|----------------------------------------------------------------------------------------------------|-----------------------------------------|--|--|
| m 14993443746 (                       | ■ 🐳 雅英 芳配給学問除申请 🔾                                                                                                    |                                    |                                                                                                    | ▶ 类创造作                                  |  |  |
| Vanse-1886                            | + 新聞                                                                                                    |                                    |                                                                                                    | <b>ब</b> गाउँ                           |  |  |
| 40 JSUcial340 <                       | 電信人代码<br>深远人代码                                                                                                    | 電気管<br>液結丁量代理合小代码<br>目位完区+9位组织机构代码 | 後續企业養主学区 深圳海关                                                                                                  | 他最佳能人代码 101850063                       |  |  |
| +) \$10203/# · ·                      | 托运货物件数                                                                                                    | 包统种类                               | 貨物包毛童(KG)                                                                                                    | 货物每关状态代码                                |  |  |
| 邪化绝华                                  | 境外収货人名称                                                                                                    |                                    | 境外收货人地址                                                                                                    |                                         |  |  |
| 预配能单变更申请                              | 道内安持人会校                                                                                                    |                                    | 缅内管理人物研                                                                                                    |                                         |  |  |
| 發配能单劃除申请                              | 9                                                                                                    |                                    | 00 1000 000                                                                                                    |                                         |  |  |
| ● 建质报告 《                              | 通知人名称                                                                                                    |                                    | 通知人代码                                                                                                    | 危性品联系人姓名                                |  |  |
| <ul> <li>・) 运転股告 く</li> </ul>         | 运费支付方法                                                                                                    | 神道地代码                              | 卸货地代码                                                                                                    | 托运地有威國家代码                               |  |  |
| ➡) 进境运单分票 <                           | 货物体积(M3)                                                                                                    | 托运貨物价值                             | 金額與型代码                                                                                                    | 运输条款代码                                  |  |  |
| <ul> <li>建造运单白井</li> </ul>            | 分裁型/发货标识                                                                                                    | Big 1820                           | 進出如果代的                                                                                                    | 要改加時代時                                  |  |  |
| ● 内柱口岸直通中街 <                          | 電法                                                                                                    |                                    |                                                                                                    |                                         |  |  |
| ● 對價價懸                                | 师说得(据)弘慧                                                                                                    |                                    |                                                                                                    |                                         |  |  |
| •) REGUE                              | (金新塔)(1)((茶)(二前除)<br>                                                                                                    | <b>华</b> 契翰(雷)编号                   | 集装箱(言)尺寸和类型                                                                                                    | 里塘/安柏标识                                 |  |  |
| +)综合规词 (                              | - 1979                                                                                                    |                                    |                                                                                                    |                                         |  |  |
|                                       |                                                                                                    |                                    |                                                                                                    |                                         |  |  |
|                                       |                                                                                                    |                                    |                                                                                                    |                                         |  |  |
|                                       |                                                                                                    |                                    |                                                                                                    |                                         |  |  |
|                                       |                                                                                                    |                                    |                                                                                                    |                                         |  |  |
|                                       | at (He (a) 78 \ (a) 75                                                                                                    | R T KN M R                         | 10 40 AD 40 AD 40 AD 40 AD 40 AD 40 AD 40 AD 40 AD 40 AD 40 AD 40 AD 40 AD 40 AD 40 AD 40 AD 40 AD 40 AD 40 AD |                                         |  |  |
|                                       | HORON (NA / ME T                                                                                                    | A 3 Hores                          | 10/2 mon (#560)                                                                                                |                                         |  |  |
|                                       | 商品项信息                                                                                                    |                                    |                                                                                                    |                                         |  |  |
|                                       | (十新国) (1) 保存) (11 田珍)                                                                                                    |                                    |                                                                                                    |                                         |  |  |
|                                       | Representation of the second second secon | 实验机数 电晶件类 无振                       | 災害毛能(KG)<br>副設備                                                                                                | 实物局装饰还                                  |  |  |
|                                       |                                                                                                    |                                    |                                                                                                    |                                         |  |  |
|                                       |                                                                                                    |                                    |                                                                                                    |                                         |  |  |
|                                       |                                                                                                    |                                    |                                                                                                    |                                         |  |  |
|                                       |                                                                                                    |                                    |                                                                                                    |                                         |  |  |
|                                       |                                                                                                    |                                    |                                                                                                    |                                         |  |  |
|                                       | 商品项序号                                                                                                    | 质物件数                               | 包装种类                                                                                                    | 绣物毛童(KG)                                |  |  |
|                                       | 価約常要法述                                                                                                    |                                    | 危险显得导                                                                                                    | · · · · · · · · · · · · · · · · · · ·   |  |  |
|                                       | 度物情还补充信息                                                                                                    |                                    | 海关主读代码                                                                                                    | #天の位税到場号                                |  |  |

# 第三章 理货报告

铁路理货报告功能模块实现进出境理货的新增、修改、申报、删除、复制等功能,主要 内容包括申报企业基本信息,进口货物信息如:提运单、集装箱信息;

# 3.1 进口理货报告

理货企业完成进口理货的数据录入,录入完成申报后向海关发送申报信息。海关收到进 口理货信息后,由关员进行审核,审核后将审核结果发送到铁路舱单申报系统。企业可通过 铁路舱单申报系统查询审核结果。进口理货功能模块包括舱单数据录入、暂存、删除、申报 功能。

3.1.1 表头

#### ①小提示:

界面中,带有黄色输入框的字段为必填项,否则可能无法继续进行暂存或申报等操 作。

点击 **图铁路舱单申报系统一进口理货**界面中"进口理货",右侧区域展示录入界面(如下图)。界面分为表头、和表体:提运单和集装箱。

| ខ 中国 (陕西) 国              | <b>际贸</b><br>Single V | 单一窗口   铁路舱单系统                    |                      | 😸 欢迎悠,北京森料厂 ruan882164   😃 退出       |
|--------------------------|-----------------------|----------------------------------|----------------------|-------------------------------------|
| 🖶 铁路舱单系统                 | ۲                     |                                  |                      | >>>>>>>>>>>>>>>>>>>>>>>>>>>>>>>>>>> |
| +3 原始能单                  | <                     | 基本侦察                             | 讲播关区代码               | 単正状态 未留存                            |
| •0 254242544             |                       | 运输方式代码 親語运输 rail transport 卸低地代码 | 理统开始时间 yyyyMMddHHmm  | 理线结束时间 yyyyMMddHHmm                 |
| <ul> <li>建货报告</li> </ul> | ~                     | 理货额门代码 理货责任人名称                   | 托运货物件数               | 包装种类                                |
| 进口理货报告                   |                       | 货物总形置 传输企业备案关区 深圳海关              | 传输人代码 101850063      |                                     |
| 进口理货报告删除日                | 申请                    | 备注 [CriIII行                      |                      |                                     |
| 出口理货报告                   |                       | 集装箱(器)结束                         |                      |                                     |
| 出口理货报告删除印                | 申请                    | + 新環 (2) 保存( ) 自動)               |                      |                                     |
| <ul> <li>這抵服告</li> </ul> | <                     | ■ 床号 集装箱(乙)编号                    | 集業額(器)代可和美型<br>天匹配数据 | 地和小空和時中以                            |
| •) 进境运单分票                | <                     |                                  |                      |                                     |
| ➡ 进境运单归并                 | <                     |                                  |                      |                                     |
| ➡ 内陆口岸直通申请               | <                     |                                  |                      |                                     |
| ➡ 到货信息                   | <                     |                                  |                      |                                     |
| ■ 商港信息                   | <                     |                                  |                      |                                     |
| ◆3 综合查询                  | <                     | 集後袖(器)编号 尺寸和类型                   | 篇稿/空稿顺识              | Hatta                               |
|                          |                       |                                  |                      |                                     |
|                          |                       |                                  |                      |                                     |
|                          |                       |                                  |                      |                                     |
|                          |                       |                                  |                      |                                     |
|                          |                       |                                  |                      |                                     |
|                          |                       |                                  |                      |                                     |
|                          |                       |                                  |                      |                                     |
|                          |                       |                                  |                      |                                     |
|                          |                       |                                  |                      |                                     |

#### 图铁路舱单申报系统—进口理货

点击界面上方蓝色按钮(如下图)所进行的操作,将影响当前的整票数据。

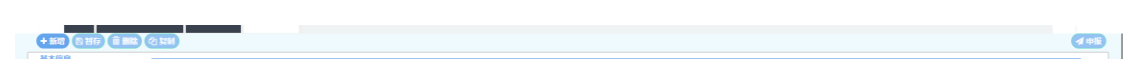

#### ▶ 新增

1、界面各录入字段中,带黄色输入框的字段为必填项,置灰输入框的字段为系统反填 项或不可修改项。

2、暂存前"航次号"、"运单号"、"进境关区代码"、"备案关区"、"传输人代码"字段必填,如果添加集装箱表体则表体中的业务主键"集装箱编号"为必填,否则暂存失败。

3、系统根据企业备案信息自动返填该企业的"备案关区、传输人代码"。

4、表头信息录入完成后,点击暂存按钮,系统保存表头数据,然后可以依次录入表体 信息,表头信息不暂存时,表体信息仍可录入。

▶ 暂存

点击暂存按钮,可对当前录入的内容进行保存,系统弹出提示框提示暂存成功, 如下图所示

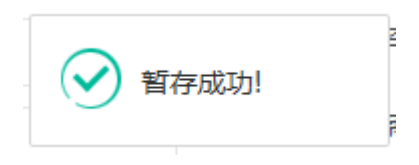

#### ▶ 删除

可删除整票加工贸易账册数据。点击 图 公路舱单申报系统—进口理货 上方"删除" 蓝色按钮,系统将提示用户是否删除当前数据,删除的数据将不可恢复,需重新录入,请谨 慎操作。

#### ①小提示:

当进口理货暂存成功后,"删除和申报"按钮方可激活,可点击操作。

▶ 复制

可对数据进行复制操作。点击**图 铁路舱单申报系统一进口理货** 上方的"复制"按钮, 业务主键会清空,单证状态变为"未暂存",其他数据保持不变。

#### ▶ 申报

进口理货数据录入完毕,可点击右上方的"**申报**"蓝色按钮进行申报。 如图提示

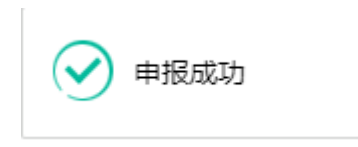

①小提示:

1.申报即意味着您的数据已向相关业务主管部门进行发送,并等待其审批。
 2.申报时,表头和表体中的必填项必须录入相关数据,才能申报成功。

#### 3.1.2 表体

进口理货表体为集装箱,包括"新增、修改、删除"功能;

◆ 表体--新增

1.集装箱表体录入信息后,点击 图 铁路舱单申报系统一进口理货 界面中提运单的"新 增"白色按钮,集装箱列表中新增一条集装箱信息

**2**.录入集装箱信息时,应该先录入信息再点击"新增"按钮,直接点击"新增"按钮则 提示"集装箱(器)编号不能为空",如下图所示:

| 提示           | ×  |
|--------------|----|
| 🗴 集装箱(器)编号不能 | 沩空 |
|              | 确定 |

**3**. 录入集装箱对应的封志信息的时候,在录入完集装箱最后一个输入框的时候,点击 封志信息按钮,弹出封志信息录入框,可对封志信息进行"新增、保存、删除"操作。如图:

| 箱封志信息          |      |       |       | - 2 |
|----------------|------|-------|-------|-----|
| 封志类型           | 封志号码 |       | 施加封志人 |     |
| 🕇 新增 🖹 保存 💼 删除 |      |       |       |     |
| ■ 序号           | 封志类型 | 封志号码  | 施加封志人 |     |
|                |      | 无匹配数据 |       |     |
|                |      |       |       |     |
|                |      |       |       |     |
|                |      |       |       |     |
|                |      |       |       |     |
|                |      |       |       |     |
|                |      |       |       |     |

◆ 表体---删除

在 图 铁路舱单申报系统—进口理货 表体中只是选择一条集装箱信息,点击"删除"的白色按钮,点击"确定",将删除本条表体数据。如未选择则出现如下图提示:

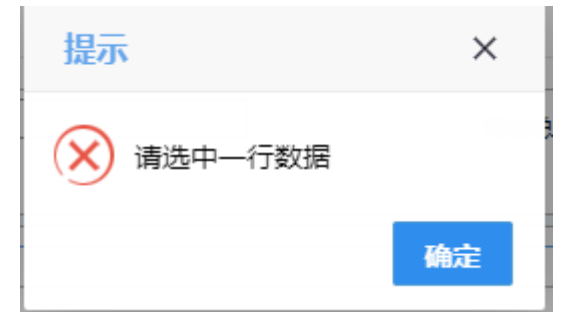

◆ 表体-修改

在 **图 铁路舱单申报系统一进口理货** 表体列表中选某条者集装箱,当前集装箱信息回 显在输入框中,直接在输入框进行修改,修改完成后点击"新增或保存"按钮,则成功修改 当前集装箱信息。

# 3.2 出口理货报告

理货企业完成出口理货的数据录入,录入完成申报后向海关发送申报信息。海关收到出 口理货信息后,由关员进行审核,审核后将审核结果发送到铁路舱单申报系统。企业可通过 铁路舱单申报系统查询审核结果。出口理货功能模块包括舱单数据录入、暂存、删除、申报 功能。

#### 3.2.1 表头

#### ①小提示:

界面中,带有黄色输入框的字段为必填项,否则可能无法继续进行暂存或申报等操 作。

点击 **图铁路舱单申报系统一出口理货**界面中"出口理货",右侧区域展示录入界面(如下图)。界面分为表头、和表体:提运单和集装箱。

| 🐉 中国 (陕西) 国际<br>China International Trade S | 。<br>Single Wi | 单一窗口   铁路舱单系统              |              |      |                    |              | 😼 欢迎您,北京染料厂 ruan8821 | 64 |        | 退出   |
|---------------------------------------------|----------------|----------------------------|--------------|------|--------------------|--------------|----------------------|----|--------|------|
| ₩ 铁路舱单系统                                    | <              | ● 代 首页 预配能单跟除申请 ○ 进口理线报告 ○ | 出口理货报告 🛇     |      |                    |              |                      | •  | 关      | 司操作▼ |
| +0 原始胞单                                     | <              | LAND CLEFF LENA CLEAN      |              |      |                    |              |                      |    | a nois |      |
| ◆0 500-382.00                               | <              | 就次号                        | 运单号          |      | 出境关区代码             |              | 单语状态 未留存             |    |        |      |
| as mithight                                 |                | 运输方式代码 魏路运输 rail transport | <b>援货地代码</b> |      | 理统开始时间             | yyyyMMddHHmm | 理统结束时间 yyyyMMddHHmr  |    |        |      |
| → 建炭銀吉                                      |                | 理货龄门代码                     | 理货责任人名称      |      | 托运货物件数             |              | 包装种类                 |    |        |      |
| 进口理货报告                                      |                | 货物总元重                      | 传输企业备案关区 78  | 説に毎关 | 传输人代码              | 101850063    |                      |    | _      | 1    |
| 进口理货报告删除申                                   | 请              | 备注(Ctrli換行                 |              |      |                    |              |                      |    |        |      |
| 出口理货报告                                      |                | 集装箱(器)结束                   |              |      |                    |              |                      |    |        |      |
| 出口理货报告删除申                                   | 请              | (十新環) (2)保存) (2) (2) (2)   |              |      |                    |              |                      |    |        |      |
| <ul> <li>通抵股告</li> </ul>                    | <              | - 株式 第240(4)               | ()SET        | 无见   | 集業相(為)尺寸相失至<br>電数据 |              | <b>里和/圣称种</b> 家      |    |        |      |
| <ul> <li>进境运单分票</li> </ul>                  | <              |                            |              |      |                    |              |                      |    |        |      |
|                                             |                |                            |              |      |                    |              |                      |    |        |      |
|                                             |                |                            |              |      |                    |              |                      |    |        |      |
| ■ 内陆口年且週中時                                  |                |                            |              |      |                    |              |                      |    |        |      |
| → 到資信息                                      | <              |                            |              |      |                    |              |                      |    |        |      |
| ◆) 离港信息                                     | <              | ARCONOM CONTRACTOR         | R-HOWER      |      | The second second  |              | 347460               |    |        |      |
| +) 综合查询                                     | <              | 第次相(益)端与                   | 尺寸相樂堂        |      | 雕模/空相称识            |              | 11404238             |    |        |      |
|                                             |                |                            |              |      |                    |              |                      |    |        |      |
|                                             |                |                            |              |      |                    |              |                      |    |        |      |
|                                             |                |                            |              |      |                    |              |                      |    |        |      |
|                                             |                |                            |              |      |                    |              |                      |    |        |      |
|                                             |                |                            |              |      |                    |              |                      |    |        |      |
|                                             |                |                            |              |      |                    |              |                      |    |        |      |
|                                             |                |                            |              |      |                    |              |                      |    |        |      |
|                                             |                |                            |              |      |                    |              |                      |    |        |      |
|                                             |                |                            |              |      |                    |              |                      |    |        |      |

#### 图铁路舱单申报系统—出口理货

点击界面上方蓝色按钮(如下图)所进行的操作,将影响当前的整票数据。

出口理货的新增、暂存、删除、复制、申报功能操作请参考进口理货,详见进口理 货 3.1.1 章节。

#### 3.2.2 表体

出口理货表体为集装箱,包括"新增、修改、删除"功能;

表体的"新增、修改、删除"功能请参进口理货,详见进口理货 3.1.2 章节。

# 3.3 进口理货删除申请

理货企业完成进口理货删除申请的数据录入,录入完成申报后向海关发送申报信息。进 口理货删除申请功能模块包括舱单数据录入、申报功能。

#### 3.3.1 表头

#### ①小提示:

#### 界面中,带有黄色输入框的字段为必填项,否则可能无法继续进行申报操作。

点击**图 铁路舱单申报系统——进口理货删除申请**界面中"进口理货删除申请",右侧 区域展示录入界面(如下图)。界面分为表头、表体:提运单+集装箱。

| 参中国(陕西)国<br>China International Trad               | <mark>际贸</mark><br>le Single | 易单一窗口   铁路舱单系统                                                                                                  | 😽 欢迎您,北京染料厂 ruan882164   😃 退出 |
|----------------------------------------------------|------------------------------|----------------------------------------------------------------------------------------------------|-------------------------------|
| 铁路舱单系统                                             |                              | ■ (前页 预先)的有限的中心( 进口理发展合 ) 进口理发展合 ) 进口理发展合则的中语()                                                                 | 并闭操作→                         |
| +1 原始胞体                                            |                              | Manual Manual Manual Manual Manual Manual Manual Manual Manual Manual Manual Manual Manual Manual Manual Manual |                               |
| →) 3500-989 kb kb kb kb kb kb kb kb kb kb kb kb kb |                              | 部次号 运输号 迅速关区代码                                                                                                  | 单证状态 未留存                      |
| an mithight                                        |                              | 运输方式代码 就整运输 rail transport 對低地代码 理论开始时间 YYYYMMA318 imm                                                          | 理线结束时间 yyyyMMddHHmm           |
| ● 埋货服告                                             |                              | 理技能们代码 理技兼任人告称 托运纳物种数                                                                                           | 包装种类                          |
| 进口理货报告                                             |                              |                                                                                                    |                               |
| 进口理货报告删除                                           | 申请                           | 编注                                                                                                    |                               |
| 出口理货报告                                             |                              | 编版前 (23) 约克                                                                                                    |                               |
| 出口理货报告删除                                           | 申请                           |                                                                                                    |                               |
| <ul> <li>运抵报告</li> </ul>                           |                              | ■ 库号 业装箱(器)编号 业装箱(器)代寸和类型<br>平印形2001年                                                                           | 重輸/空稿标识                       |
| 10 3#16326645m                                     |                              | 2                                                                                                    |                               |
|                                                    |                              |                                                                                                    |                               |
| ●」进现运作归开                                           |                              |                                                                                                    |                               |
| ➡ 内陆口岸直通申请                                         |                              |                                                                                                    |                               |
| <ul> <li>到货信息</li> </ul>                           |                              |                                                                                                    |                               |
| ● 商港信息                                             |                              |                                                                                                    |                               |
| <ul> <li>第 综合查询</li> </ul>                         |                              | 無時種(著)時号 尺寸(DH型 董磁/空間同日                                                                                         | 1420.9                        |
|                                                    |                              |                                                                                                    |                               |
|                                                    |                              |                                                                                                    |                               |
|                                                    |                              |                                                                                                    |                               |
|                                                    |                              |                                                                                                    |                               |
|                                                    |                              |                                                                                                    |                               |
|                                                    |                              |                                                                                                    |                               |
|                                                    |                              |                                                                                                    |                               |
|                                                    |                              |                                                                                                    |                               |
|                                                    |                              |                                                                                                    |                               |

图 铁路舱单申报系统——进口理货删除申请

点击界面上方蓝色按钮(如下图)所进行的操作,将影响当前的整票数据。

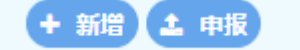

#### ▶ 新增

1、界面各录入字段中,带黄色输入框的字段为必填项,置灰输入框的字段为系统反填 项或不可修改项。

2、暂存前"航次号"、"运单号"、"出境关区代码"、"备案关区"、"传输人代码"字段必填,如果添加集装箱表体则表体中的业务主键"集装箱编号"为必填,否则暂存失败。

3、系统根据企业备案信息自动返填该企业的"备案关区、传输人代码"。

4、表头信息录入完成后,直接点击申报按钮。

#### ▶ 申报

1,重新录入进口理货删除申请数据完毕,点击右上方的"申报"蓝色按钮进行申报。

2,对于已经申报过的进口理货,通过在**图铁路舱单申报系统—进口理货删除申请**表头页面输入业务主键"航次号"、"运单号"、"进境关区代码",点击 Enter(回车)键 返填已申报的进口理货数据,点击右上方的"**申报**"蓝色按钮进行申报。

3, 申报成功, 出现弹窗提示, 如下图所示:

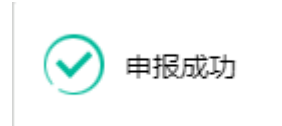
#### 3.3.2 表体

进口理货删除申请中,不允许录入集装箱,如下图所示:

( THE REAL 无机配法 集装稿(器)编号 尺寸和类型

表体的"新增、修改、删除"功能操作请参进口理货,详见进口理货 4.1.2 章节。

# 3.4 出口理货删除申请

理货企业完成出口理货删除申请的数据录入,录入完成申报后向海关发送申报信息。进 口理货删除申请功能模块包括舱单数据录入、申报功能。

#### 3.4.1 表头

# ①小提示:

#### 界面中,带有黄色输入框的字段为必填项,否则可能无法继续进行申报操作。

点击**图 铁路舱单申报系统——出口理货删除申请**界面中"出口理货删除申请",右侧 区域展示录入界面(如下图)。界面分为表头和表体:提运单+集装箱。

|                                                | <b>际贸</b><br>de Single | 7 <b>易单一窗口   铁路舱单</b> 系统<br>Window                                                                                                    | 💡 欢迎您,北京染料厂 ruan882164   😃 退出 |
|------------------------------------------------|------------------------|----------------------------------------------------------------------------------------------------|-------------------------------|
| ■ 铁路舱单系统                                       |                        | ■ 作成 技術設施報報申請 ○ 進口運動時代 ○ 出口運動時代 ○ 出口運動時代 ○ 出口運動時代 ● 出口運動時代 ● 出口運動時代報申請 ●                                                                                                    | ▶ 关闭操作→                       |
| +> 原始能单<br>+> 预配能单                             |                        |                                                                                                    | 单证状态 未留存                      |
| ➡) 理货报告                                        |                        | 認知方式代码     設施部構 rail transport     現活動代码     理活動     (パ)     環境     環境     電気     電気     電     電気     電気     電気     電気     電気     電気     電気     電気     電気     電気     電気     電気     電気     電     電気     電気     電     電気     電     電     電気     電電     電     電     電     電 | 建始活来时间 yyyyMMddHimm<br>包装种类   |
| 进口理货报告                                         | orb 200                | 新物色電量 (存金企業業実区) 深刻時美 (存金人代码) 101850063                                                                                                    |                               |
| 出口理货报告哪种                                       | 10-1-1 <b>0</b> 10     | £386(E)0.0                                                                                                    |                               |
| 出口理货报告删除                                       | 申请                     | (全部) (1999) (1999)<br>● 命号 泉波斯(20)(20) (20)<br>● 命号 泉波斯(20)(20) (20)                                                                                                    | 重槍/空間研究                       |
| <ul> <li>● 逆塩酸合</li> <li>● 逆境运单分票</li> </ul>   |                        | 无匹配的如                                                                                                    |                               |
| ● 进境运单归并                                       |                        |                                                                                                    |                               |
| <ul> <li>● 内陆山岸亘遗申请</li> <li>● 到货信息</li> </ul> |                        |                                                                                                    |                               |
| ● 商港信息                                         |                        | (1)(2)(4) (2)(4)(5) (2)(4)(5) (3)(4)(5) (4)(4)(5) (4)(4)(4)(5) (4)(4)(4)(5) (4)(4)(4)(5) (4)(4)(4)(5) (4)(4)(4)(4)(5) (4)(4)(4)(4)(5) (4)(4)(4)(4)(4)(4)(4)(4)(4)(4)(4)(4)(4)(                                                                                                    | Nation                        |
| ◆1 综合查询                                        |                        | Mountening Controls Mail Controls                                                                                                    |                               |
|                                                |                        |                                                                                                    |                               |
|                                                |                        |                                                                                                    |                               |
|                                                |                        |                                                                                                    |                               |
|                                                |                        |                                                                                                    |                               |
|                                                |                        |                                                                                                    |                               |

图 铁路舱单申报系统——出口理货删除申请

点击界面上方蓝色按钮(如下图)所进行的操作,将影响当前的整票数据。

(+ 新増) 🕹 申报)

### ▶ 新增

1、界面各录入字段中,带黄色输入框的字段为必填项,置灰输入框的字段为系统反填 项或不可修改项。

2、申报前表头必填项信息必须填写,否则不可申报。

3、系统根据企业备案信息自动返填该企业的"备案关区、传输人代码"。

4、表头信息录入完成后,直接点击申报按钮。

▶ 申报

1, 重新录入出口理货删除申请数据完毕,点击右上方的"申报"蓝色按钮进行申报。

2,对于已经申报过的出口理货,通过在图铁路舱单申报系统一出口理货删除表头页面输入业务主键"航次号"、"运单号"、"出境关区代码",点击 Enter(回车)键返填已申报的进口理货数据,点击右上方的"申报"蓝色按钮进行申报。

3, 申报成功, 出现弹窗提示, 如下图所示:

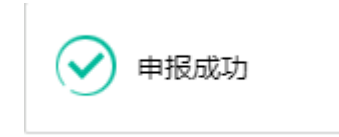

#### 3.4.2 表体

出口理货删除申请中,不允许录入集装箱,如下图所示:

| 論注                  |          |             |         |
|---------------------|----------|-------------|---------|
| 集装箱(器)信息            |          |             |         |
| (+新増) (B) 保存) (自制除) |          |             |         |
| ■ 序号                | 集装箱(器)编号 | 集装箱(器)尺寸和类型 | 重箱/空箱标识 |
|                     |          | 无匹配数据       |         |
|                     |          |             |         |
|                     |          |             |         |
|                     |          |             |         |
|                     |          |             |         |
|                     |          |             |         |
|                     |          |             |         |
|                     |          |             |         |
| 集漆稿(器)编号            | 尺寸和樂型    | 重積/空稿标识     | 封志信息    |
|                     |          |             |         |
|                     |          |             |         |

表体的"新增、修改、删除"功能操作请参进口理货,详见进口理货 3.1.2 章节。

# 第四章 运抵报告

运抵报告功能模块实现进出口运抵的新增、修改、申报、删除功能,主要内容包括申报 企业基本信息,出口货物信息如:提运单、集装箱信息;

# 4.1 出口运抵报告

企业完成出口运抵的数据录入,录入完成申报后向海关发送申报信息。海关收到运抵报 告信息后,由关员进行审核,审核后将审核结果发送到铁路舱单申报系统。企业可通过铁路 舱单申报系统查询审核结果。出口运抵功能模块包括舱单数据录入、暂存、删除、复制、申 报功能。

4.1.1 表头

# ①小提示:

界面中,带有黄色输入框的字段为必填项,否则可能无法继续进行暂存或申报等操 作。

点击 **图铁路舱单申报系统一运抵报告**界面中"出口运抵报告",右侧区域展示录入界面(如下图)。界面分为表头和表体:提运单和集装箱。

| 李 中国 (陕西) 国际贸易<br>China International Trade Single Wi                                                                                                    | )单一窗口   铁路舱单系统                                                                                                    | 😽 欢迎您,北京染料厂 ruan882164 🛛 😃 退出                                                                                                    |
|----------------------------------------------------------------------------------------------------|----------------------------------------------------------------------------------------------------|----------------------------------------------------------------------------------------------------|
| ■ 铁路舱单系统 <                                                                                                    |                                                                                                    | → 关闭操作・<br><b>【 tDB</b>                                                                                                    |
| <ul> <li>•) 原始胞单 </li> <li>•) 原始胞单 </li> <li>•) 預估胞单 </li> <li>•) 理货服告 </li> <li>•) 运抵报告 </li> </ul>                                                                                                    | 정도 RDL         값 응 변수         비행 #VCF(3)           비행 #VCF(3)         비행 #VCF(3)         비행 #VCF(3)           비행 #VCF(3)         비행 #VCF(3)         비행 #VCF(3)           电 #PM #VCF(3)         비행 #VCF(3)         비행 #VCF(3)           电 #PM #VCF(3)         (Example 1)         (Example 1)           电 #PM #VCF(3)         (Example 1)         (Example 1)           (FML, VCF(3)         (Example 1)         (Example 1) | 神道の11 第37日<br>市場は<br>市場で<br>市場で<br>日本<br>日本 |
| 出口运抵报告<br>出口运抵报告删除申请<br>+1)进境运单分票 <                                                                                                    | (1)3388((2)3389)<br>東<br>(◆ 新聞 (2)名か)(注意時)<br>■ 前等 (点388((2)389)                                                                                                    |                                                                                                    |
| <ul> <li> <ul> <li> <ul< th=""><th>天正是他的路</th><th></th></ul<></li></ul></li></ul> | 天正是他的路                                                                                                    |                                                                                                    |
|                                                                                                    | 集合版(首)地专                                                                                                    |                                                                                                    |
|                                                                                                    |                                                                                                    |                                                                                                    |
|                                                                                                    |                                                                                                    |                                                                                                    |
|                                                                                                    |                                                                                                    |                                                                                                    |

图铁路舱单申报系统—出口运抵

**A** 4016

点击界面上方蓝色按钮(如下图)所进行的操作,将影响当前的整票数据。

( 10) ( 10) ( 10)

#### ▶ 新增

2、界面各录入字段中,带黄色输入框的字段为必填项,置灰输入框的字段为系统反填 项或不可修改项。

2、暂存前"航次号"、"运单号"、"出境关区代码"、"备案关区"、"传输人代码"字段必填,如果添加集装箱表体则表体中的业务主键"集装箱编号"为必填,否则暂存失败。

3、系统根据企业备案信息自动返填该企业的"备案关区、传输人代码"。

4、表头信息录入完成后,点击暂存按钮,系统保存表头数据,然后可以依次录入表体 信息,表头信息不暂存时,表体信息仍可录入。

# ▶ 暂存

点击<u>暂存</u>按钮,可对当前录入的内容进行保存,系统弹出提示框提示暂存成功, 如下图所示

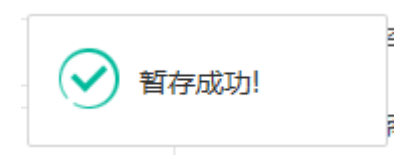

## ▶ 删除

可删除整票加工贸易账册数据。点击 图 铁路舱单申报系统一出口运抵 上方"删除" 蓝色按钮,系统将提示用户是否删除当前数据,删除的数据将不可恢复,需重新录入,请谨 慎操作。

### ①小提示:

出口运抵暂存成功后,"删除和复制"按钮方可激活,可点击操作。

▶ 复制

可对数据进行复制操作。点击**图 铁路舱单申报系统一运抵报告** 上方的"复制"按钮, 业务主键会清空,单证状态变为"未暂存",其他数据保持不变。

### ▶ 申报

出口运抵数据录入完毕,可点击右上方的"申报"蓝色按钮进行申报。

39 / 89

如图提示

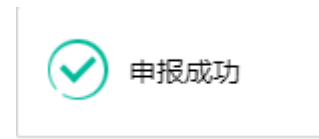

①小提示:

1.申报即意味着您的数据已向相关业务主管部门进行发送,并等待其审批。
 2.申报时,表头和表体中的必填项必须录入相关数据,才能申报成功。

#### 4.1.2 表体

出口运抵表体为集装箱,包括"新增、修改、删除"功能;

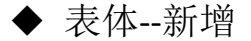

1.集装箱表体录入信息后,点击 图 铁路舱单申报系统—出口运抵 界面中提运单的"新 增"白色按钮,集装箱列表中新增一条集装箱信息。

2.录入集装箱信息时,应该先录入信息再点击"新增"按钮,直接点击"新增"按钮则提示"集装箱(器)编号不能为空",如下图所示:

| 提示            | ×  |
|---------------|----|
| 🗴 集装箱(器)编号不能为 | 空  |
|               | 确定 |

◆ 表体---删除

在 图 铁路舱单申报系统一出口运抵 表体中至少选择一条集装箱信息,点击"删除" 的白色按钮,点击"确定",将删除本条表体数据。如未选择则出现如下图提示:

请选中一行数据

◆ 表体-修改

在 **图 铁路舱单申报系统一出口运抵** 表体列表中选择某条集装箱,当前集装箱信息回 显在输入框中,直接在输入框进行修改,修改完成后点击"新增或保存"按钮,则成功修改 当前集装箱信息。

# 4.2 出口运抵报告删除申请

企业完成出口运抵删除申请的数据录入,录入完成申报后向海关发送申报信息。出口运 抵删除申请功能模块包括舱单数据录入、申报功能。

### 4.2.1 表头

# ①小提示:

#### 界面中,带有黄色输入框的字段为必填项,否则可能无法继续进行申报操作。

点击**图 铁路舱单申报系统——运抵报告**界面中"出口运抵删除申请",右侧区域展示 录入界面(如下图)。界面分为表头和表体:提运单+集装箱。

| ខ 中国 (陕西) 国<br>China International Tra                                     | 国际贸易<br>ide Single V | 9単一窗口   铁路舱单系统                                                                                                    | 😸 XX22128 ,北京染料厂 ruan882164   😃 退出                                                                                                    |
|----------------------------------------------------------------------------|----------------------|----------------------------------------------------------------------------------------------------|----------------------------------------------------------------------------------------------------|
| 🖶 铁路舱单系统                                                                   | <                    | 三 (約页 出口运送院品前96年時6)                                                                                                    | 》 关闭操作→<br>【申报】                                                                                                    |
| <ul> <li>● 原始能单</li> <li>● 預配能单</li> <li>● 預配能单</li> <li>● 理货报告</li> </ul> | <<br><<br><          | 基本の合         近年年         出境米区代码           市地市大代码         現地市大代码         現地市大代码           市地市大代码         現地市大代码         現地市大代码   | 単近状志 注留存<br>形成20190年45<br>形成2110年47日<br>第2019年4日<br>第2019年4日<br>第2019年5日<br>第2019年5日<br>第2019<br>第2019<br>第<br>第<br>第2019<br>第<br>第<br>第<br>第<br>第<br>第<br>第<br>第<br>第<br>第<br>第<br>第<br>第<br>第<br>第<br>第<br>第<br>第<br>第 |
| <ul> <li>3 运抵報告</li> <li>出口运抵报告</li> </ul>                                 | ~                    | 世紀中学校     第100010週(ハル)     第100150063     第100150063     第100150063     第100150063     第100150063     第100150063     第100150063 | TRATE IN MICKLY INVITANC                                                                                                    |
| 出口运抵报告册#                                                                   | 鉮请<br><              | z<br>(* NR ((27) () 89)                                                                                                    |                                                                                                    |
| <ul> <li>● 进境运单归并</li> </ul>                                               | <                    | ■ ##* #################################                                                                                         |                                                                                                    |
| <ul> <li>•) 内陆口岸直通申请</li> <li>•) 到货信息</li> </ul>                           | <<br><               |                                                                                                    |                                                                                                    |
| <ul> <li>● 商港信息</li> <li>● 综合查询</li> </ul>                                 | <<br><               |                                                                                                    |                                                                                                    |
|                                                                            |                      | 集件稿(器)确可                                                                                                    |                                                                                                    |
|                                                                            |                      |                                                                                                    |                                                                                                    |
|                                                                            |                      |                                                                                                    |                                                                                                    |
|                                                                            |                      |                                                                                                    |                                                                                                    |
|                                                                            |                      |                                                                                                    |                                                                                                    |

图 铁路舱单申报系统——出口运抵删除申请

点击界面上方蓝色按钮(如下图)所进行的操作,将影响当前的整票数据。

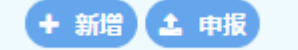

# ▶ 新增

1、界面各录入字段中,带黄色输入框的字段为必填项,置灰输入框的字段为系统反填 项或不可修改项。

2、申报前表头必填项信息必须填写,否则不可申报。

3、系统根据企业备案信息自动返填该企业的"备案关区、传输人代码"。

4、表头信息录入完成后,直接点击申报按钮。

# ▶ 申报

1,重新录入运抵报告删除申请数据完毕,点击右上方的"申报"蓝色按钮进行申报。

2,对于已经申报过的运抵报告,通过在图铁路舱单申报系统—出口运抵删除申请表头页面输入业务主键"航次号、运单号、出境关区代码",点击 Enter(回车) 键返填已申报的进口理货数据,点击右上方的"申报"蓝色按钮进行申报。

3, 申报成功, 出现弹窗提示, 如下图所示:

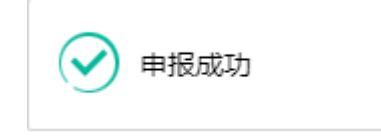

# 4.2.2 表体

出口运抵删除申请中,不允许录入集装箱信息,如下图所示:

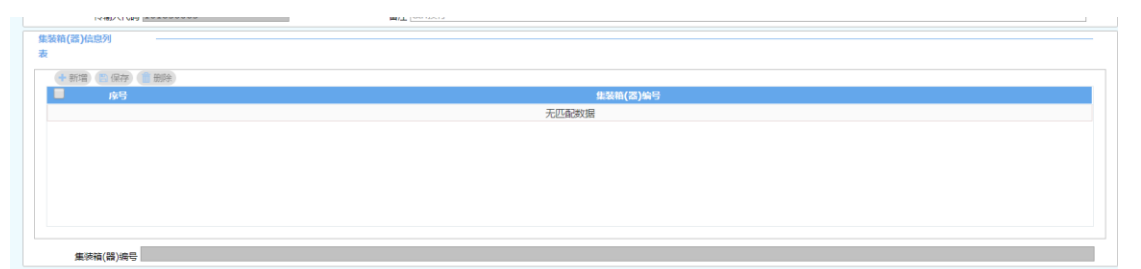

# 第五章 进境运单分票

分票功能模块实现进口货物的分票功能,主要内容包括申报企业基本信息,进口货物信息如:提运单、商品项、集装箱信息;

# 5.1 进境运单分票

分票是由货运代理企业通过本系统向海关提交进境运单分票申请,海关比对原始舱单进 行审核并向企业反馈审核回执,企业可通过铁路舱单申报系统查看海关回执。分票模块包括 舱单数据录入、暂存、删除、复制、申报功能。

### 5.1.1 表头

# ①小提示:

界面中,带有黄色输入框的字段为必填项,否则可能无法继续进行暂存或申报等操 作。

点击 **图铁路舱单申报系统一进境运单分票**界面中"进境运单分票",右侧区域展示录 入界面(如下图)。界面分为表头和表体:提运单+分票后运单+分票后运单集装箱+分票后 运单商品项。

| ខ 中国(陕西)国                                                                        | 际贸<br>e Single V | 第単一窗口   铁路航<br><sup> indow</sup>         | 伧单系统                          |                                |              |                                 |          | 😞 郑忠恕: , 北京總邦/厂 ruan88216 | • | <b>പ</b> ്വം                                        |
|----------------------------------------------------------------------------------|------------------|------------------------------------------|-------------------------------|--------------------------------|--------------|---------------------------------|----------|---------------------------|---|-----------------------------------------------------|
| 🖶 铁路舱单系统                                                                         | <                | ■ 44 約页 进筑运作5<br>+ 850 (5 1977) (1 1998) | 分開 O<br>(2) 554               |                                |              |                                 |          |                           | ÷ | (大)(引)(<br>(大)(1)()()()()()()()()()()()()()()()()() |
| <ul> <li>+0 原始能单</li> <li>+0 原因能单</li> <li>+0 理货报告</li> </ul>                    | *<br>*<br>*      | 基本侦想<br>航次電<br>运输方式代码 課題<br>传输人代码 101    | 割回給 reil transport<br>1850063 | 近年間<br>清晰感兆重(KG)<br>偏注 [Ch155行 |              | 进输关区代码<br>分票申请人代码 5300101850063 |          | 单证状态 宗醫存<br>传输企业善意关区 定即隐笑 |   |                                                     |
| <ul> <li>◆) 运抵服告</li> <li>◆) 进境运单分票</li> </ul>                                   | *<br>~           | 分類感染体度                                   |                               |                                |              |                                 |          |                           |   |                                                     |
| 进境运单分票<br>进境运单分票删除                                                               | 中部               |                                          | 分票运单号                         | 15/10/148                      | 无匹配收据        | 包装种类                            | 货物毛重(KG) | 收损人名称                     |   |                                                     |
| <ul> <li>● 进境运单归并</li> <li>● 内陆口岸直通申请</li> </ul>                                 | <<br><           |                                          |                               |                                |              |                                 |          |                           |   |                                                     |
| <ul> <li>              新田信息      </li> <li>             新港信息         </li> </ul> | <                |                                          |                               |                                |              |                                 |          |                           |   |                                                     |
| +0 综合查问                                                                          | <                | 分類近年号<br>                                | 围行                            | 托亞統物件數                         | 8            | 包.湖中地<br>和州人地址                  |          | Sitte-Ein(KG)             |   |                                                     |
|                                                                                  |                  | (十新項)(監保存)(首務<br>- 秋日                    | 898.)                         |                                | 9.5<br>无匹盈败姻 | 销(器)编号                          |          |                           |   |                                                     |
|                                                                                  |                  |                                          |                               |                                |              |                                 |          |                           |   |                                                     |

图铁路舱单申报系统—进境运单分票

**A** 4016

点击界面上方蓝色按钮(如下图)所进行的操作,将影响当前的整票数据。

#### ▶ 新增

1,界面各录入字段中,带黄色输入框的字段为必填项,置灰输入框的字段为系统反填 项或不可修改项。

2,暂存前"航次号"、"运单号"、"进境关区代码"、"备案关区"、"传输人代码"、"分票申请人代码"字段必填,如果添加表体时则表体中的业务主键为必填,否则暂存失败。

3、系统根据企业备案信息自动返填该企业的"备案关区、传输人代码、分票申请人代 码"。

4、表头信息录入完成后,点击暂存按钮,系统保存表头数据,然后可以依次录入表体信息,表头信息不暂存时,表体信息仍可录入。

### ▶ 暂存

点击暂存按钮,可对当前录入的内容进行保存,系统弹出提示框提示暂存成功, 如下图所示

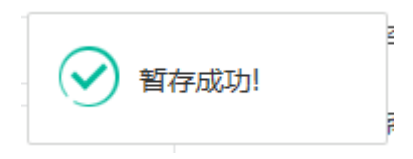

# ▶ 删除

可删除整票舱单数据。点击 图 铁路舱单申报系统—进境运单分票 上方"删除"蓝色 按钮,系统将提示用户是否删除当前数据,删除的数据将不可恢复,需重新录入,请谨慎操 作。

### ①小提示:

装箱清单暂存成功后,"删除和复制"按钮方可激活,可点击操作。

### ▶ 复制

可对数据进行复制操作。点击**图 铁路舱单申报系统一进境运单分票** 上方的"复制"按 钮,业务主键会清空,单证状态变为"未暂存",其他数据保持不变。

# ▶ 申报

进境运单分票数据录入完毕,可点击右上方的"**申报**"蓝色按钮进行申报。 如图提示

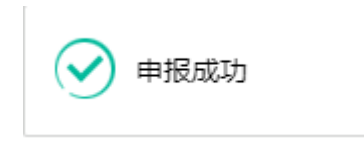

①小提示:

1. 申报即意味着您的数据已向相关业务主管部门进行发送,并等待其审批。

2.在录入"航次号、运单号、进境关区代码"后,对应舱单已经做过申报并且海关审 核通过,"货物总毛重(kg)"输入框会自动反填对应舱单的总毛重,反之会弹出提示 信息,如下图:点击确定按钮之后,可继续录入。

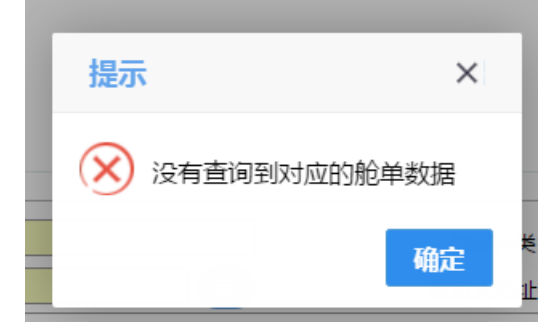

3. 申报时,所有分运单累计重量必须与表头中总运单总量保持一致,否则申报失败。

#### 5.1.2 表体

分票中表体包括:分运单信息、分运单的集装箱信息、分运单的商品项信息。

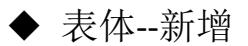

1.分运单或者集装箱或者商品项表体录入信息后,点击 图 铁路舱单申报系统一进境运 单分票 界面中提运单的"新增"白色按钮,对应表体列表中新增一条分运单或者集装箱或 者商品项信息。

录入集装箱或者商品项信息时,必须选中一条分运单信息,否则会弹出如下提示信息:

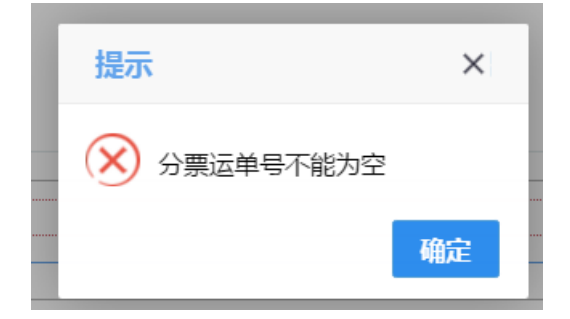

◆ 表体---删除

在 图 铁路舱单申报系统一进境运单分票 表体中至少选择一条分运单信息,点击"删 除"的白色按钮,点击"确定",将删除本条表体数据。如未选择则出现如下图提示:

| 提示     |       | $\times$ |
|--------|-------|----------|
| ! 请勾选需 | 删除的数据 | ŀ        |
|        | 确定    | 取消       |

◆ 表体-修改

在 **图 铁路舱单申报系统一进境运单分票** 表体列表中选某条分运单,当前分运单信息 回显在输入框中,直接在输入框进行修改,修改完成后点击"新增或保存"按钮,则成功修 改当前分运单信息。

# 5.2 进境运单分票删除申请

企业完成进境运单分票删除申请的数据录入,录入完成申报后向海关发送申报信息。进 境运单分票删除申请功能模块包括舱单数据录入、申报功能。 5.2.1 表头

①小提示:

#### 界面中,带有黄色输入框的字段为必填项,否则可能无法继续进行申报操作。

点击**图 铁路舱单申报系统——进境运单分票**界面中"进境运单分票删除申请",右侧 区域展示录入界面(如下图)。界面分为表头和表体:提运单(分运单+集装箱+商品项)。

| 中国(陕西)国际<br>China International Trade S                                                                                                    | 贸易<br>ingle Win  | ▲一窗口   铁路舱单系统                                                                                                    |                                  | 💡 茨亞思然,北京築44/「ruan882164   🖒 退出 |
|----------------------------------------------------------------------------------------------------|------------------|----------------------------------------------------------------------------------------------------|----------------------------------|---------------------------------|
| ₩ 铁路舱单系统                                                                                                    | ء                | 《 首次 进泡运单分页删除申请 ○                                                                                                    |                                  | ▶ 关闭操作<br><b>★</b> 用操作          |
| <ul> <li>● 原始能单</li> <li>● 預配能单</li> <li>● 理货报告</li> <li>● 運貨报告</li> <li>● 运抵报告</li> </ul>                                                                                                    | <<br><<br><<br>< | 基本5.02<br>載いた号 近日 2015 50063 近日 2015 50063 単注 (2115)7<br>1150年10日 1150年10日 1150年10月 1150年10月 1150年1000000000000000000000000000000000                                                                                                    | 吉竜朱玉代码<br>分類申購人代码 [5300101850063 | 新聞時<br>(特報企业集業状況)<br>(第211年来    |
| <ul> <li>         ・         ・         进境运单分票         ・         进境运单分票         ・         进境运单分票         ・         )         进境运单分票         ・         )         出境运单分票         ・         )         出境运单分票         ・         〕         出境运单分票         ・         )         出境运单分票         ・         )         出境运单分票         ・         )         出境运单分票         ・         )         出境运单分票         ・         )         出境运单分票         ・         )         出境运单分票         ・         )         出境运单分票         ・         )         出境运单分票         ・         )         出         ・         ・         ・</li></ul> | ~<br>清<br>く      | 11월20년 84 46일<br>《 11월 (11월 14년)<br>《 11월 (11월 14년)<br>(11월 14년)<br>(11)<br>(11)<br>(11 | 包括种类 医物毛细(M<br>无红色的)服            | G) 乾證人名彬                        |
| <ul> <li>●) 内陆口岸直通申请</li> <li>●) 到货信息</li> <li>●) 商港信息</li> </ul>                                                                                                    | <<br><<br><      |                                                                                                    |                                  |                                 |
| +) 综合查询                                                                                                    | <                | 分表成単号 代述法的件句<br>を対えん称<br>新述 201907<br>集318(2)(2)(2)78                                                                                                    | 638449                           | 總特电量(KG)                        |
|                                                                                                    | l                | () H (2) () () () () () () () () () () () () ()                                                                                                    | 93%8(3)949<br>元(5599)9           |                                 |
|                                                                                                    |                  |                                                                                                    |                                  |                                 |

图 铁路舱单申报系统——进境运单分票删除申请

点击界面上方蓝色按钮(如下图)所进行的操作,将影响当前的整票数据。

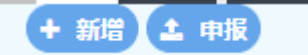

### ▶ 新增

1、界面各录入字段中,带黄色输入框的字段为必填项,置灰输入框的字段为系统反填 项或不可修改项。

2、申报前表头必填项信息必须填写,否则不可申报。

3、系统根据企业备案信息自动返填该企业的"备案关区、舱单传输人代码、分票申请 人代码、单证状态、运输方式代码"。

4、表头信息录入完成后,直接点击申报按钮。

#### ▶ 申报

1,重新录入进境运单分票删除申请数据完毕,点击右上方的"**申报**"蓝色按钮进行申报。

2,对于已经申报过的分票,通过在图铁路舱单申报系统—进境运单分票删除申请表头页面输入业务主键"航次号、运单号、进境关区代码",点击 Enter(回车) 键返填已申报的进境运单分票数据,点击右上方的"申报"蓝色按钮进行申报。

3, 申报成功, 出现弹窗提示, 如下图所示:

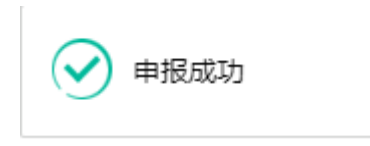

#### 5.2.2 表体

进境运单分票删除申请,表体置灰不可录入和更改,如下图所示:

| +新聞                                  |       |        |                                       |          | (4)   |
|--------------------------------------|-------|--------|---------------------------------------|----------|-------|
| 分震运单基本信息                             |       |        |                                       |          |       |
| (a. 8610) (m. (070) (m. 8616)        |       |        |                                       |          |       |
| PUTTER Dectr Calabra                 | 分震运单号 | 货物件数   | 包装种类                                  | 货物毛亚(KG) | 收货人名称 |
|                                      |       |        | 无匹配数据                                 |          |       |
|                                      |       |        |                                       |          |       |
|                                      |       |        |                                       |          |       |
|                                      |       |        |                                       |          |       |
|                                      |       |        |                                       |          |       |
|                                      |       |        |                                       |          |       |
| 分票运单号                                |       | 托运货物件数 | 包装种类                                  | 货物毛量(KG) |       |
| 收货人名称                                |       |        | 收货人地址                                 |          |       |
|                                      |       |        |                                       |          |       |
| 使私助(24)(行用)(注意)                      |       |        |                                       |          |       |
| 74 OC 111 ( 111 / 104 (017) 344      |       |        |                                       |          |       |
| (十新増)(10保存)(10部)<br>(本新増)(10保存)(10部) |       |        | 作萃拾/第145号                             |          |       |
| - 613                                |       |        | 无匹配数据                                 |          |       |
|                                      |       |        |                                       |          |       |
|                                      |       |        |                                       |          |       |
|                                      |       |        |                                       |          |       |
|                                      |       |        |                                       |          |       |
|                                      |       |        |                                       |          |       |
| 重装箱(器)编号 Ctrl换行                      |       |        |                                       |          |       |
| 商品聚信息                                |       |        |                                       |          |       |
| (a acre) (m (277) (m arts)           |       |        |                                       |          |       |
| ● 商品规序号                              | 災物件数  | 包装种类   | 贷物毛座(KG)                              | 货物商委描述   |       |
|                                      |       |        | 无匹配数据                                 |          |       |
|                                      |       |        |                                       |          |       |
|                                      |       |        |                                       |          |       |
|                                      |       |        |                                       |          |       |
|                                      |       |        |                                       |          |       |
|                                      |       |        |                                       |          |       |
| 商品项序号                                |       | 货物件数   | 包装种类                                  | 货物毛重(KG) |       |
| 货物管要描述                               |       |        | · · · · · · · · · · · · · · · · · · · | 危险品编号    |       |
| 货物描述补充信息                             |       |        | 海关手续代码                                | 海关6位税则编号 |       |

# 第六章 进境运单归并

进境归并功能模块实现进境归并的新增、修改、申报功能,主要内容包括申报企业基本 信息,进口货物信息如:归并后运单、待归并运单;

# 6.1 进境运单归并

归并是由货运代理企业通过本系统向海关提交进境运单归并申请,海关比对原始舱单进 行审核并向企业反馈审核回执,企业可通过铁路舱单申报系统查看海关回执。归并模块包括 舱单数据录入、暂存、删除、申报功能。

#### 6.1.1 表头

# ①小提示:

界面中,带有黄色输入框的字段为必填项,否则可能无法继续进行暂存或申报等操 作。

点击 **图铁路舱单申报系统一进境运单归并**界面中"进境运单归并",右侧区域展示录 入界面(如下图)。界面分为表头和表体:提运单(分运单+集装箱+商品项)。

| 🎓 中国 (陕西) 国际贸易 | 易单一窗口   铁路舱单系统                    |                |            |                       | 、北京染料厂 ruan882164 丨 😃 退出 |
|----------------|-----------------------------------|----------------|------------|-----------------------|--------------------------|
| 雷铁路舱单系统        | 三 《 首页 进境运单归并 ○<br>+ 新聞 ② 將存 ① 解除 |                |            |                       | ▶ 关闭操作 -                 |
| ● 原始触单         | 基本信息                              |                |            |                       |                          |
| • 预查勤单 <       | 预录入编号                             | 航次号            | 旧并运单号 問言   | 自接受申报后自动返填            | 进境关区代码                   |
| an TRANSPA     | 单证状态 未暂存                          | 车次号            | 运输方式代码 铁   | 記憶輸 rail transport [] | 拼货物总件数                   |
| リ理説版合い         | 包装种类                              | 货物总毛重(KG)      | 归并申请人代码 53 | 00101850063 传输        | 企业备案关区 深圳海关              |
| ➡ 运抵报告         | 传输人代码 101850063                   | 活物简要描述         |            |                       |                          |
| ◆3 进境运单分票 <    | 备注 Ctrl换行                         |                |            |                       |                          |
| ♣) 进境运单归并 ~    | 待归并远单信息                           |                |            |                       |                          |
| 进境运单归并         | (會制除) (會直询待但并运单)                  | 1021-0141-0130 |            |                       |                          |
| 讲读法的月林删除由法     | 序号 近甲号                            | 化运算物件数         | 国際株式       | 资物电量(KG)              | 泛物副实施还                   |
|                |                                   |                | / GLIMONAM |                       |                          |
| 内陆口庄且进中前 、     |                                   |                |            |                       |                          |
| ◆3 到货信息        |                                   |                |            |                       |                          |
| → 离港信息         |                                   |                |            |                       |                          |
| → 综合查询 〈       |                                   |                |            |                       |                          |
|                |                                   |                |            |                       |                          |
|                |                                   |                |            |                       |                          |
|                |                                   |                |            |                       |                          |
|                |                                   |                |            |                       |                          |
|                |                                   |                |            |                       |                          |
|                |                                   |                |            |                       |                          |
|                |                                   |                |            |                       |                          |
|                |                                   |                |            |                       |                          |
|                |                                   |                |            |                       |                          |

#### 图铁路舱单申报系统—进境运单归并

点击界面上方蓝色按钮(如下图)所进行的操作,将影响当前的整票数据。

(14) + 新聞 四田存 前 開味 (2) 実料

## ▶ 新增

1,界面各录入字段中,带黄色输入框的字段为必填项,置灰输入框的字段为系统反填 项或不可修改项。

2, 暂存前"航次号"、"运单号"、"进境关区代码"、"备案关区"、"传输人代

码"字段必填,否则暂存失败。

3、系统根据企业备案信息自动返填该企业的"备案关区、传输人代码、归并申请人代码"。

4、表头信息录入完成后,点击暂存按钮,系统保存表头数据,然后可以依次录入表体 信息,表头信息不暂存时,表体信息仍可录入。

▶ 暂存

点击暂存按钮,可对当前录入的内容进行保存,系统弹出提示框提示暂存成功, 如下图所示

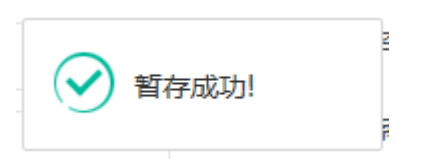

### ▶ 删除

可删除整票归并暂存过的数据。点击 图 铁路舱单申报系统—进境运单归并 上方"删除"蓝色按钮,系统将提示用户是否删除当前数据,删除的数据将不可恢复,需重新录入,请谨慎操作。

#### ①小提示:

进境运单归并暂存成功后,"删除"按钮方可激活,可点击操作。

▶ 申报

进境运单归并数据录入完毕,可点击右上方的"**申报**"蓝色按钮进行申报。 如图提示

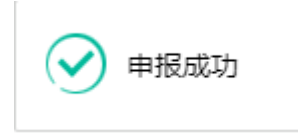

①小提示:

1. 申报即意味着您的数据已向相关业务主管部门进行发送,并等待其审批。

2. 申报时,录入业务主键后,可点击"查询待归并运单"按钮,弹出如下图弹出框, 点击查询按钮,与之对应原始舱单的提运单信息会反填到表体中,选中想要归并的运单, 点击归并,弹出框关闭,待归并运单反填到页面中:

| -     |      |        | 牛次号    | 1444 |         | 运制力式代码 区面层  |             | 归井贞 | 初忌件贫 |
|-------|------|--------|--------|------|---------|-------------|-------------|-----|------|
| 5006: | 待归并远 | 运单信息查  | 询      |      |         |             |             | - 2 | ×    |
| 新宁    |      | 航次号 20 | 180912 |      | 车次 T111 |             | 进境关区代码 天津关区 |     |      |
| 运单)   |      |        |        | Q 蓟  |         | <b>5</b> 归拼 |             |     | 1    |
| 12    |      | 序号     | 运单号    | 货物件数 | 包装种类    | 货物毛重(KG)    | 货物简要描述      |     |      |
|       |      |        |        |      | 无匹配数据   |             |             |     |      |
|       |      |        |        |      |         |             |             |     |      |
|       |      |        |        |      |         |             |             |     |      |

3. 申报时,表头和表体中的必填项必须录入相关数据,才能申报成功。

#### 6.1.2 表体

进境运单归并表体一待归并运单,添加步骤见申报提示信息,如下如所示:

| 💼 删除) 🕑 查询 | 待归并运单 |        |       |          |        |
|------------|-------|--------|-------|----------|--------|
| - 序号       | 运单号   | 托运贯物件数 | 包装种类  | 贯物毛重(KG) | 货物简要描述 |
|            |       |        | 无匹配数据 |          |        |
|            |       |        |       |          |        |
|            |       |        |       |          |        |
|            |       |        |       |          |        |
|            |       |        |       |          |        |
|            |       |        |       |          |        |
|            |       |        |       |          |        |
|            |       |        |       |          |        |

# 6.2 进境运单归并删除申请

企业完成进境运单归并删除申请的数据录入,录入完成申报后向海关发送申报信息。海 关收到进境运单归并删除申请信息后,由关员进行审核,审核后将审核结果发送到铁路舱单 申报系统。企业可通过铁路舱单申报系统查询审核结果。归并删除申请功能模块包括舱单数 据录入申报功能。

### 6.2.1 表头

# ①小提示:

界面中,带有黄色输入框的字段为必填项,否则可能无法继续进行暂存或申报等操 作。

点击 **图铁路舱单申报系统—进境运单归并**界面中"进境运单归并删除申请",右侧区 域展示录入界面(如下图)。界面分为表头和表体:提运单(待归并运单)。

| 🎓 中国 (陕西) 国际的<br>China International Trade Single | 【易』<br>Window | 单一窗口<br>″    | \$            | 铁路舱单系统                       |        |           |   |       |                        | & | 欢迎您,北京染料厂 ruan882164 |   | Ċ  | 退出   |
|---------------------------------------------------|---------------|--------------|---------------|------------------------------|--------|-----------|---|-------|------------------------|---|----------------------|---|----|------|
| □ 铁路舱单系统                                          | =             | ≪ 首〕         | ā ž           | 共境运单归并删除申请 🛽                 |        |           |   |       |                        |   |                      | ₩ | 关闭 | ∄操作▼ |
|                                                   |               | + #511       | _             |                              |        |           |   |       |                        |   |                      |   | 申报 |      |
| ● 原始能单                                            |               | 基本信息         |               |                              |        |           |   |       |                        |   |                      |   |    |      |
| ● 预配舱单 〈                                          |               | 预            | <b>及入编</b> 列  | B                            |        | 航次号       |   | 旧并    | <b>華</b> 舉 海关反馈的归并运单号  |   | 进境关区代码               |   |    |      |
| ● 理货报告 <                                          |               | 1            | 単证状さ          | 未留存                          |        | 车次号       |   | 运输方法  | 代码 铁路运输 rail transport |   | 归并货物总件数              |   |    |      |
| a) 法抵留生 (                                         |               |              | 包装种类          | 101950063                    |        | 货物总毛重(KG) |   | 归并申请。 | (代码 5300101850063      |   | 传输企业备案关区 林川海天        | _ |    |      |
|                                                   |               | 161          | 471人日<br>(25) | + Cril#5                     |        | 這初尚要強述    |   |       |                        |   |                      |   | _  |      |
| ● 进现运毕方票 、                                        |               | 法自由运用的       |               | E [                          |        |           |   |       |                        |   |                      |   |    |      |
| <ul> <li>● 进境运单归并 ×</li> </ul>                    |               | 107-1712-140 | 10.101        |                              | T:= 00 |           |   |       |                        |   |                      |   |    |      |
| 进境运单归并                                            |               | 1114         | 序号            | 子 110年 18日本 18日本 18日本<br>运单号 | Table  | 托运货物件数    | 1 | 3装种类  | <b>货物毛重(KG)</b>        |   | 货物简要描述               |   |    |      |
| 进境运单归并删除申请                                        |               |              |               |                              |        |           |   | 无匹配数据 |                        |   |                      |   |    |      |
| <ul> <li>● 内陆口岸直通申请 </li> </ul>                   |               |              |               |                              |        |           |   |       |                        |   |                      |   |    |      |
| ● 到街信息                                            |               |              |               |                              |        |           |   |       |                        |   |                      |   |    |      |
| ▲                                                 |               |              |               |                              |        |           |   |       |                        |   |                      |   |    |      |
|                                                   |               |              |               |                              |        |           |   |       |                        |   |                      |   |    |      |
|                                                   |               |              |               |                              |        |           |   |       |                        |   |                      |   |    |      |
|                                                   |               |              | 运单制           | }                            |        | 托运货物件数    |   | 包     | 表种类                    |   | 货物毛重(KG)             |   |    |      |
|                                                   |               |              |               |                              |        |           |   |       |                        |   |                      |   |    |      |
|                                                   |               |              |               |                              |        |           |   |       |                        |   |                      |   |    |      |
|                                                   |               |              |               |                              |        |           |   |       |                        |   |                      |   |    |      |
|                                                   |               |              |               |                              |        |           |   |       |                        |   |                      |   |    |      |
|                                                   |               |              |               |                              |        |           |   |       |                        |   |                      |   |    |      |
|                                                   |               |              |               |                              |        |           |   |       |                        |   |                      |   |    |      |

#### 图铁路舱单申报系统—进境运单归并删除申请

点击界面上方蓝色按钮(如下图)所进行的操作,将影响当前的整票数据。

# +新增土申报

#### ▶ 新增

1、界面各录入字段中,带黄色输入框的字段为必填项,置灰输入框的字段为系统反填 项或不可修改项。

2、申报前表头必填项信息必须填写,否则不可申报。

3、系统根据企业备案信息自动返填该企业的"备案关区、舱单传输人代码、归并申请 人代码、单证状态、运输方式代码"。

4、表头信息录入完成后,直接点击申报按钮。

▶ 申报

1,重新录入进境运单分票删除申请数据完毕,点击右上方的"**申报**"蓝色按钮进行申报。

2,对于已经申报过的归并,通过在**图铁路舱单申报系统一进境运单归并删除申请**表头页面输入业务主键"预录入编号",点击 Enter (回车) 键返填己申报的进境运单归并

53 / 89

数据,点击右上方的"申报"蓝色按钮进行申报。

3, 申报成功, 出现弹窗提示, 如下图所示:

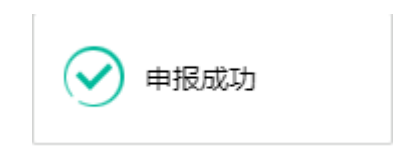

### 6.2.2 表体

进境运单归并删除申请,表体置灰不可录入和更改,如下图所示:

| 茅号 | 运单号 | 托运货物件数 | 包装种类  | 货物毛重(KG) | 货物简要描述 |
|----|-----|--------|-------|----------|--------|
|    |     |        | 无匹配数据 |          |        |
|    |     |        |       |          |        |
|    |     |        |       |          |        |
|    |     |        |       |          |        |
|    |     |        |       |          |        |
|    |     |        |       |          |        |
|    |     |        |       |          |        |
|    |     |        |       |          |        |

# 第七章 内陆口岸直通申请

内陆口岸直通功能模块实现进出境直通的新增、修改、复制、申报功能,主要内容包括 申报企业基本信息,进出口货物信息包括表头和表体:提运单(运输工具+集装箱);

# 7.1 进境直通申请

企业完成进境直通的数据录入,录入完成申报后向海关发送申报信息。海关收到进境直 通信息后,由关员进行审核,审核后将审核结果发送到铁路舱单申报系统。企业可通过铁路 舱单申报系统查询审核结果。进境直通功能模块包括舱单数据录入、暂存、删除、复制、申 报功能。

#### 7.1.1 表头

# ①小提示:

界面中,带有黄色输入框的字段为必填项,否则可能无法继续进行暂存或申报等操 作。

点击 **图铁路舱单申报系统一内陆口岸直通** 界面中"进境直通申请",右侧区域展示录 入界面(如下图)。界面分为表头和表体:提运单(运输工具+集装箱)。

| 中国(陕西)国际贸易<br>China International Trade Single Win | <mark>9单一窗口</mark>   铁路舱单系统             |        |                          | 😵 欢迎您,北京梁料厂 ruan882164   😃 退出 |
|----------------------------------------------------|-----------------------------------------|--------|--------------------------|-------------------------------|
| ₩ 铁路舱单系统 〈                                         | 三 44 首页 进境直通申请 ○<br>+ 新讲 ② 预存 值 题缺 ② 复刻 |        |                          | ▶ 关闭操作 •<br>✓ 申服              |
| ● 原始触单                                             | 基本信息                                    |        |                          |                               |
| ● 预配舱单 〈                                           | 航次带                                     | 运单号    | 进境关区代码                   | 单证状态 朱暂存                      |
| 10 THEOREM (                                       | 内陆关区代码                                  | 内陆口库代码 | 车次号                      | 传输企业备案关区 深圳海关                 |
|                                                    | 传输人代码 101850063                         | 更改原因代码 | 备注 Ctri换行                |                               |
| → 运抵报告 <                                           |                                         |        |                          |                               |
| ◆3 进境运单分票 <                                        | 境内运输工具                                  |        | 集装箱(器)信<br>夏             |                               |
| ● 进境运单归并 <                                         | 1 2/140 PD 62/77 1 2016                 |        | 1 21/10 P /5277 17 18/14 |                               |
| ➡ 内陆口岸直通申请                                         |                                         | 运输工具名称 |                          | 集装箱(器)编号                      |
| 讲检查通由法                                             |                                         | 无匹配数据  |                          | 无匹配数据                         |
|                                                    |                                         |        |                          |                               |
| 进境直通申请删除申请                                         |                                         |        |                          |                               |
| 出境直通申请                                             |                                         |        |                          |                               |
| 出境直通申请删除申请                                         |                                         |        |                          |                               |
| ● 到货信息 〈                                           |                                         |        |                          |                               |
| → 离港信息   く                                         | 境内运输工具名称                                |        | <b>憲</b> 法箱(器)编          | 封志伯忠                          |
| →)综合查询 <                                           |                                         |        | 8                        |                               |
|                                                    |                                         |        |                          |                               |
|                                                    |                                         |        |                          |                               |
|                                                    |                                         |        |                          |                               |
|                                                    |                                         |        |                          |                               |
|                                                    |                                         |        |                          |                               |
|                                                    |                                         |        |                          |                               |

#### 图铁路舱单申报系统一进境直通申请

点击界面上方蓝色按钮(如下图)所进行的操作,将影响当前的整票数据。

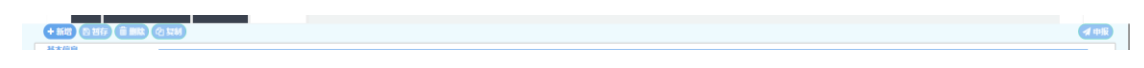

#### ▶ 新增

3、界面各录入字段中,带黄色输入框的字段为必填项,置灰输入框的字段为系统反填 项或不可修改项。

2、暂存前"航次号"、"运单号"、"进境关区代码"、"备案关区"、"传输人代码"字段必填,如果添加表体则表体中的业务主键为必填,否则暂存失败。

3、系统根据企业备案信息自动返填该企业的"备案关区、传输人代码"。

4、表头信息录入完成后,点击暂存按钮,系统保存表头数据,然后可以依次录入表体 信息,表头信息不暂存时,表体信息仍可录入。

▶ 暂存

点击暂存按钮,可对当前录入的内容进行保存,系统弹出提示框提示暂存成功, 如下图所示

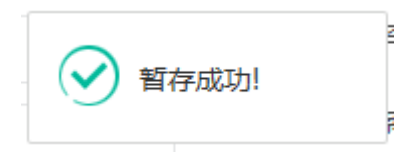

## ▶ 删除

可删除整票数据。点击 图 铁路舱单申报系统一进境直通申请 上方"删除"蓝色按钮, 系统将提示用户是否删除当前数据,删除的数据将不可恢复,需重新录入,请谨慎操作。

①小提示:

当进境直通申请暂存成功后, "删除和复制"按钮方可激活,可点击操作。

▶ 复制

可对数据进行复制操作。点击**图 铁路舱单申报系统一进境直通申请**上方的"复制" 按钮,业务主键会清空,单证状态变为"未暂存",其他数据保持不变。

# ▶ 申报

进境直通数据录入完毕,可点击右上方的"**申报**"蓝色按钮进行申报。 如图提示

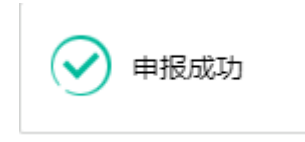

①小提示:

1.申报即意味着您的数据已向相关业务主管部门进行发送,并等待其审批。
 2.申报时,表头和表体中的必填项必须录入相关数据,才能申报成功。

#### 7.1.2 表体

进境直通表体为运输工具和提运单,包括"新增、修改、删除"功能;

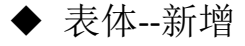

1.集装箱或者运输工具表体录入信息后,点击 图 铁路舱单申报系统—进境直通申请

界面中提运单的"新增"白色按钮,集装箱或者运输工具列表中新增一条表体信息。

2.录入集装箱信息时,应该先录入信息再点击"新增"按钮,直接点击"新增"按钮则 提示"集装箱(器)编号不能为空",如下图所示:

| 提示           | ×  |
|--------------|----|
| 🗙 集装箱(器)编号不能 | 为空 |
|              | 确定 |

4. 录入集装箱对应的封志信息的时候,在录入完集装箱最后一个输入框的时候,点击 封志信息按钮,弹出封志信息录入框,可对封志信息进行"新增、保存、删除"操作。如图 5.5.

| <b>捷</b> 泊志信息 |      |       |       | - 3 |
|---------------|------|-------|-------|-----|
| 封志类型          | 封志号  | в     | 施加封志人 |     |
| +新増 🖪 保存 💼    | 删除   |       |       |     |
| ■ 序号          | 封志类型 | 封志号码  | 施加封志人 |     |
|               |      | 无匹配数据 |       |     |
|               |      |       |       |     |
|               |      |       |       |     |
|               |      |       |       |     |
|               |      |       |       |     |
|               |      |       |       |     |
|               |      |       |       |     |

5.录入运输工具信息的时候,必须录入境内运输工具名称,否则弹出提示信息,如下图:

| 提示         | ×   |
|------------|-----|
| ! 运输工具名称不能 | 沩空! |
|            | 确定  |

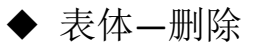

在 图 铁路舱单申报系统—进境直通申请 表体中只是选择一条集装箱或者运输工具信息,点击"删除"的白色按钮,点击"确定",将删除本条表体数据。如未选择则出现如下 57 / 89 图提示:

| 提示        | ×  |
|-----------|----|
| 🗙 请选中—行数据 |    |
|           | 确定 |

# ◆ 表体-修改

在 **图 铁路舱单申报系统一进境直通申请** 表体列表中选某条者集装箱或者运输工具信息,当前集装箱或者运输工具信息回显在输入框中,直接在输入框进行修改,修改完成后点击"新增或保存"按钮,则成功修改当前信息。

# 7.2 出境直通申请

企业完成出境直通的数据录入,录入完成申报后向海关发送申报信息。海关收到出境直 通信息后,由关员进行审核,审核后将审核结果发送到铁路舱单申报系统。企业可通过铁路 舱单申报系统查询审核结果。出境直通功能模块包括舱单数据录入、暂存、删除、复制、申 报功能。

7.2.1 表头

①小提示:

界面中,带有黄色输入框的字段为必填项,否则可能无法继续进行暂存或申报等操 作。

点击 **图铁路舱单申报系统一内陆口岸直通** 界面中"出境直通申请",右侧区域展示录 入界面(如下图)。界面分为表头和表体:提运单(运输工具+集装箱)。

| 中国(陕西)国际贸易<br>China International Trade Single Wind | 単一窗口   铁路舱单系统<br>∞                        |        |                 | 😪 欢迎您,北京染料厂 ruan882164 丨 😃 退出 |
|-----------------------------------------------------|-------------------------------------------|--------|-----------------|-------------------------------|
| ■ 铁路舱单系统                                            | ■ 44 首页 出境直通申請 0<br>+ 新町 25 附行 値 副誌 20 転移 |        |                 | ▶ 关闭操作 ▼                      |
| → 原始能单 <                                            | 基本信息                                      |        |                 |                               |
| ● 预配能单 〈                                            | 航次号                                       | 运单号    | 出境关区代码          | 单证状态 未暂存                      |
| ● 理告报告 <                                            | 内陆关区代码                                    | 内陆口库代码 | 车次号             | 传输企业备案关区 深圳海关                 |
|                                                     | 传输人代码 101850063                           | 亚改复因代码 | 备注 [Ctrl换行      |                               |
|                                                     | 接角运输工程                                    |        | 44:32.35/107.10 |                               |
| <ul> <li>〕 进境运单分票</li> </ul>                        | 信息                                        |        | 永远(hh )hn<br>良  |                               |
| ●〕进境运单归并 <                                          | ◆新増  ● 保存 (音 翻除)                          |        | +新増 🖺 保存 💼 勤除   |                               |
| <ul> <li>引内陆口岸直通申请 ×</li> </ul>                     | ■ 序号                                      | 运输工具名称 | •               | 果装箱(器)编号                      |
| 进境直通申请                                              | 无题                                        | 匹配数据   |                 | 无匹配数据                         |
| 讲语古诵由法删除由法                                          |                                           |        |                 |                               |
| IIIimate Servet                                     |                                           |        |                 |                               |
| 山塊自通中府                                              |                                           |        |                 |                               |
| 出境直通申请删除申请                                          |                                           |        |                 |                               |
| ◆〕 到货信息                                             |                                           |        |                 |                               |
| → ) 离港信息                                            | 境内运输工具名称                                  |        | 集装箱(罾)编         | 封毒信息                          |
| →〕综合查询 <                                            |                                           |        | 8               |                               |
|                                                     |                                           |        |                 |                               |
|                                                     |                                           |        |                 |                               |
|                                                     |                                           |        |                 |                               |
|                                                     |                                           |        |                 |                               |
|                                                     |                                           |        |                 |                               |
|                                                     |                                           |        |                 |                               |

图铁路舱单申报系统一出境直通申请

< mik

点击界面上方蓝色按钮(如下图)所进行的操作,将影响当前的整票数据。

#### +83 (316) (880) (316) N≠80

#### ▶ 新增

4、界面各录入字段中,带黄色输入框的字段为必填项,置灰输入框的字段为系统反填 项或不可修改项。

2、暂存前"航次号"、"运单号"、"出境关区代码"、"备案关区"、"传输人代码"字段必填,如果添加表体则表体中的业务主键为必填,否则暂存失败。

3、系统根据企业备案信息自动返填该企业的"备案关区、传输人代码"。

4、表头信息录入完成后,点击暂存按钮,系统保存表头数据,然后可以依次录入表体信息,表头信息不暂存时,表体信息仍可录入。

### ▶ 暂存

点击暂存按钮,可对当前录入的内容进行保存,系统弹出提示框提示暂存成功, 如下图所示

|       | N |
|-------|---|
| 暂存成功! | P |

# ▶ 删除

可删除整票数据。点击 图 铁路舱单申报系统一出境直通申请 上方"删除"蓝色按钮, 系统将提示用户是否删除当前数据,删除的数据将不可恢复,需重新录入,请谨慎操作。

# ①小提示:

当出境直通申请暂存成功后,"删除和复制"按钮方可激活,可点击操作。

▶ 复制

可对数据进行复制操作。点击**图 铁路舱单申报系统一出境直通申请**上方的"复制" 按钮,业务主键会清空,单证状态变为"未暂存",其他数据保持不变。

▶ 申报

出境直通数据录入完毕,可点击右上方的"**申报**"蓝色按钮进行申报。 如图提示

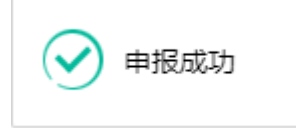

①小提示:

1. 申报即意味着您的数据已向相关业务主管部门进行发送,并等待其审批。

2. 申报时,表头和表体中的必填项必须录入相关数据,才能申报成功。

#### 7.2.2 表体

出境直通表体为运输工具和提运单,包括"新增、修改、删除"功能;

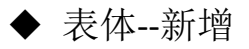

**1**.集装箱或者运输工具表体录入信息后,点击 **图 铁路舱单申报系统一出境直通申请** 界面中提运单的"新增"白色按钮,集装箱或者运输工具列表中新增一条表体信息。

**2**.录入集装箱信息时,应该先录入信息再点击"新增"按钮,直接点击"新增"按钮则 提示"集装箱(器)编号不能为空",如下图所示:

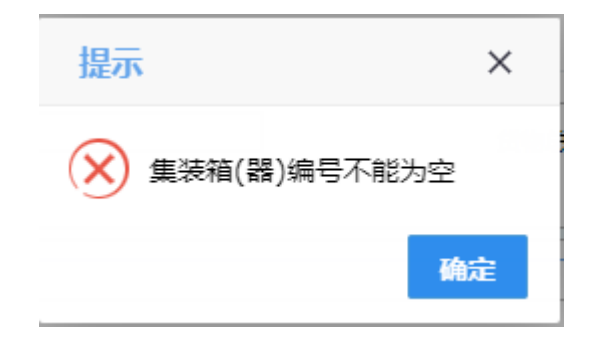

录入集装箱对应的封志信息的时候,在录入完集装箱最后一个输入框的时候,点击封志信息按钮,弹出封志信息录入框,可对封志信息进行"新增、保存、删除"操作。如图
 5.5.

| <b>装箱封志信息</b>  |      |       |       | - 5 |
|----------------|------|-------|-------|-----|
| 封志类型           | 封志号码 |       | 施加封志人 |     |
| 🕂 新増 🖪 保存 💼 删除 |      |       |       |     |
| ■ 序号           | 封志类型 | 封志号码  | 施加封志人 |     |
|                |      | 无匹配数据 |       |     |
|                |      |       |       |     |
|                |      |       |       |     |
|                |      |       |       |     |
|                |      |       |       |     |
|                |      |       |       |     |
|                |      |       |       |     |

5.录入运输工具信息的时候,必须录入境内运输工具名称,否则弹出提示信息,如下图:

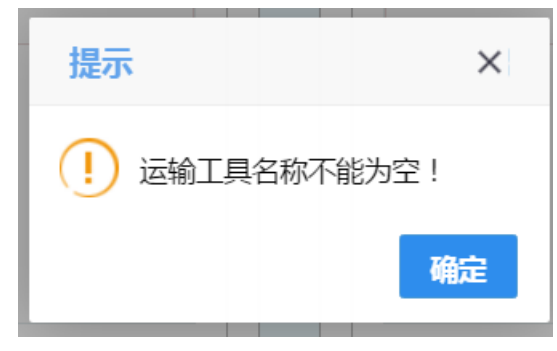

◆ 表体---删除

在 图 铁路舱单申报系统一出境直通申请 表体中只是选择一条集装箱或者运输工具信息,点击"删除"的白色按钮,点击"确定",将删除本条表体数据。如未选择则出现如下 图提示:

| 提示        | ×  |
|-----------|----|
| 🔀 请选中—行数据 |    |
|           | 确定 |

◆ 表体-修改

在 **图 铁路舱单申报系统一出境直通申请** 表体列表中选某条者集装箱或者运输工具信息,当前集装箱或者运输工具信息回显在输入框中,直接在输入框进行修改,修改完成后点击"新增或保存"按钮,则成功修改当前信息。

# 7.3 进境直通删除申请

企业完成进境直通删除申请的数据录入,录入完成申报后向海关发送申报信息。进境直 通删除申请功能模块包括数据录入、申报功能。

### 7.3.1 表头

# ①小提示:

#### 界面中,带有黄色输入框的字段为必填项,否则可能无法继续进行申报操作。

点击**图 铁路舱单申报系统——内陆口岸直通申请**界面中"进境直通删除申请",右侧 区域展示录入界面(如下图)。界面分为表头、表体:提运单(运输工具+集装箱)。

| 👌 中国 (陕西) 国际贸易<br>China International Trade Single Window | 单一窗口   铁路舱单系统                | 8                    | 欢迎您,北京染料厂 ruan882164   😃 退出 |
|-----------------------------------------------------------|------------------------------|----------------------|-----------------------------|
| 暈 铁路舱单系统 〈 ■                                              | 4 首页 进境直通申请制修申请 ○<br>(◆ 465) |                      | → 关闭操作 -                    |
| ● 原始舱单 <                                                  | 基本信息                         |                      |                             |
| ● 预配舱单 <                                                  | 航次号 运单号                      | 进境关区代码               | 单证状态 未暂存                    |
| n 理你报告 〈                                                  | 内陆关区代码内陆口库代码                 | 车次号                  | 传输企业备案关区深圳海关                |
|                                                           | 传输人代码 101850063 更改原用代码       | 备注  Ctrl换行           |                             |
|                                                           | <b>均</b> 办运输工具               | (#184.85/ 50 \/±     |                             |
| ● 进境运单分票 <                                                | 信息                           | B.                   |                             |
| ●〕进境运单归并 <                                                | (+ 新埔) (2) 保存) (言 翻陳)        | (+ 新埔) (2) 保存) (前前時) |                             |
| ➡)内陆口岸直通申请                                                | ■ 序号 运输工具名称                  | -                    | 集装箱(器)编号                    |
| 进境直通申请                                                    | 无匹配数据                        |                      | モ匹配数据                       |
| 进境直通申请删除申请                                                |                              |                      |                             |
| 出墙直涌由请                                                    |                              |                      |                             |
|                                                           |                              |                      |                             |
| 田境且週中南部林中南                                                |                              |                      |                             |
| ◆3 到货信息                                                   |                              |                      |                             |
| ▲) 离港信息                                                   | 境内运输工具名称                     | 集装箱(罾)编              | \$1440.8                    |
| ● 综合查询 <                                                  |                              | ÷                    |                             |
|                                                           |                              |                      |                             |
|                                                           |                              |                      |                             |
|                                                           |                              |                      |                             |
|                                                           |                              |                      |                             |
|                                                           |                              |                      |                             |
|                                                           |                              |                      |                             |

图 铁路舱单申报系统——进境直通删除申请

点击界面上方蓝色按钮(如下图)所进行的操作,将影响当前的整票数据。

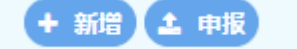

### ▶ 新增

1、界面各录入字段中,带黄色输入框的字段为必填项,置灰输入框的字段为系统反填 项或不可修改项。

2、暂存前"航次号"、"运单号"、"出境关区代码"、"备案关区"、"传输人代码"字段必填,否则暂存失败。

3、系统根据企业备案信息自动返填该企业的"备案关区、传输人代码"。

4、表头信息录入完成后,直接点击申报按钮。

### ▶ 申报

1,重新录入进境直通删除申请数据完毕,点击右上方的"申报"蓝色按钮进行申报。

2,对于已经申报过的进境直通,通过在**图铁路舱单申报系统**—进境直通删除申请表头页面输入业务主键"航次号"、"运单号"、"进境关区代码",点击 Enter(回车)键 返填已申报的进境直通数据,点击右上方的"**申报**"蓝色按钮进行申报。

3, 申报成功, 出现弹窗提示, 如下图所示:

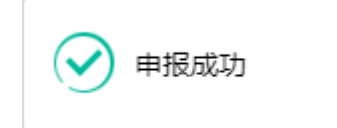

### 7.3.2 表体

进境直通删除申请中,不允许录入集装箱和运输工具,如下图所示:

| 情内运输工具 · · · · · · · · · · · · · · · · · · · | 集装箱(器)倍<br>意        |
|----------------------------------------------|---------------------|
| (+新増) (書保存) (書 删除)                           | (+新增) (5 保存) (言 部除) |
| ■ 序号 运输工具名称                                  | 集装箱(器)編号            |
| 无匹配数据                                        | 无匹配数据               |
| ido:F40 T B 2 81                             | #407/81/9           |
| 境内运输工具名称                                     | 集装箱(器)编 封志航期 号      |

# 7.4 出境直通删除申请

企业完成出境直通删除申请的数据录入,录入完成申报后向海关发送申报信息。出境直 通删除申请功能模块包括数据录入、申报功能。

#### 7.4.1 表头

# ①小提示:

#### 界面中,带有黄色输入框的字段为必填项,否则可能无法继续进行申报操作。

点击**图 铁路舱单申报系统——内陆口岸直通申请**界面中"出境直通删除申请",右侧 区域展示录入界面(如下图)。界面分为表头、表体:提运单(运输工具+集装箱)。

| 中国(陕西)国际贸易<br>China International Trade Single Wind | <mark>9单一窗口   铁路舱单系统</mark><br>∞                                                                                                    | 😪 欢迎悠,北京软料厂 ruan882164   🖒 退出 |
|-----------------------------------------------------|----------------------------------------------------------------------------------------------------|-------------------------------|
| ₩ 铁路舱单系统 〈                                          | 三 4 首次 出境直通中満期除中満 0<br>(+165)                                                                                                    | ▶ 关闭操作↓                       |
| ● 原始能单 <                                            | 基本信息                                                                                                    |                               |
| ● 预配舱单 〈                                            | 航次号 运单带                                                                                                    | 出境关区代码 单证状态 未暂存               |
| 1) 理你报告 〈                                           | 内陆关区代码                                                                                                    | 车次号 传输企业备案关区 深圳海关             |
|                                                     | 传输人代码 101850063 更改取图代码                                                                                                    | 备注 [Crri换行                    |
| ● 进境运单分票 〈                                          | <b>均内运输工具</b>                                                                                                    | 集装箱(器)信                       |
| ●〕进境运单归并 <                                          |                                                                                                    |                               |
| ● 内陆□岸直涌申请 >                                        | · 前相 (1)(9) (10)(9) (10)(9) ( | 集装箱(器)编号                      |
| 进给古泽的法                                              | 无匹配数据                                                                                                    | 无匹配数据                         |
|                                                     |                                                                                                    |                               |
| 进现且通申请删际申请                                          |                                                                                                    |                               |
| 出境直通申请                                              |                                                                                                    |                               |
| 出境直通申请删除申请                                          |                                                                                                    |                               |
| ● 到货信息                                              |                                                                                                    |                               |
| ● 离港信息                                              | 编内运输工具名称                                                                                                    | <b>爆装箱(苔)</b> 海 封着稳定          |
| ● 综合查询 〈                                            |                                                                                                    | 6                             |
|                                                     |                                                                                                    |                               |
|                                                     |                                                                                                    |                               |
|                                                     |                                                                                                    |                               |
|                                                     |                                                                                                    |                               |
|                                                     |                                                                                                    |                               |
|                                                     |                                                                                                    |                               |

#### 图 铁路舱单申报系统——出境直通删除申请

点击界面上方蓝色按钮(如下图)所进行的操作,将影响当前的整票数据。

+ 新増 土 申报

#### ▶ 新增

1、界面各录入字段中,带黄色输入框的字段为必填项,置灰输入框的字段为系统反填 项或不可修改项。

2、暂存前"航次号"、"运单号"、"出境关区代码"、"备案关区"、"传输人代码"字段必填,否则暂存失败。

3、系统根据企业备案信息自动返填该企业的"备案关区、传输人代码"。

4、表头信息录入完成后,直接点击申报按钮。

▶ 申报

1,重新录入出境直通删除申请数据完毕,点击右上方的"申报"蓝色按钮进行申报。

2,对于已经申报过的出境直通,通过在图铁路舱单申报系统一出境直通删除申请表头页面输入业务主键"航次号"、"运单号"、"进境关区代码",点击 Enter(回车)键 返填已申报的出境直通数据,点击右上方的"申报"蓝色按钮进行申报。

3, 申报成功, 出现弹窗提示, 如下图所示:

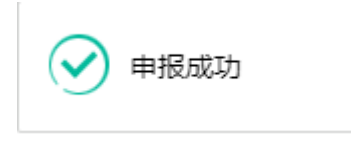

#### 7.4.2 表体

出境直通删除申请中,不允许录入集装箱和运输工具,如下图所示:

| 境内运输工具           | 集装箱(器)信           |
|------------------|-------------------|
| 信息               |                   |
| +新增 🕒 保存) (言 删除) | +新增) 🖹 保存) (首 職除) |
| ■ 序号 运输工具名称      | 集装箱(器)編号          |
| 无匹配数据            | 无匹配数据             |
|                  |                   |
|                  |                   |
|                  |                   |
|                  |                   |
|                  |                   |
|                  |                   |
|                  |                   |
| 境内运输工具名称         | 集装箱(器)编 封志信息      |
|                  |                   |
|                  |                   |

# 第八章 到货信息

到货功能模块实现进出境直通的新增、删除、复制、申报功能,主要内容包括申报企业 基本信息,进出口货物信息包括表头和表体:提运单(集装箱);

# 8.1 进口到货信息

企业完成进口到货信息的数据录入,录入完成申报后向海关发送申报信息。海关收到进 口到货信息后,由关员进行审核,审核后将审核结果发送到铁路舱单申报系统。企业可通过 铁路舱单申报系统查询审核结果。进口到货功能模块包括舱单数据录入、暂存、删除、复制、 申报功能。

#### 8.1.1 表头

①小提示:

界面中,带有黄色输入框的字段为必填项,否则可能无法继续进行暂存或申报等操 作。

点击 **图铁路舱单申报系统一到货信息** 界面中"进口到货信息",右侧区域展示录入界面(如下图)。界面分为表头和表体:提运单(集装箱)。

| 中国(陕西)国际贸<br>China International Trade Single W | 易单一窗口   铁路舱单系统      |           |                         | 😵 欢迎您,北京染料厂 ruan 882164   😃 退出      |
|-------------------------------------------------|---------------------|-----------|-------------------------|-------------------------------------|
| ₩ 铁路舱单系统 〈                                      |                     |           |                         | >>>>>>>>>>>>>>>>>>>>>>>>>>>>>>>>>>> |
| → 原始能单 〈                                        | 基本信息                |           |                         |                                     |
| ● 预配舱单 〈                                        | 航次带                 | 运单号       | 内陆关区代码                  | 单证状态 朱智存                            |
| →3 理货报告 <                                       | 进境关区代码              | 卸货地代码     | 到达即說地日期<br>yyyyMMddHHmm | 托运货物件数 101850062                    |
| ●3 运抵报告 〈                                       | 包装种类<br>Git Ctrl换行  | 资物忌宅重(KG) | 传输企业备業关区 冰州海天           | 传输入代码 101850085                     |
| ●〕进境运单分票 〈                                      | 集裝箱(器)信息            |           |                         |                                     |
| ● 讲境运单归并 <                                      | (➡新増)(整保存)(書翻除)     |           |                         |                                     |
| ● 内陆□岸直涌申请                                      | ■ 麻号                |           | 集装箱(器)编号                |                                     |
|                                                 |                     |           | 无匹配效器                   |                                     |
| 4 100100                                        |                     |           |                         |                                     |
|                                                 |                     |           |                         |                                     |
| 近日到如后心眼林中有                                      |                     |           |                         |                                     |
| 出口到政信息                                          |                     |           |                         |                                     |
| 出口到货信息删除申请                                      | <b>煮油油/開\ie</b> 日   |           |                         | 34本他の                               |
| →) 誤港信息                                         | WODOLE ( BD ) we vy |           |                         | 3JOINS                              |
| ● 综合查询                                          |                     |           |                         |                                     |
|                                                 |                     |           |                         |                                     |
|                                                 |                     |           |                         |                                     |
|                                                 |                     |           |                         |                                     |
|                                                 |                     |           |                         |                                     |
|                                                 |                     |           |                         |                                     |

#### 图铁路舱单申报系统—进口到货信息

点击界面上方蓝色按钮(如下图)所进行的操作,将影响当前的整票数据。

**A 10**18

+ 5518 (2) 25 46 (ii) 1688 (2) 1589

#### ▶ 新增

5、界面各录入字段中,带黄色输入框的字段为必填项,置灰输入框的字段为系统反填 项或不可修改项。

2、暂存前"航次号"、"运单号"、"内陆关区代码"、"备案关区"、"传输人代码"字段必填,如果添加表体则表体中的业务主键为必填,否则暂存失败。

3、系统根据企业备案信息自动返填该企业的"备案关区、传输人代码"。

4、表头信息录入完成后,点击暂存按钮,系统保存表头数据,然后可以依次录入表体 信息,表头信息不暂存时,表体信息仍可录入。

### ▶ 暂存

点击<u>暂存</u>按钮,可对当前录入的内容进行保存,系统弹出提示框提示暂存成功, 如下图所示

|       | 2 |
|-------|---|
| 暂存成功! | į |

# ▶ 删除

可删除整票数据。点击 图 铁路舱单申报系统一进口到货信息 上方"删除"蓝色按钮, 系统将提示用户是否删除当前数据,删除的数据将不可恢复,需重新录入,请谨慎操作。

## ①小提示:

当进口到货信息暂存成功后, "删除和复制"按钮方可激活,可点击操作。

### ▶ 复制

可对数据进行复制操作。点击**图 铁路舱单申报系统一进口到货信息** 上方的"复制" 按钮,业务主键会清空,单证状态变为"未暂存",其他数据保持不变。

#### ▶ 申报

进口到货数据录入完毕,可点击右上方的"**申报**"蓝色按钮进行申报。 如图提示

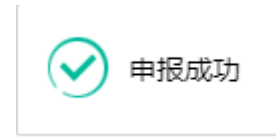

①小提示:

1. 申报即意味着您的数据已向相关业务主管部门进行发送,并等待其审批。

2. 申报时,表头和表体中的必填项必须录入相关数据,才能申报成功。

#### 8.1.2 表体

进口到货表体为集装箱,包括"新增、修改、删除"功能;

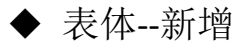

1.集装箱表体录入信息后,点击 图 铁路舱单申报系统一进口到货信息 界面中集装箱 的"新增"白色按钮,集装箱列表中新增一条表体信息。

**2**.录入集装箱信息时,应该先录入信息再点击"新增"按钮,直接点击"新增"按钮则 提示"集装箱(器)编号不能为空",如下图所示:

| 提示           | ×  |
|--------------|----|
| 🗴 集装箱(器)编号不能 | 为空 |
|              | 确定 |

**6.** 录入集装箱对应的封志信息的时候,在录入完集装箱最后一个输入框的时候,点击 封志信息按钮,弹出封志信息录入框,可对封志信息进行"新增、保存、删除"操作。

| <b>装箱封志信息</b>  |      |       |       | - 2 |
|----------------|------|-------|-------|-----|
| 封志类型           | 封志号码 |       | 施加封志人 |     |
| 🕇 新増 🖹 保存 💼 删除 |      |       |       |     |
| ■ 序号           | 封志类型 | 封志号码  | 施加封志人 |     |
|                |      | 无匹配数据 |       |     |
|                |      |       |       |     |
|                |      |       |       |     |
|                |      |       |       |     |
|                |      |       |       |     |
|                |      |       |       |     |
|                |      |       |       |     |

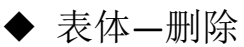

在 图 铁路舱单申报系统一进口到货信息 表体中只是选择一条集装箱信息,点击"删 除"的白色按钮,点击"确定",将删除本条表体数据。如未选择则出现如下图提示:

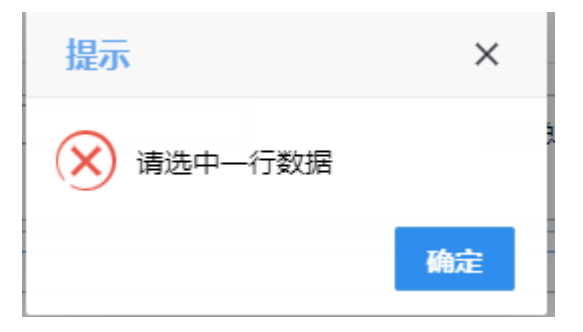

◆ 表体-修改

在 **图 铁路舱单申报系统一进口到货删除** 表体列表中选某条者集装箱信息,当前集装箱信息回显在输入框中,直接在输入框进行修改,修改完成后点击"新增或保存"按钮,则成功修改当前信息。

# 8.2 出口到货信息

企业完成出口到货信息的数据录入,录入完成申报后向海关发送申报信息。海关收到出 口到货信息后,由关员进行审核,审核后将审核结果发送到铁路舱单申报系统。企业可通过 铁路舱单申报系统查询审核结果。出口到货功能模块包括舱单数据录入、暂存、删除、复制、 申报功能。 8.2.1 表头

①小提示:

界面中,带有黄色输入框的字段为必填项,否则可能无法继续进行暂存或申报等操 作。

点击 **图铁路舱单申报系统一到货信息** 界面中"出口到货信息",右侧区域展示录入界面(如下图)。界面分为表头和表体:提运单(集装箱)。

| 中国(陕西)国际的<br>China International Trade Single                                                                            | 2 易単一窗口   铁路舱单系统 👶 XX2895,1に約3244/「ruan882164   🕑 退出                                                                                                    |
|----------------------------------------------------------------------------------------------------|----------------------------------------------------------------------------------------------------|
| 告 铁路舱单系统                                                                                                    | 三 44 高页 出口到货息息 0                                                                                                    |
| <ul> <li>●2 原始範単</li> <li>◆3 預配範単</li> <li>◆9 理迭报告</li> <li></li> </ul>                                                  | 基本包括         工業年間         内陸女区代码         単正代志 常智符           載火尽場         正希号         内陸女区代码         単正代志 常智符           出場大区代码         節防地代码         別达市防地目局 WYYMMddBfmm         托运货物件板           包括中美         訪物田を主義(KG)         作物企业留单天区 深圳等关         作物L 代码 101850063 |
| <ul> <li>• 2 运用取合</li> <li>• 2 进境运单分票</li> <li>• 3 进境运单分票</li> <li>• 3 进境运单归并</li> <li>• 4 0 内陆口岸直通申请</li> </ul>         |                                                                                                    |
| <ul> <li>到货信息</li> <li>进口到货信息</li> <li>进口到货信息</li> <li>进口到货信息</li> <li>出口到货信息</li> <li>出口到货信息</li> <li>出口到货信息</li> </ul> |                                                                                                    |
| <ul> <li>● 素湯信息</li> <li>◆ 综合查询</li> <li>◆</li> </ul>                                                                    | 東MHE(首)供号                                                                                                    |

#### 图铁路舱单申报系统一出口到货信息

点击界面上方蓝色按钮(如下图)所进行的操作,将影响当前的整票数据。

| (+ 新田) (1) (1) (1) (1) (1) (1) (1) (1) (1) (1 | オ中版 |
|-----------------------------------------------|-----|
| <b>秋</b> 本海南                                  |     |
|                                               |     |

### ▶ 新增

6、界面各录入字段中,带黄色输入框的字段为必填项,置灰输入框的字段为系统反填 项或不可修改项。

2、暂存前"航次号"、"运单号"、"内陆关区代码"、"备案关区"、"传输人代码"字段必填,如果添加表体则表体中的业务主键为必填,否则暂存失败。

3、系统根据企业备案信息自动返填该企业的"备案关区、传输人代码"。

4、表头信息录入完成后,点击暂存按钮,系统保存表头数据,然后可以依次录入表体 信息,表头信息不暂存时,表体信息仍可录入。

# ▶ 暂存

点击暂存按钮,可对当前录入的内容进行保存,系统弹出提示框提示暂存成功, 如下图所示

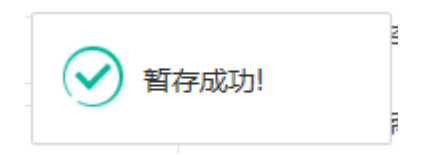

# ▶ 删除

可删除整票数据。点击 图 铁路舱单申报系统一出口到货信息 上方"删除"蓝色按钮, 系统将提示用户是否删除当前数据,删除的数据将不可恢复,需重新录入,请谨慎操作。

# ①小提示:

当出口到货信息暂存成功后,"删除和复制"按钮方可激活,可点击操作。

### ▶ 复制

可对数据进行复制操作。点击**图 铁路舱单申报系统一出口到货信息** 上方的"复制" 按钮,业务主键会清空,单证状态变为"未暂存",其他数据保持不变。

### ▶ 申报

出口到货数据录入完毕,可点击右上方的"**申报**"蓝色按钮进行申报。 如图提示

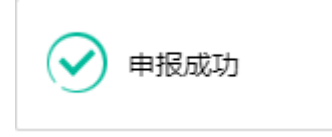

①小提示:

1.申报即意味着您的数据已向相关业务主管部门进行发送,并等待其审批。
 2.申报时,表头和表体中的必填项必须录入相关数据,才能申报成功。
#### 8.2.2 表体

出口到货表体为集装箱,包括"新增、修改、删除"功能;

### ◆ 表体--新增

1.集装箱表体录入信息后,点击 图 铁路舱单申报系统一出口到货信息 界面中集装箱 的"新增"白色按钮,集装箱列表中新增一条表体信息。

**2**.录入集装箱信息时,应该先录入信息再点击"新增"按钮,直接点击"新增"按钮则 提示"集装箱(器)编号不能为空",如下图所示:

| 提示           | ×  |
|--------------|----|
| 🚫 集装箱(器)编号不能 | 沩空 |
|              | 确定 |

**7.** 录入集装箱对应的封志信息的时候,在录入完集装箱最后一个输入框的时候,点击 封志信息按钮,弹出封志信息录入框,可对封志信息进行"新增、保存、删除"操作。

| 封志类型           | 封志号码 |       | 施加封志人 |  |
|----------------|------|-------|-------|--|
| + 新増 💾 保存 💼 删除 |      |       |       |  |
| 房              | 封志类型 | 封志号码  | 施加封志人 |  |
|                |      | 无匹配数据 |       |  |
|                |      |       |       |  |
|                |      |       |       |  |
|                |      |       |       |  |
|                |      |       |       |  |

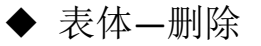

在 **图 铁路舱单申报系统—出口到货信息 表体**中只是选择一条集装箱信息,点击"**删 除**"的白色按钮,点击"确定",将删除本条表体数据。如未选择则出现如下图提示:

| 提示        | ×  |
|-----------|----|
| 🔀 请选中—行数据 |    |
|           | 确定 |

◆ 表体-修改

在 **图 铁路舱单申报系统—出口到货删除** 表体列表中选某条者集装箱信息,当前集装箱信息回显在输入框中,直接在输入框进行修改,修改完成后点击"新增或保存"按钮,则成功修改当前信息。

### 8.3 进口到货删除申请

企业完成进口到货删除申请的数据录入,录入完成申报后向海关发送申报信息。进口到 货删除申请功能模块包括数据录入、申报功能。

#### 8.3.1 表头

### ①小提示:

#### 界面中,带有黄色输入框的字段为必填项,否则可能无法继续进行申报操作。

点击**图 铁路舱单申报系统——到货信息** 界面中"进口到货删除",右侧区域展示录入 界面(如下图)。界面分为表头、表体:提运单(集装箱)。

| 中国(陕西)国际贸易<br>China International Trade Single Wind                                                  | <sup>▶</sup> ●一窗口   铁路舱单系统                                                                                                    |                           | 8                                                   | 欢迎您,北京染料厂 ruan882164   😃 退出           |
|----------------------------------------------------------------------------------------------------|----------------------------------------------------------------------------------------------------|---------------------------|-----------------------------------------------------|---------------------------------------|
| ₩ 铁路舱单系统 〈                                                                                           |                                                                                                    |                           |                                                     | >>>>>>>>>>>>>>>>>>>>>>>>>>>>>>>>>>>   |
| <ul> <li>・1) 原始設単</li> <li>・1) 預確設単</li> <li>・1) 理貨报告</li> <li>・1) 理貨报告</li> <li>・1) ご用紹告</li> </ul> | 基本信息<br>航次号<br>进業文区代码<br>                                                                                                    | 近朝寺<br>即刻地代码<br>別村忠毛璽(KG) | 内陆关区代码<br>至达却说地日期(PyyyM94ddHimm<br>传输企业备集关区<br>提和师关 | 単正状态 計畫符<br>托區波物件数<br>传输人代码 101850063 |
|                                                                                                    | Bit (0000)<br>(0000)<br>(0 |                           | 能發展(調)論吗<br>无匹配数据                                   |                                       |
| 111_11933日63886344444                                                                                | 20(8)(8)<br>(8)                                                                                                    |                           |                                                     | HLASE                                 |

图 铁路舱单申报系统——进口到货删除

点击界面上方蓝色按钮(如下图)所进行的操作,将影响当前的整票数据。

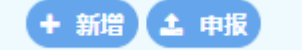

#### ▶ 新增

1、界面各录入字段中,带黄色输入框的字段为必填项,置灰输入框的字段为系统反填 项或不可修改项。

2、暂存前"航次号"、"运单号"、"内陆关区代码"、"备案关区"、"传输人代码"字段必填,否则暂存失败。

3、系统根据企业备案信息自动返填该企业的"备案关区、传输人代码"。

4、表头信息录入完成后,直接点击申报按钮。

#### ▶ 申报

1,重新录入进境直通删除申请数据完毕,点击右上方的"申报"蓝色按钮进行申报。

2,对于已经申报过的进境直通,通过在**图铁路舱单申报系统**—进口到货删除申请表头页面输入业务主键"航次号"、"运单号"、"进境关区代码",点击 Enter(回车)键 返填已申报的进境直通数据,点击右上方的"**申报**"蓝色按钮进行申报。

3, 申报成功, 出现弹窗提示, 如下图所示:

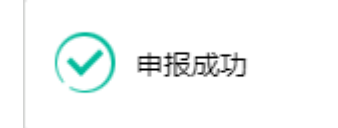

#### 8.3.2 表体

进口到货删除申请中,不允许录入集装箱,如下图所示:

| 东发销(图)统总              |          |      |  |
|-----------------------|----------|------|--|
| (十新増) (2) 保存) (1) 删除) |          |      |  |
| ■ 序号                  | 集裝箱(器)編号 |      |  |
|                       | 无匹配数据    |      |  |
|                       |          |      |  |
|                       |          |      |  |
|                       |          |      |  |
|                       |          |      |  |
|                       |          |      |  |
|                       |          |      |  |
|                       |          |      |  |
| 集装箱(器)编号              |          | 封志信息 |  |

# 8.4 出口到货删除申请

企业完成出境直通删除申请的数据录入,录入完成申报后向海关发送申报信息。出境直 通删除申请功能模块包括数据录入、申报功能。

#### 8.4.1 表头

### ①小提示:

#### 界面中,带有黄色输入框的字段为必填项,否则可能无法继续进行申报操作。

点击**图 铁路舱单申报系统——到货信息**界面中"出口到货删除申请",右侧区域展示录入界面(如下图)。界面分为表头、表体:提运单(集装箱)。

| 🎓 中国 (陕西) 国                                                | 际贸易<br>lingle Wind | <mark>单一窗口</mark>   铁路舱单系统 |           |                      | 😼 欢迎您,北京染料厂 ruan 882164 🛛 😃 退出 |
|------------------------------------------------------------|--------------------|----------------------------|-----------|----------------------|--------------------------------|
| ₩ 铁路舱单系统                                                   | <                  | = 《 首页 出口到货信息删除申请 ○        |           |                      | ▶ 关闭操作▼                        |
| ● 原始能单                                                     | <                  | 基本信息                       |           |                      |                                |
| ● 预配舱单                                                     | <                  | 航次号                        | 运单号       | 内陆关区代码               | 单证状态 未暂存                       |
| ● 理货报告                                                     | <                  | 出境关区代码                     | 即拔地代码     | 到达卸货地日期 yyyyMMddHHmm | 托运货物件数                         |
| <ul> <li>运抵报告</li> </ul>                                   | <                  | 包装种类<br>Ctrl操行             | 货物总毛董(KG) | 传输企业备案关区 深圳海天        | 传输人代码 101850063                |
| <ul> <li>         ······         ···         ···</li></ul> | <                  | 集装箱(器)信息<br>               |           |                      |                                |
| ● 进场之中月并                                                   | <                  | (★新雄) (18 保存) (18 総称)      |           |                      |                                |
| 1) 内铁口岩古涌中读                                                |                    | ■ 床号                       |           | 集装箱(器)编号             |                                |
|                                                            |                    |                            |           | 无匹配数据                |                                |
| • 到货信息                                                     | Ť                  |                            |           |                      |                                |
| 进口到货信息                                                     |                    |                            |           |                      |                                |
| 进口到货信息删除用                                                  | 睛                  |                            |           |                      |                                |
| 出口到货信息                                                     |                    |                            |           |                      |                                |
| 出口到货信息删除电                                                  | 時                  |                            |           |                      |                                |
| → 离港信息                                                     | <                  | 集装箱(器)编号                   |           |                      | Hatta                          |
| →1 综合查询                                                    | <                  |                            |           |                      |                                |
|                                                            |                    |                            |           |                      |                                |
|                                                            |                    |                            |           |                      |                                |
|                                                            |                    |                            |           |                      |                                |
|                                                            |                    |                            |           |                      |                                |
|                                                            |                    |                            |           |                      |                                |
|                                                            |                    |                            |           |                      |                                |

图 铁路舱单申报系统——出口到货删除申请

点击界面上方蓝色按钮(如下图)所进行的操作,将影响当前的整票数据。

#### + 新増 🕹 申报

#### ▶ 新增

1、界面各录入字段中,带黄色输入框的字段为必填项,置灰输入框的字段为系统反填 项或不可修改项。

2、暂存前"航次号"、"运单号"、"内陆关区代码"、"备案关区"、"传输人代码"字段必填,否则暂存失败。

3、系统根据企业备案信息自动返填该企业的"备案关区、传输人代码"。

4、表头信息录入完成后,直接点击申报按钮。

#### ▶ 申报

1,重新录入出口到货删除申请数据完毕,点击右上方的"申报"蓝色按钮进行申报。

2,对于已经申报过的出口到货,通过在**图铁路舱单申报系统**一出口到货删除申请表头页面输入业务主键"航次号"、"运单号"、"进境关区代码",点击 Enter(回车)键 返填已申报的出口到货的数据,点击右上方的"**申报**"蓝色按钮进行申报。

3, 申报成功, 出现弹窗提示, 如下图所示:

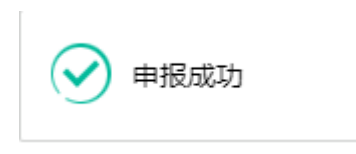

#### 8.4.2 表体

出口到货删除申请中,不允许录入集装箱,如下图所示:

| 集装箱(器)信息         |          |      |
|------------------|----------|------|
| +新增 🖺 保存 ( 💼 删除) |          |      |
| 序号               | 集裝箱(器)編号 |      |
|                  | 无匹配数据    |      |
|                  |          |      |
|                  |          |      |
|                  |          |      |
|                  |          |      |
|                  |          |      |
|                  |          |      |
|                  |          |      |
| 集装箱(器)编号         |          | 封志信息 |

# 第九章 离港信息

离港功能模块实现出口货物离港的新增、修改、申报、删除功能,主要内容包括申报企 业基本信息,出口货物信息如:提运单、境内运输工具、集装箱信息;

## 9.1 离港信息

企业完成离港的数据录入,录入完成申报后向海关发送申报信息。海关收到离港信息后, 由关员进行审核,审核后将审核结果发送到铁路舱单申报系统。企业可通过铁路舱单申报系 统查询审核结果。离港模块包括舱单数据录入、暂存、删除、复制、申报功能。

9.1.1 表头

### ①小提示:

界面中,带有黄色输入框的字段为必填项,否则可能无法继续进行暂存或申报等操 作。

点击 **图铁路舱单申报系统一离港信息** 界面中"离港信息",右侧区域展示录入界面 (如下图)。界面分为表头和表体:提运单(集装箱+境内运输工具)。

| 中国(陕西)国 China International Trade China International Trade China | 际贸易<br>Single W | 9单一窗口   铁路舱单系统                      |        |                       |               | । ৩   | 退出                |
|----------------------------------------------------------------------------------------------------|-----------------|-------------------------------------|--------|-----------------------|---------------|-------|-------------------|
| ■ 铁路舱单系统                                                                                                    | <               | ■ 4 前页 2020年0<br>(1221)(1221)(1221) |        |                       |               | * X   | 1199/1= +<br>1011 |
| ● 原始胞体                                                                                                    | <b>€</b>        | 基本体的                                |        |                       |               | _     |                   |
| ➡ 預配給单                                                                                                    | ¢               | 航次号                                 | 运单号    | 内陆关区代码                | 单证状态 未留存      |       |                   |
| ● 理货报告                                                                                                    | <               | 出境天区代码                              | 「      | 南港etill (yyyyMMddrHmm | 传输企业备载关区 深圳海关 |       |                   |
| ● 這抵搬告                                                                                                    | <               | 10001530 7 10/102                   | NG     | 48-95-05/25 M/25 M/25 |               |       |                   |
| <ul> <li>         ・① 进境运单分票     </li> </ul>                                                                                                    | •               |                                     |        | + 972 5 Gzz 8 854     |               |       |                   |
| ·) 进境运单归并                                                                                                    |                 | P4 =                                | EMIRSB | 199                   | 集装箱(器)编号      |       |                   |
| →) 内肤口炭育運動満                                                                                                    | . e             | 无四                                  | 配纹细    | 无                     | 匹配数据          |       |                   |
| ▲) 到均性用                                                                                                    |                 |                                     |        |                       |               |       |                   |
| の 変張信用                                                                                                    | ~               |                                     |        |                       |               |       |                   |
| <b>南洪</b> 体界                                                                                                    |                 |                                     |        |                       |               |       |                   |
|                                                                                                    |                 |                                     |        |                       |               |       |                   |
|                                                                                                    |                 |                                     |        |                       |               | -     |                   |
|                                                                                                    |                 | 境内运输工具名称                            |        | 憲法論(篇)编号              |               | 45058 |                   |
|                                                                                                    |                 |                                     |        |                       |               |       |                   |
|                                                                                                    |                 |                                     |        |                       |               |       |                   |
|                                                                                                    |                 |                                     |        |                       |               |       |                   |
|                                                                                                    |                 |                                     |        |                       |               |       |                   |
|                                                                                                    |                 |                                     |        |                       |               |       |                   |
|                                                                                                    |                 |                                     |        |                       |               |       |                   |
|                                                                                                    |                 |                                     |        |                       |               |       |                   |
|                                                                                                    |                 |                                     |        |                       |               |       |                   |
|                                                                                                    |                 |                                     |        |                       |               |       |                   |
|                                                                                                    |                 |                                     |        |                       |               |       |                   |

图铁路舱单申报系统一离港信息

点击界面上方蓝色按钮(如下图)所进行的操作,将影响当前的整票数据。

#### ◆80 080 (08) Refe

#### ▶ 新增

7、界面各录入字段中,带黄色输入框的字段为必填项,置灰输入框的字段为系统反填 项或不可修改项。

2、暂存前"航次号"、"运单号"、"内陆关区代码"、"备案关区"、"传输人代码"字段必填,如果添加集装箱表体则表体中的业务主键"集装箱编号"为必填,否则暂存失败。

3、系统根据企业备案信息自动返填该企业的"备案关区、传输人代码"。

4、表头信息录入完成后,点击暂存按钮,系统保存表头数据,然后可以依次录入表体 信息,表头信息不暂存时,表体信息仍可录入。

▶ 暂存

点击暂存按钮,可对当前录入的内容进行保存,系统弹出提示框提示暂存成功, 如下图所示

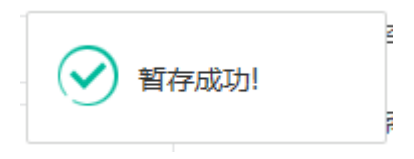

#### ≻ 删除

可删除整票数据。点击 **图 铁路舱单申报系统—离港信息** 上方"删除"蓝色按钮,系统将提示用户是否删除当前数据,删除的数据将不可恢复,需重新录入,请谨慎操作。

①小提示:

离港信息暂存成功后,"删除和复制"按钮方可激活,可点击操作。

▶ 复制

可对数据进行复制操作。点击**图 铁路舱单申报系统—离港信息** 上方的"复制"按钮, 业务主键会清空,单证状态变为"未暂存",其他数据保持不变。

▶ 申报

离港信息数据录入完毕,可点击右上方的"申报"蓝色按钮进行申报。

78 / 89

如图提示

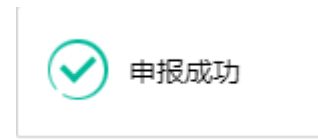

①小提示:

1.申报即意味着您的数据已向相关业务主管部门进行发送,并等待其审批。
 2.申报时,表头和表体中的必填项必须录入相关数据,才能申报成功。

#### 9.1.2 表体

离港表体为集装箱、境内运输工具,包括"新增、修改、删除"功能;

◆ 表体--新增

1.集装箱或者境内运输工具表体录入信息后,点击 图 铁路舱单申报系统一离港信息 界面中提运单的"新增"白色按钮,集装箱或者境内运输工具列表中新增一条表体信息。

2.录入集装箱信息时,应该先录入信息再点击"新增"按钮,直接点击"新增"按钮则提示"集装箱(器)编号不能为空",如下图所示:

| 提示            | ×  |
|---------------|----|
| 🗴 集装箱(器)编号不能法 | 为空 |
|               | 确定 |

 录入境内运输工具信息时,应先录入后点击"保存、新增"按钮,直接点击"新增、 保存"按钮,会弹出提示信息"运输工具名称不能为空!",如下图所示:

| 提示          | ×  |
|-------------|----|
| ! 运输工具名称不能为 | 空! |
|             | 确定 |

79 / 89

◆ 表体---删除

在 图 铁路舱单申报系统一离港信息 表体中至少选择一条境内运输工具或者集装箱信息,点击"删除"的白色按钮,点击"确定",将删除本条表体数据。如未选择则出现如下提示:

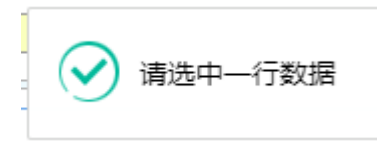

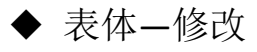

在 **图 铁路舱单申报系统—离港信息** 表体列表中选择某条境内运输工具或者集装箱, 当前选中信息回显在输入框中,直接在输入框进行修改,修改完成后点击"新增或保存"按 钮,则成功修改当前表体信息。

# 9.2 离港信息删除申请

企业完成离港删除申请的数据录入,录入完成申报后向海关发送申报信息。离港删除申 请功能模块包括舱单数据录入、申报功能。

#### 9.2.1 表头

### ①小提示:

#### 界面中,带有黄色输入框的字段为必填项,否则可能无法继续进行申报操作。

点击**图 铁路舱单申报系统——离港信息** 界面中"离港信息删除申请",右侧区域展示录入界面(如下图)。界面分为表头和表体:提运单(境内运输工具+集装箱)。

| ខ 中国(陕西)国<br>China International Trad | <b>际贸</b><br>le Single | g易単一窗口   铁路舱单系统<br>H Window | 😸 欢迎然,北京染料厂 ruan882164   😃 退出 |
|---------------------------------------|------------------------|-----------------------------|-------------------------------|
| 🖶 铁路舱单系统                              |                        | 三 ( 前页 高浩位急励争争)の            | ▶ 关闭操作-                       |
| ● 原始胞单                                |                        | ※本本の                        |                               |
| +0 预查通信单                              |                        | 航次号                         | 单证状态 未留存                      |
| ●) 理货报告                               |                        | 世境关区代码 车次号 高潮时间 myyMdddHimm | 传输企业备定关区深圳增关                  |
| <ul> <li>运抵报告</li> </ul>              |                        | 1946/2019 1000000 WELL      |                               |
| ● 进境运单分票                              |                        |                             |                               |
| <ul> <li>进境运单归并</li> </ul>            |                        | ▲ 床号 运输工具名称 床号              | 集装箱(器)编号                      |
| <ul> <li>) 内陆口岸直通申请</li> </ul>        |                        | 无匹配改成额                      | 无匹配数据                         |
| ● 到货信息                                |                        |                             |                               |
| ● 高港信息                                |                        |                             |                               |
| 商港信息                                  |                        |                             |                               |
| 离港信息删除申请                              |                        |                             |                               |
| ➡ 综合查询                                |                        | 编内运输工具名称<br>集译输(器)编号        | Hitti                         |
|                                       |                        |                             |                               |
|                                       |                        |                             |                               |
|                                       |                        |                             |                               |
|                                       |                        |                             |                               |
|                                       |                        |                             |                               |
|                                       |                        |                             |                               |
|                                       |                        |                             |                               |
|                                       |                        |                             |                               |
|                                       |                        |                             |                               |
|                                       |                        |                             |                               |

图 铁路舱单申报系统——离港信息删除申请

点击界面上方蓝色按钮(如下图)所进行的操作,将影响当前的整票数据。

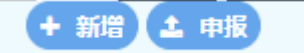

### ▶ 新增

1、界面各录入字段中,带黄色输入框的字段为必填项,置灰输入框的字段为系统反填 项或不可修改项。

2、申报前表头必填项信息必须填写,否则不可申报。

3、系统根据企业备案信息自动返填该企业的"备案关区、传输人代码"。

4、表头信息录入完成后,直接点击申报按钮。

#### ▶ 申报

1,重新录入离港信息删除申请数据完毕,点击右上方的"申报"蓝色按钮进行申报。

2,对于已经申报过的运抵报告,通过在图铁路舱单申报系统—离港信息删除申请表头页面输入业务主键"航次号、运单号、内陆关区代码",点击 Enter(回车) 键返填已申报的离港数据,点击右上方的"申报"蓝色按钮进行申报。

3, 申报成功, 出现弹窗提示, 如下图所示:

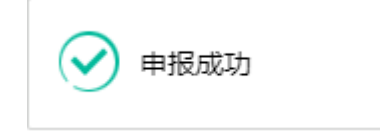

#### 9.2.2 表体

| 說內运输工具信息             | 生装箱(器)信息               |
|----------------------|------------------------|
| (*新唱) (2)保存) (2) 册除) | (+ 新噹) (2) 保存) (2) 副除) |
| ■ 序号 运输工具名称          |                        |
| 无匹配数据                | 无匹配数据                  |
|                      |                        |
|                      |                        |
|                      |                        |
|                      |                        |
|                      |                        |
|                      |                        |
| 境内运输工具名称             | 集获福(語))時間 333453       |

离港信息删除申请中,不允许录入境内运输工具和集装箱信息,如下图所示:

# 第十章 中哈关铁通数据交换申请

中哈关铁通功能模块实现中欧班列货物的新增、修改、申报、删除、上传随附单据功能, 主要内容包括申报中哈关铁通数据基本信息,表体信息如:报关单信息、发票信息、智能关 锁信息;

### 10.1 中哈关铁通数据交换申请

企业完成中哈关铁通交换数据的录入,录入完成申报后向海关发送申报信息。海关收到 交换数据信息后,由关员进行审核,审核后将审核结果发送到铁路舱单申报系统。企业可通 过铁路舱单申报系统查询审核结果。数据交换申请模块包括交换数据录入、暂存、删除、复 制、申报功能。

10.1.1 表头

①小提示:

界面中,带有黄色输入框的字段为必填项,否则可能无法继续进行暂存或申报等操 作。

点击 **图铁路舱单申报系统一 中哈关铁通**界面中"中哈关铁通数据交换申请",右侧区 域展示录入界面(如下图)。界面分为表头和表体:报关单信息、发票信息、安全智能锁信 息。 "单一窗口"标准版用户手册(铁路舱单申报篇)

| 🎓 中国国际贸易单<br>China International Trade Si                                                                                                    | ingle Wind            | 다.<br>sow   왕 | 失路舱单系统                                                                                                    |                  |           |          |                                                                 |                                    |           |       | 8            | -                  | -     | ) O  | 退出        |
|----------------------------------------------------------------------------------------------------|-----------------------|---------------|----------------------------------------------------------------------------------------------------|------------------|-----------|----------|-----------------------------------------------------------------|------------------------------------|-----------|-------|--------------|--------------------|-------|------|-----------|
| # 铁路舱单系统                                                                                                    | < =                   | + 155円<br>(1) | (页 中哈关铁通数据交换中)<br>2 16 f 11 18 (2) 19 14 《                                                                | F O<br>Reference |           |          |                                                                 |                                    |           |       |              |                    |       | ₩ 关ā | 相操作<br>中服 |
| <ul> <li>●3 原動能单</li> <li>●3 預配能单</li> <li>●3 理货报告</li> <li>●3 完新報告</li> </ul>                                                                                                    | <<br><<br><           | 基本信息          | 航次号<br>托运线物价值<br>强人英文名称                                                                                   |                  | 运<br>全额关型 | #号<br>代码 |                                                                 | 出境关区代码<br>启运城市英文名称<br>收货人英文名称      |           |       | В            | 单证状态 末期<br>的城市英文名称 | 存     |      |           |
| <ul> <li>④ 进境运单分票</li> <li>④ 进境运单归并</li> <li>● 進入(出)申请</li> <li>● 准入(出)到货信息</li> <li>● 准入(出)到货信息</li> <li>● 准出商港信息</li> </ul>                                                                                                    | <<br><<br><<br><<br>< | 报关仰机度         | 111003000/941034922/3201749<br>11<br>11<br>11<br>11<br>11<br>11<br>11<br>11<br>11<br>11<br>11<br>11<br>11 | 服火仲写             |           | 8        | 2011年4月1日<br>(+ 1973) (2) (2777)(2) 1880年)<br>■ 1945)<br>予<br>予 | 1996年1921年19月天天王<br>2018日<br>2018日 | 923<br>10 |       | 1 🖻 保存<br>序号 | (會 删除)<br>无匹配数据    | 全智能發号 |      |           |
| <ul> <li>•)中哈关铁通</li> <li>中哈关铁通数据交换。</li> <li>中哈关铁通数据交换。</li> <li>••</li> <li>••</li></ul> | •<br><br><br>         | 报关师           | # <b>G</b>                                                                                                |                  |           |          | 发展号                                                             |                                    |           | 2全智能設 |              |                    |       |      |           |
|                                                                                                    |                       |               |                                                                                                    |                  |           |          |                                                                 |                                    |           |       |              |                    |       |      |           |

图铁路舱单申报系统一中哈关铁通数据交换申请

点击界面上方蓝色按钮(如下图)所进行的操作,将影响当前的整票数据。

+新增 四 暂存 前 删除 化复制 《 随附单据 **∢**申报

#### ▶ 新增

1、界面各录入字段中,带黄色输入框的字段为必填项,置灰输入框的字段为系统反填 项或不可修改项。

2、暂存前"航次号"、"运单号"、"出境关区代码"、"传输企业备案关区"、"申请传输人代码"字段必填,否则提示: XXX 不能为空。

3、系统根据企业备案信息自动返填该企业的"传输企业备案关区、申请传输人代码"。

4、表头信息录入完成后,点击暂存按钮,系统保存表头数据,然后可以依次录入表体 信息,表头信息不暂存时,表体信息仍可录入。

### ▶ 暂存

点击暂存按钮,可对当前录入的内容进行保存,系统弹出提示框提示暂存成功, 如下图所示

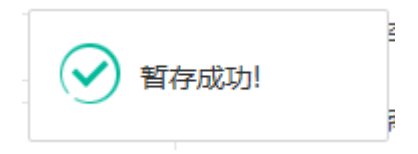

### ≻ 删除

可删除整票数据。点击 图 铁路舱单申报系统一中哈关铁通数据交换申请 上方"删除"

蓝色按钮,系统将提示用户是否删除当前数据,删除的数据将不可恢复,需重新录入,请谨 慎操作。

#### ①小提示:

交换数据暂存成功后,"删除、复制、随附单据"按钮方可激活,可点击操作。其 中随附单据窗口需选择两类扫描件进行附件上传,缺一不可。

≻ 复制

可对数据进行复制操作。点击图 铁路舱单申报系统一中哈关铁通数据交换申请 上方的 "复制"按钮,业务主键会被清空,单证状态变为"未暂存",其他数据保持不变。

▶ 申报

交换数据录入完毕,可点击右上方的"**申报**"蓝色按钮进行申报。

如图提示

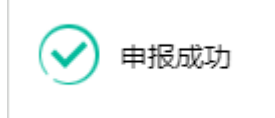

①小提示:

1. 申报即意味着您的数据已向相关业务主管部门进行发送,并等待其审批。

2. 申报时,表头和表体中的必填项(包含随附单据)必须录入相关数据,才能申报成功。

#### 10.1.2 表体

中哈关铁通数据交换申请表体为报关单信息、发票信息、安全智能锁信息,包括"新增、修改、删除"功能;

◆ 表体--新增

1.报关单、发票或者智能关锁表体录入信息后,点击 图 铁路舱单申报系统一中哈关铁 数据交换申请 界面中各表体的"新增"按钮,各表体列表中新增一条信息。 2.录入报关单信息时,应该先录入报关单号再点击"新增"或"保存"按钮,直接点击"新增"或"保存"按钮则提示"报关号不能为空",如下图所示:

| 提示        | ×  |
|-----------|----|
| ! 报关号不能为空 |    |
|           | 确定 |

**3**.录入发票信息时,应先录入发票号后点击"保存、新增"按钮,直接点击"新增、保存"按钮,会弹出提示信息"发票号不能为空",如下图所示:

| 提示        | ×  |
|-----------|----|
| ! 发票号不能为空 |    |
|           | 确定 |

**4**.录入安全智能锁信息时,应该先录入安全智能锁号再点击"新增"或"保存"按钮, 直接点击"新增"或"保存"按钮则提示"安全智能锁号不能为空",如下图所示:

| 提示            | ×  |
|---------------|----|
| () 安全智能锁号不能为空 |    |
|               | 确定 |

◆ 表体---删除

在 图 铁路舱单申报系统一中哈关铁通数据交换申请 表体中至少选择一条表体信息, 点击"删除"的白色按钮,点击"确定",将删除本条表体数据。如未选择则出现如下提示:

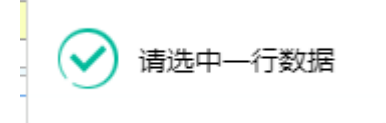

### ◆ 表体-修改

在 **图 铁路舱单申报系统一中哈关铁通数据交换申请** 表体列表中选择某条表体信息,当前 选中信息回显在输入框中,直接在输入框进行修改,修改完成后点击"新增或保存"按钮, 则成功修改当前表体信息。

### 10.2 中哈关铁通数据交换删除申请

企业完成数据交换删除申请的数据录入,录入完成申报后向海关发送申报信息。数据交换删除申请功能模块包括交换数据录入、申报功能。

#### 10.2.1 表头

### ①小提示:

#### 界面中,带有黄色输入框的字段为必填项,否则可能无法继续进行申报操作。

点击**图 铁路舱单申报系统——中哈关铁通** 界面中"中哈关铁通数据交换删除申请", 右侧区域展示录入界面(如下图)。界面分为表头和表体:报关单信息、发票信息、安全智能锁信息。

| 参中国国际贸易<br>China International Trade | <mark>单—窗</mark><br>Single W | 口   铁路舱单系统                  |                          |               | <b>.</b>               |
|--------------------------------------|------------------------------|-----------------------------|--------------------------|---------------|------------------------|
| ₩ 铁路舱单系统                             | <                            |                             |                          |               | ▶ 关闭操作                 |
| ◆3 原防治肥单                             | <                            | 基本信息                        |                          |               |                        |
| ● 预配能单                               | <                            | 航次号                         | 运单号                      | 出境关区代码        | 单证状态 味蕾存               |
| ● 理俗報告                               | <                            | 托运货物价值                      | 金额类型代码                   | 启运城市英文名称      | 目的城市英文名称               |
|                                      |                              | 发货人英文名称                     | 10000000                 | 收货人英文名称       |                        |
|                                      |                              | 预计抵达哈萨克斯坦阿拉木圈日期             | mmmMDD                   | 传输企业备案关区 深圳海天 | 申请传输人代码 [101850063     |
| <ul> <li>进境运单分票</li> </ul>           | <                            | 报火单位思                       | 发票结息                     | 安全智能          | <b>授</b> 位             |
| ● 进境运单归并                             | <                            | (* 8538) (C (\$779) (E 859) | (+ 803) (2 (RTF) (1 834) |               | B(M) (B (272) (B B)54) |
| 🐠 准入 (出) 申请                          | <                            | 一次の一般文中の                    | - 129<br>                |               | 序号 安全智能领导              |
| #入 (出) 到货信息                          | <                            | 702363638                   |                          |               | 无匹配数据                  |
| ● 准出高港信息                             | <                            |                             |                          |               |                        |
| ●〕中哈关铁通                              | ~                            |                             |                          |               |                        |
| 中龄关铁诵教根交接                            | a                            |                             |                          |               |                        |
| 山崎美好温教提交援                            |                              |                             |                          |               |                        |
|                                      |                              |                             |                          |               |                        |
| 2 示台宣问                               |                              | 报关单号                        | 发票号                      |               |                        |
|                                      |                              |                             |                          | 安全            | <b>満ちた</b>             |
|                                      |                              |                             |                          |               |                        |
|                                      |                              |                             |                          |               |                        |
|                                      |                              |                             |                          | 安全            | रहात<br>स्             |

图 铁路舱单申报系统——中哈关铁通删除申请

点击界面上方蓝色按钮(如下图)所进行的操作,将影响当前的整票数据。

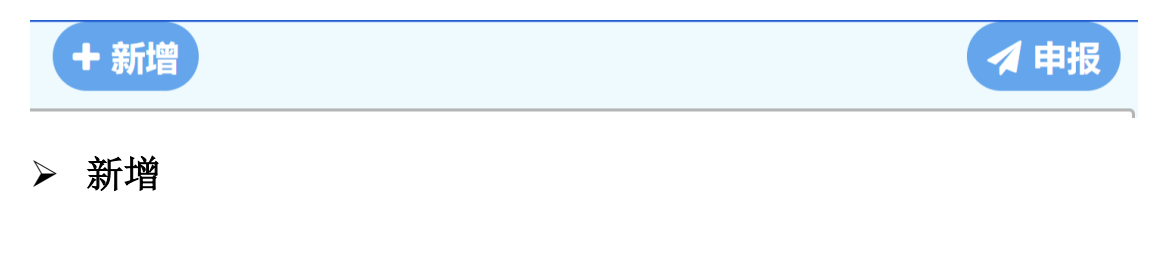

1、界面各录入字段中,带黄色输入框的字段为必填项,置灰输入框的字段为系统反填 项或不可修改项。

2、申报前表头必填项信息必须填写,否则不可申报。

3、系统根据企业备案信息自动返填该企业的"传输企业备案关区、申请传输人代码"。

4、表头信息录入完成后,直接点击申报按钮。

▶ 申报

1,重新录入中哈关铁通数据交换删除申请数据完毕,点击右上方的"**申报**"蓝色按钮 进行申报。

2,对于已经申报过的交换数据申请,通过在图铁路舱单申报系统一中哈关铁通数据交换删除申请表头页面输入业务主键"航次号、运单号、出境关区代码",点击 Enter(回车)键返填己申报的中哈关铁通数据交换申请数据,点击右上方的"申报"蓝色按钮进行申报。

3, 申报成功, 出现弹窗提示, 如下图所示:

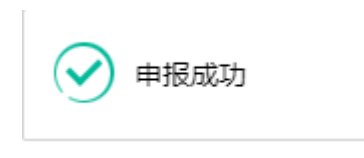

#### 10.2.2 表体

中哈关铁通数据交换删除申请中,不允许录入、修改表体信息,如下图所示:

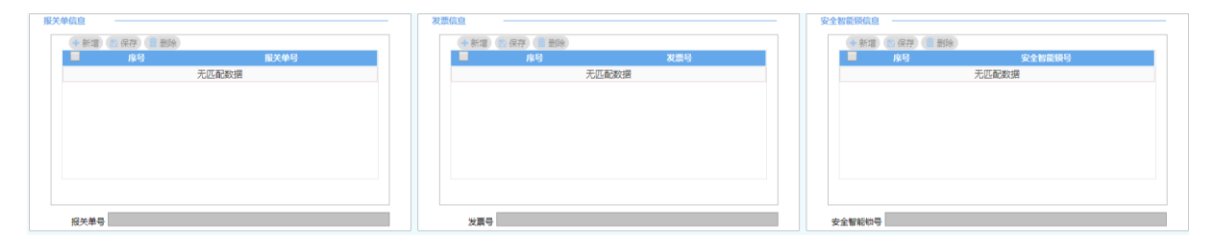

# 第十一章 综合查询

企业完成舱单暂存和申报后,可在综合查询页面查询该单证类型的回执。

## 11.1 综合查询

企业录入舱单数据后,点击"暂存"或"申报"后,即可通过综合查询页面查询查询单 证的状态。

点击选择菜单"综合查询一综合查询",进入"综合查询"界面,如下图:

| 👌 中国 (陕西) 国<br>China International Trad | 际贸》<br>e Single V | <del>易单一窗口</del> | 铁路舱单系统        |      |                |     |       |             |      | 🚷 欢迎您 , 北京染料厂 ruan88216 |      | Ċ  | 111 |
|-----------------------------------------|-------------------|------------------|---------------|------|----------------|-----|-------|-------------|------|-------------------------|------|----|-----|
| 铁路舱单系统                                  | <                 | ☰ �� 前页          | 综合重词 0        |      |                |     |       |             |      |                         | ₩    | 关闭 | 操作+ |
| +1 原始線中                                 | <                 | 查询条件             |               |      |                |     |       |             |      |                         |      |    |     |
| ● 预配给单                                  | <                 | 单证类              | E             |      | 航次号            |     |       | 运单号         |      | 进出境关区                   |      |    |     |
| ●〕 理货报告                                 | <                 | 申报日期》            |               |      | 至<br>王王 (1997) |     |       | 暫存日期 从      |      | 至                       |      |    |     |
| ➡ 运抵报告                                  | <                 | MALENCE          | 2             |      | 2010/1915      |     |       | Q 動) 3 郵置   |      |                         |      |    |     |
| ➡〕进境运单分票                                | <                 | 查询结果             |               |      |                |     |       |             |      |                         |      |    |     |
| ● 进境运单归并                                | <                 | 查看明细             | (1) (1) 直着回仇) |      |                |     |       |             |      |                         |      |    |     |
| ➡ 内陆口岸直通申请                              | <                 | 序号               | 报文编号          | 报文功能 | 航次号            | 运单号 | 进出统关区 | 单连状态代码<br>  | 回決信息 | 回決接收到问                  | HRNO |    |     |
| →> 到货信息                                 | <                 |                  |               |      |                |     |       | 702-5H09X3M |      |                         |      |    |     |
| →) 高港信息                                 | <                 |                  |               |      |                |     |       |             |      |                         |      |    |     |
| ♣) 综合查询                                 | ~                 |                  |               |      |                |     |       |             |      |                         |      |    |     |
| 综合查询                                    |                   |                  |               |      |                |     |       |             |      |                         |      |    |     |
|                                         |                   |                  |               |      |                |     |       |             |      |                         |      |    |     |
|                                         |                   |                  |               |      |                |     |       |             |      |                         |      |    |     |
|                                         |                   |                  |               |      |                |     |       |             |      |                         |      |    |     |
|                                         |                   |                  |               |      |                |     |       |             |      |                         |      |    |     |
|                                         |                   |                  |               |      |                |     |       |             |      |                         |      |    |     |
|                                         |                   |                  |               |      |                |     |       |             |      |                         |      |    |     |
|                                         |                   |                  |               |      |                |     |       |             |      |                         |      |    |     |
|                                         |                   |                  |               |      |                |     |       |             |      |                         |      |    |     |
|                                         |                   |                  |               |      |                |     |       |             |      |                         |      |    |     |
|                                         |                   |                  |               |      |                |     |       |             |      |                         |      |    |     |
|                                         |                   |                  |               |      |                |     |       |             |      |                         |      |    |     |

#### 图 综合查询

输入相应的查询条件,点击"查询"按钮,系统查找符合条件的记录显示在查询列表中, 如下图:

| <ul> <li>Butter + 2000</li> <li>Butter + 2000</li> <li>Butter</li></ul> | <<br><<br><<br>< | 查询软件<br>单<br>中报   | ●正映型 (開始始単<br>1日期 从 20180901<br>●正伏志                |       | 航穴<br>预录入编 | 考<br>至 20180913<br>時 |       | Q #34 2 # | 這勝号<br>暂存目隔 从   | 进出境关区<br>至                                                  |                   |     |
|----------------------------------------------------------------------------------------------------|------------------|-------------------|-----------------------------------------------------|-------|------------|----------------------|-------|-----------|-----------------|-------------------------------------------------------------|-------------------|-----|
| ● 进境运单分票                                                                                                    | ۲                | 查询结果              |                                                     |       |            |                      |       |           |                 |                                                             |                   |     |
| ➔ 进境运单归并                                                                                                    | <                | <b>e</b> <u>=</u> | ·晉明細設語) (* 查晉回执)                                    |       |            |                      |       |           |                 |                                                             |                   | _   |
| ◆) 内陆口岸直通申请                                                                                                    | <                |                   | CN MT1301 1p0 530010185                             | 服文功能  | 顺次号        | 运伸号                  | 进动统义区 | 中证状态代码    | EBAGS           | EBA接收INF) 中<br>2018-09-                                     | CINIE<br>13 09:3  | 4:0 |
| <ul> <li>到货信息</li> </ul>                                                                                                    | <                |                   | 1 0063_20180913093117259<br>CN_MT1201_1c0_520010185 | 船单申报  | 20180913   | CA11                 | 北京关区  | 发往海关成功    |                 | 2018 00 11 15:01:2 2018 00                                  | 5                 | 2.5 |
| →) 高港信息                                                                                                    | <                |                   | 2 0063_20180911150108448                            | 舱单申报  | 20180911   | 001                  | 天津关区  | 海关接受申报    | 运输工具对应舱单已确报!    | 8                                                           | 4                 | 5.5 |
| ◆1 综合查询                                                                                                    | ~                |                   | 3 CN_MT1301_1p0_530010185<br>0063_20180911111526097 | 通关回执  | 20180911   | YDYD111              | 二连海关  | 海关放行      | 舱单已放行           | 2018-09-11 14:41:4 2018-09-<br>4                            | 11 11:1<br>0      | 8:1 |
| 综合查询                                                                                                    |                  |                   | 4 CN_MT1301_1p0_800010185<br>0063 20180911104824718 | 变更申请  | 20180911   | 111                  | 天津关区  | 海关退单      | 系统退单,对应原始舱单不存在! | 2018-09-11 10:48:4 2018-09-<br>5                            | 11 10:5<br>6      | 1:0 |
|                                                                                                    |                  |                   | 5 CN_MT1301_1p0_010510185                           | 舱单申报  | 20180911   | 111                  | 天津关区  | 海关退单      | 系统退单,该企业传输人不存在! | 2018-09-11 10:47:3 2018-09-                                 | 11 10:5           | 0:0 |
|                                                                                                    |                  |                   | 6 CN_MT1301_1p0_530010185<br>0063_20180911104022071 | 通关回执  | 20180910   | YDYD100              | 二连海关  | 海关放行      | 舱单已放行           | 2018-09-11 11:11:5 2018-09-<br>0                            | ,<br>11 10:4<br>4 | 3:0 |
|                                                                                                    |                  | 显示第 1             | 1 到第 10 条记录,总共 276 条记录 每3                           | 四示 10 | 条记录        |                      |       |           |                 | <ul> <li>&lt; 1</li> <li>2</li> <li>3</li> <li>4</li> </ul> | 5 >               | *   |
|                                                                                                    | l                |                   |                                                     |       |            |                      |       |           |                 |                                                             |                   |     |

图 综合查询页面查询详情

# ①小提示:

查询条件中的单证类型为必须录入,否则出现如下图提示:

| 提示           | ×  |
|--------------|----|
| ! 单证类型为必填项 ! |    |
|              | 确定 |

#### ▶ 查看明细数据

在**图综合查询页面查询详情**界面中,选择一条单证记录,点击"查看明细数据"按钮, 页面跳转至相应的单证页面,页面返填回显相应的数据。此时,数据允许编辑。如下图:

| 🤌 中国 (陕西) 国<br>China International Trad | 际贸<br>de Single \ | 易单一窗口   铁路舱单        | 系统                         |                                              | 😽 XOB% , 167        | 染料厂 ruan882164   🖒 退出               |
|-----------------------------------------|-------------------|---------------------|----------------------------|----------------------------------------------|---------------------|-------------------------------------|
| ₩ 铁路舱单系统                                | ۲                 | = 《 前页 综合查询 ○       | 原始能单 •                     |                                              |                     | >>>>>>>>>>>>>>>>>>>>>>>>>>>>>>>>>>> |
| ● 原始胞单                                  | <                 | 基本体度                |                            |                                              |                     |                                     |
| +9 預配給单                                 | <                 | 航次号 2018091         | 1 运单                       | B 001 进增关区代码                                 | 天津关区 单证状态           | 能单中报海关接受中报                          |
| - THE CHIRALE                           |                   | 进境口岸代码 CNTMI        | 车次                         | E 222 预计抵达时间                                 | 201809111459 运输方式代码 | 教務运输 rail transport                 |
|                                         |                   | 承运人代码 12345         | 运输工具代理企业                   | ₹ 4位美区+9位组织机构代码 传输企业备案关区                     | 深圳海关 舱单传输人代码        | 101850063                           |
| ●                                       | < <               | 杆运场物件数 1            | 包装种                        | ★ 未加保护玻璃瓶 倍物熱毛量(KG)                          | 1 (古物毒关状态代码         | 过境货物                                |
| <ul> <li>进境运单分票</li> </ul>              | <                 | 编内收货人名称 12345       |                            | · · · · · · · · · · · · · · · · · · ·        |                     |                                     |
| ●) 进境运单归并                               | <                 | 境外发货人名称 12345       |                            | 境外发送人地址                                      |                     |                                     |
| ➡)内陆口岸直通申请                              | <                 | 運知人名称               |                            | 通知人代码                                        | 危险品联系人姓名            |                                     |
| • 网络住用                                  | ¢                 | 运费支付方法 Free 免费      | 凝調地代                       | 即沒地代码                                        | 托运地点或国家代码           | 3                                   |
|                                         |                   | 货物体积(M3)            | 托运用物价                      | 直 全额类型代码                                     | 运输原数代码              | ð                                   |
| → 嗣准信息                                  | <b>`</b>          | 分批到/发货标识            |                            | 运输工具名称                                       | 进程网络代码              | 重改原用代码                              |
| ◆3 综合查询                                 | ~                 | 備注                  |                            |                                              |                     |                                     |
| 综合查询                                    |                   | 集装箱(器)信息            |                            |                                              |                     |                                     |
|                                         |                   | +新增 (2)保存 (1) 删除    |                            |                                              |                     |                                     |
|                                         |                   | ▲ 除号                | 集装稿(器)编号                   | 集装箱(器)尺寸和类型                                  |                     | 14/空精际识                             |
|                                         |                   | 2                   | QQQQ1111111<br>WWWW1111111 | OS-20-806-2.438mm(8f<br>OS-20-806-2.438mm(8f | (t) 201<br>it) 881  | (199十1/4谷重<br>(199千3/4容量            |
|                                         |                   | 靈示藥 1 到第 2 乐记录,总共 2 | 乐记录                        |                                              |                     |                                     |
|                                         |                   | 集装箱(器)))場号          | 尺寸和美                       | 重義/空箱标识                                      |                     | 转击机度                                |
|                                         |                   | 商品项信息               |                            |                                              |                     |                                     |
|                                         |                   | +新編 📉保存 📋 删除        |                            |                                              |                     |                                     |
|                                         |                   | 高品项库号               | 設制件数                       | 包装种类                                         | 貨幣毛垂(KG)            | 當物的要用語                              |
|                                         |                   | 1                   | 1                          | 按招式原邀將紙                                      | 1                   | ffssdsdss                           |

图 单证状态查询明细

①小提示:

1、根据数据不同的单证状态状态,可进行不同的操作修改,如:申报过的数据修 改后只能申报,暂存的数据可以进行"暂存、删除、申报"

2、修改需遵循当前单证页面的业务规则。

3、"查询明细"按钮在无查询数据时,该按钮置灰显示,不可点击,如下图所示:

| 查询条件 一   |        |      |       |     |       |           |      |        |      |
|----------|--------|------|-------|-----|-------|-----------|------|--------|------|
| 单证类型 📙   |        |      | 航次号   |     |       | 运单号       |      | 进出境关区  |      |
| 申报日期 从   |        |      | 至     |     |       | 暂存日期 从    |      | 至      |      |
| 单证状态     |        |      | 预录入编号 |     |       |           |      |        |      |
|          |        |      |       |     |       | Q 画調 つ 重置 |      |        |      |
| 查询结果 一   |        |      |       |     |       |           |      |        |      |
| ● 直看明细数据 | ● 查看回执 |      |       |     |       |           |      |        |      |
| 序号       | 报文编号   | 报文功能 | 航次号   | 运单号 | 进出境关区 | 单证状态代码    | 回执信息 | 回执接收时间 | 申报时间 |
|          |        |      |       |     |       | 无匹配数据     |      |        |      |
|          |        |      |       |     |       |           |      |        |      |
|          |        |      |       |     |       |           |      |        |      |
|          |        |      |       |     |       |           |      |        |      |
|          |        |      |       |     |       |           |      |        |      |
|          |        |      |       |     |       |           |      |        |      |
|          |        |      |       |     |       |           |      |        |      |
|          |        |      |       |     |       |           |      |        |      |
|          |        |      |       |     |       |           |      |        |      |
|          |        |      |       |     |       |           |      |        |      |
|          |        |      |       |     |       |           |      |        |      |
|          |        |      |       |     |       |           |      |        |      |

▶ 查看回执

在**图 图综合查询页面查询详情** 界面中,选择一条单证记录,点击"查看回执"按钮, 系统会跳转至海关查询回执页面,可在该页面查看海关回执的详细内容。如下图:

| き 中国 (陕西) 国 China International Trad                                                                                   | 际贸<br>e Single | <mark>第单一窗口</mark>   铁路舱单系统                                                                                                    |                                                                                                    |                                                        |                                                                                                    | 👌 XXIII (11. 11. 11. 11. 11. 11. 11. 11. 11. 11 | 染料厂 ruan882164                                                                        |                                  | )退出               |
|----------------------------------------------------------------------------------------------------|----------------|----------------------------------------------------------------------------------------------------|----------------------------------------------------------------------------------------------------|--------------------------------------------------------|----------------------------------------------------------------------------------------------------|-------------------------------------------------|---------------------------------------------------------------------------------------|----------------------------------|-------------------|
| ₩ 铁路舱单系统                                                                                                    | ۰              |                                                                                                    | <b>⊭</b> 0                                                                                                    |                                                        |                                                                                                    |                                                 |                                                                                       | ₩ ;                              | 关闭操作 <del>。</del> |
| <ul> <li>-1) 原始能单</li> <li>-1) 預査施单</li> <li>-1) 運貨服告</li> <li>-1) 運貨服告</li> <li>-1) 運貨服告</li> <li>-1) 運貨運告</li> </ul> |                |                                                                                                    | 教大寺<br>至 2010913<br>天安入県寺<br>満大回执洋細信息                                                                                                    | 5<br>1778<br>(1 63) (2 66)                             | ₩®                                                                                                    | 迎出讀关区<br>至<br>×                                 |                                                                                       |                                  |                   |
| <ul> <li>・) 近地运車归井</li> <li>・) 内陆口岸直通申请</li> <li>・) 到货信息</li> <li>・) 高港信息</li> <li>・) 高港信息</li> </ul>                  |                | Difference         Difference           0.5         0.5.201           1         0N_MT1301_100_530           0.63_20180910931         2           0.63_201809101501         3           3         0N_MT1301_100_5301           0.63_201809111501         3                                                                                                    | 序号         目代失常           1         湯关接受申报           2         湯关接受申报                                                                                                    | EWARCONG<br>2018-09-11 15:01:28<br>2018-09-11 15:01:38 | EHMA18<br>海关已接受迫即始船单中报!<br>运给工具对应船单已确报!                                                                                                    | 11                                              | 2018-09-1<br>5<br>15:01:3 2018-09-1<br>4<br>14:41:4 2018-09-1                         | 111:18:                          | 0                 |
| 综合查询                                                                                                    |                | CR. 971301, 100, 300     CR. 971301, 100, 300     CR. 97140, 100, 300     CR. 97140, 100, 300     CR. 97140, 100, 300     CR. 97140, 100, 300     CR. 97140, 100, 100     CR. 97140, 100, 100, 100     CR. 97140, 100, 100     CR. 97140, 100, 100     CR. 97140, 100, 100, 100, 100, 100     CR. 97140, 100, 100, 100, 100, 100, 100, 100     CR. 97140, 100, 100, 100, 100, 100, 100, 100, | #1282 (1999年)<br>建築章 (20109011<br>単出境系区 (2月29月)<br>用文法論者 (2月2月1日)<br>二月21日(1997年)<br>日本語の注意 (2月2月1日)<br>二月21日(1997年)<br>日本語の注意 (2月2月1日)<br>日本語の注意 (2月2月1日)<br>日本語の(2月2月1日)<br>日本語の(2月2月1日)<br>日本語の(2月21日)<br>日本語の(2月21日)<br>日本語の | _20180911150108448                                     | (28年号)<br>(2011<br>(2023年)<br>(2014年)<br>(2014年) |                                                 | 10:48:4 2018-09-1<br>6<br>10:47:3 2018-09-1<br>7<br>11:11:5 2018-09-1<br>4<br>2 3 4 5 | 1 10:51:<br>1 10:50:<br>1 10:43: | 0                 |
|                                                                                                    |                |                                                                                                    |                                                                                                    | <b>X</b> (1)                                           |                                                                                                    |                                                 |                                                                                       |                                  |                   |

# ❶小提示:

"查看回执"按钮在无查询数据时,该按钮置灰显示,不可点击,如下图所示:

| 查询条件     |        |      |       |     |       |           |      |        |      |
|----------|--------|------|-------|-----|-------|-----------|------|--------|------|
| 单证类型     |        |      | 航次号   |     |       | 运单号       |      | 进出境关区  |      |
| 申报日期 从   |        |      | 至     |     |       | 暫存日期 从    |      | 至      |      |
| 单证状态     |        |      | 预录入编号 |     |       |           |      |        |      |
|          |        |      |       |     |       | Q 歯鉤 つ 垂置 |      |        |      |
| 查询结果     |        |      |       |     |       |           |      |        |      |
| • 查看明细数据 | ● 查看回执 |      |       |     |       |           |      |        |      |
| 序号       | 报文编号   | 报文功能 | 航次号   | 运单号 | 进出境关区 | 单证状态代码    | 回执信息 | 回执接收时间 | 申报时间 |
|          |        |      |       |     |       | 无匹配数据     |      |        |      |
|          |        |      |       |     |       |           |      |        |      |
|          |        |      |       |     |       |           |      |        |      |
|          |        |      |       |     |       |           |      |        |      |
|          |        |      |       |     |       |           |      |        |      |
|          |        |      |       |     |       |           |      |        |      |
|          |        |      |       |     |       |           |      |        |      |
|          |        |      |       |     |       |           |      |        |      |
|          |        |      |       |     |       |           |      |        |      |
|          |        |      |       |     |       |           |      |        |      |
|          |        |      |       |     |       |           |      |        |      |